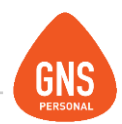

# **GNS** software

# GNS PERSONAL MANUAL DE CONSTRUCCION

Oficinas - Solano López 1420a - CP 11600 Soporte - Solano López 1415 - CP 11600 Montevideo, Uruguay Tel: 0800 1890 Tel.: + 598 2 614 9486 www.gns-software.com

ideas I desarrollo I formación www.gns-software.com

MU\_Anexo\_15 - Versión 7 Edición 30/10/2018 Página 1

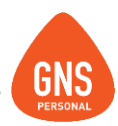

Módulo de construcción.

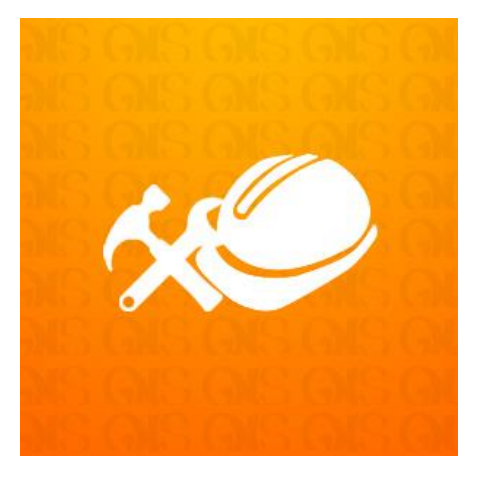

Este manual se incorpora como un complemento del manual de GNS Personal, pretende instruir al usuario de las particularidades que tiene el programa únicamente de la parte de construcción.

ideas I desarrollo I formación www.gns-software.com

MU\_Anexo\_15 - Versión 7 Edición 30/10/2018 Página 2

### Manual del Usuario - GNS Personal

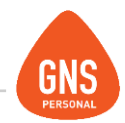

# ÍNDICE:

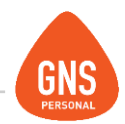

# **DESCRIPCIÓN GENERAL**

El Módulo de Construcción fue diseñado y desarrollado específicamente para facilitar las liquidaciones de sueldos correspondientes a todo el sector de la construcción.

Es por eso que está pensado para contemplar liquidaciones por semana, quincena, jornales, mensuales, liquidaciones mixtas, así como también combinar personal de construcción con el de industria y comercio.

Este módulo se creó basándonos en las sugerencias realizadas por los asesores expertos en construcción, usuarios y clientes que se enfrentan día a día con la problemática en las liquidaciones de empresas de construcción.

Eso le brinda a nuestro sistema un valor agregado, ya que está pensado en función de las necesidades reales de nuestros usuarios y por eso su principal característica es la facilidad en el uso del mismo.

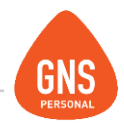

# WIZARD DE CONSTRUCCION

Existe también la opción de ejecutar una aplicación desarrollada específicamente para configurar empresas de construcción, dicha aplicación al ejecutarla configurara una empresa "NUEVA" de construcción, anteriormente el usuario del sistema (quien creaba la empresa) configuraba de forma manual la empresa creada, ingresando conceptos, cargos, sectores, etc... Ahora con esta utilidad se auto configura al ejecutarlo e indicarle la empresa.

### Forma de uso:

- Crear Empresa (Ingresar solo nombre de la misma)
- Ejecutar archivo desde: http://www.gnspersonal.com/descargas/formulas/Wizard\_de\_Construccion.exe
- Importar Nómina.
- Completar información de Fichas Personales y Contratos

### **IMPORTANTE!!!**

Este archivo está pensado y configurado únicamente para empresas Nuevas de construcción, sin información dentro, como lo indicamos a continuación.

ideas I desarrollo I formación www.gns-software.com

MU\_Anexo\_15 - Versión 7 Edición 30/10/2018 Página 5 Paso 1:

Crear Empresa (Ingresar solo nombre de la misma), ante dudas consultar manual de usuarios página 23, desde aquí: <u>Manual Completo de GNS Personal PRO</u>

| Datos Básicos           | Planillas y Exoneraciones     | Otros Datos | Configuración |
|-------------------------|-------------------------------|-------------|---------------|
| Nombre de Empresa       | Ingresar Nombre de la Empresa |             |               |
| Razon Social:           |                               |             |               |
| RUC:                    |                               |             |               |
| Direccion:              |                               |             |               |
| Departamento:           |                               | <b>~</b>    |               |
| Localidad:              |                               | -           |               |
| Email:                  |                               |             |               |
| Telefono:               |                               |             |               |
| Fax:                    |                               |             |               |
| Contacto de Empresa:    |                               |             |               |
| ctividad de la Empresa: |                               |             |               |
| icio de Actividad MTSS: | 28 / 02 / 2017 💌              |             |               |
| Tipo de Aporte:         |                               | -           |               |
| Tipo de Contribuyente:  |                               | <b>–</b>    |               |
|                         |                               |             |               |
|                         |                               |             |               |
|                         |                               |             |               |

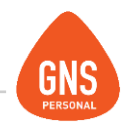

### Paso 2:

Descargar archivo desde: http://www.gnspersonal.com/descargas/formulas/Wizard\_de\_Construccion.exe Ejecutar y elegir empresa Nueva a Configurar.

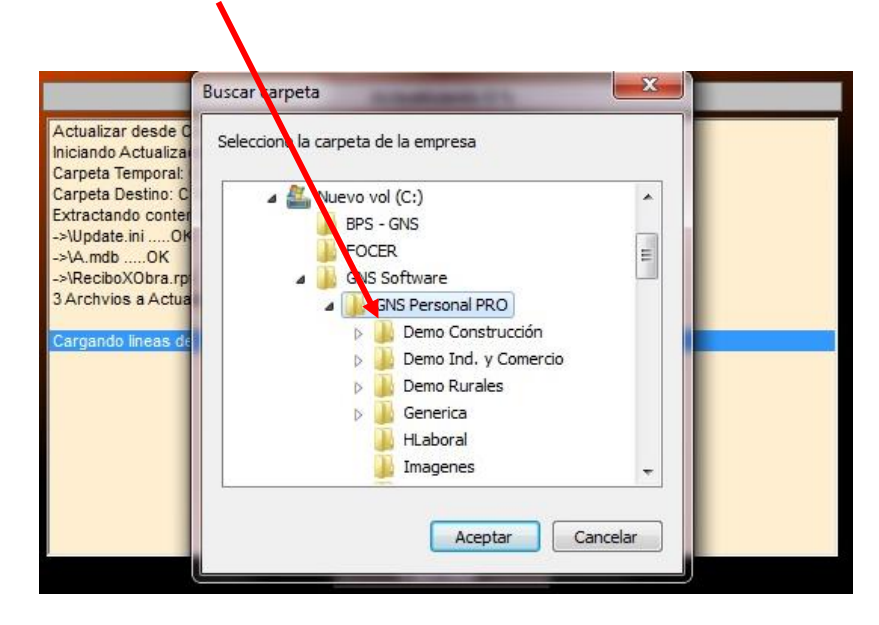

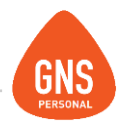

### Paso 3:

Para importar la nómina debemos de ir al menú Herramientas/Importar/Desde Hist Lab-MTSS-Deducciones

| [Herramientas] Modulos Ventana Regis | stro                                |
|--------------------------------------|-------------------------------------|
| Configurar Liquidaciones             | <b>F</b> →                          |
| Calendario de <u>P</u> agos          | salir                               |
| <u>Ej</u> ecutar Consulta            |                                     |
| Importar                             | Conceptos                           |
| Exportar •                           | Cargos                              |
| Respaldar Empresa Actual             | Desde Hist Lab - MTSS - Deducciones |
| Recuperar Respaldo                   | Desde Sucursal-Casa Central         |
| Actualizaciones •                    |                                     |
| Compactar y Reparar Base de Datos    |                                     |
| Saldos Iniciales de Licencias        |                                     |
| Opciones Generales                   |                                     |

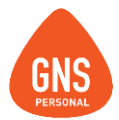

Cuando estemos en esta pantalla de importación debemos de indicarle al sistema que archivo queremos importar.

Luego le damos un clic en el botón de examinar y marcamos el archivo de la nómina que queremos importar, donde nos traerá los datos de Contratos, Datos Empresa, etc.

| Contrato     Didos Empresa     M155     Deducciones       tos de la Empresa     Ommo Construcción     R.U.T.     212595330012       irección     Andres Aguiar 1731     Nº Emp.     5658741       sectoria     24870086     Tipo Contribuyente     2       tos de la Gestoría     Demo     Contacto     Demo       Dirección Gestoría     Andres Aguiar 1731     EMail     demo2@adinet.com.uy       Telefono Gestoría     24870086     Fax Gestoría     24870086       tos de Construcción     Pano     Contacto     Demo       Dirección Gestoría     Andres Aguiar 1731     EMail     demo2@adinet.com.uy       Telefono Gestoría     24870086     Fax Gestoría     24870086       tos de Construcción     PIN Focer     Emp.     Sectoria | Contrato<br>tos de la Emp<br>ombre Empresa<br>rección<br>eléfono<br>ax | Datos Empresa<br>Demo Construcción<br>Andres Aguiar 1731                                                       | R.U.T.                    | 2125252200    | Deduccione | 25 BARRIER                                                                                                    |
|----------------------------------------------------------------------------------------------------|------------------------------------------------------------------------|----------------------------------------------------------------------------------------------------|---------------------------|---------------|------------|----------------------------------------------------------------------------------------------------|
| Nombre Empresa     Demo Construcción     R.U.T.     212585330012       Nº Emp.     5658741     Tipo Contribuyente     2       Tipo Aportes     4     Tipo Aportes     4                                                                                                    | atos de la Emp<br>Nombre Empresa<br>Dirección<br>reléfono<br>ax        | Dresa<br>Demo Construcción<br>Andres Aguiar 1731                                                               | R.U.T.                    | 2125252200    |            |                                                                                                    |
| Nombre Empresa     Demo Construcción     R.U.T.     212585330012       Dirección     Andrez Aguiar 1731     Nº Emp.     5559741       Telé fono     24870086     Tipo Contribuyente     2       Fax     Tipo Aportes     4       atos de la Gestoría     Demo     Contacto     Demo       Dirección Gestoría     Demo     Contacto     Demo       Dirección Gestoría     24870086     Fax Gestoría     24870086       atos de Construcción     PIN Focer     PIN Focer                                                                                                    | Nombre Empresa [<br>Dirección /<br>Teléfono /<br>Fax                   | Demo Construcción<br>Andres Aguiar 1731                                                                        | R.U.T.                    | 2125952200    |            |                                                                                                    |
| Dirección     Andres Aguiar 1/31     Nº Emp.     5553741       Teléfono     24870086     Tipo Contribuyente     2       Fax     Tipo Aportes     4   atos de la Gestoría       Nombre Gestoria     Demo     Contacto     Demo       Dirección Gestoría     Andres Aguiar 1731     EMail     demo2@adinet.com.uy       Telefono Gestoría     24870086     Fax Gestoría     24870086                                                                                                    | Dirección /<br>Teléfono 2<br>Fax                                       | Andres Aguiar 1731                                                                                             |                           | 2120000000    | 012        |                                                                                                    |
| Telerono 24870036 Tipo Controluyente 2<br>Fax Tipo Aportes 4<br>Aatos de la Gestoría<br>Dirección Gestoría Andres Aguiar 1731 EMail demo2@adinet.com.uy<br>Telefono Gestoría 24870086 Fax Gestoría 24870086<br>Aatos de Construcción<br>Dirección Obra PIN Focer                                                                                                    | Fax                                                                    | 1407000C                                                                                                    | Nº Emp                    | 5658741       |            |                                                                                                    |
| Fax     Inpo Apolites     4       Natos de la Gestoría     Demo     Contacto     Demo       Dirección Gestoría     Andres Aguiar 1731     EMail     demo2@adinet.com.uy       Telefono Gestoría     24870086     Fax Gestoría     24870086       Nombre Gestoría     PIN Focer     PIN Focer                                                                                                    | Fax                                                                    | 24870086                                                                                                    |                           | ontribuyente  |            |                                                                                                    |
| Datos de la Gestoría     Demo       Nombre Gestoria     Demo       Dirección Gestoria     Andres Aguiar 1731       EMail     demo2@adinet.com.uy       Telefono Gestoria     24870086       Fax Gestoria     24870086                                                                                                    |                                                                        |                                                                                                    |                           | ortes         | 4          |                                                                                                    |
| Nombre Gestoria     Demo     Contacto     Demo       Dirección Gestoria     Andres Aguiar 1731     EMail     demo2@adinet.com.uy       Telefono Gestoria     24870086     Fax Gestoria     24870086                                                                                                    | atos de la Ges                                                         | toría                                                                                                    |                           |               |            |                                                                                                    |
| Dirección Gestoría Andres Aguiar 1731 EMail demo2@adinet.com.uy Telefono Gestoría 24870086 Fax Gestoría 24870086 Patos de Construcción Dirección Obra PIN Focer                                                                                                    |                                                                        | Demo                                                                                                    |                           | Demo          |            |                                                                                                    |
| Telefono Gestoría 24870086 Fax Gestoría 24870086 Patos de Construcción Dirección Obra PIN Focer                                                                                                    |                                                                        | Andres Aguiar 1731                                                                                             | EMail                     | demo2@adine   | t.com.uy   |                                                                                                    |
| Dirección Obra                                                                                                    | Telefono Gestoría                                                      | 24870086                                                                                                    |                           | 24870086      |            |                                                                                                    |
|                                                                                                    | Datos de Const<br>Dirección Obra                                       | rucción                                                                                                    | PIN Focer                 | _             |            |                                                                                                    |
|                                                                                                    |                                                                        |                                                                                                    |                           | <i>p</i>      |            |                                                                                                    |
|                                                                                                    |                                                                        |                                                                                                    |                           |               |            |                                                                                                    |
|                                                                                                    |                                                                        |                                                                                                    |                           |               |            |                                                                                                    |
|                                                                                                    |                                                                        |                                                                                                    |                           |               |            |                                                                                                    |
|                                                                                                    |                                                                        |                                                                                                    |                           |               |            |                                                                                                    |
|                                                                                                    |                                                                        |                                                                                                    |                           |               |            |                                                                                                    |
|                                                                                                    |                                                                        |                                                                                                    |                           |               |            |                                                                                                    |
|                                                                                                    |                                                                        |                                                                                                    |                           |               |            |                                                                                                    |
|                                                                                                    |                                                                        | the second second second second second second second second second second second second second second second s | All and the second second |               |            | and the second second second second second second second second second second second second second second second |
|                                                                                                    | Confirmar la Sobrees                                                   | scritura 🔽 Empleados - c                                                                                       | contratos                 | 🗹 Datos de Em | presa      | Impo                                                                                                    |
| I Confirmar la Sobreescritura 🗹 Empleados - contratos 🗹 Datos de Empresa Importa                                                                                                    |                                                                        | Dach mainman                                                                                                   |                           |               |            |                                                                                                    |

Cuando se muestren los datos en pantalla, estamos en condiciones de IMPORTAR

### Paso 4:

Completar información de Fichas Personales y Contratos.

ideas I desarrollo I formación www.gns-software.com

MU\_Anexo\_15 - Versión 7 Edición 30/10/2018 Página 9

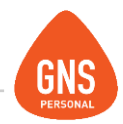

### **DATOS DE LA EMPRESA**

Lo que se incorpora como nuevo en primer lugar es debajo del Tipo de Aportación (Construcción) es el Tipo de Contribuyente, Actividad Principal, y el Tipo de Contribuyente Industria y Comercio. Esto es para que dentro del mismo maletín Ud. pueda liquidar ambas aportaciones.

| Datos de la l             | Empresa: Demo C                    | Construcción |
|---------------------------|------------------------------------|--------------|
| Datos Básicos             | Planillas y Exoneraciones          | Otros Datos  |
| Nombre de Empresa         | Demo Construcción                  |              |
| Razon Social:             | Demo Construcción                  |              |
| RUC:                      | 212585330012                       |              |
| Direccion:                | Andres Aguiar 1731                 |              |
| Departamento:             | Montevideo                         | <b>T</b>     |
| Localidad:                | MONTEVIDEO                         | <b>•</b>     |
| Email:                    | demo@adinet.com.uy                 |              |
| Telefono:                 | 24870086                           |              |
|                           | 24870086                           |              |
| Contacto de Empresa:      | Demo                               |              |
| Actividad de la Empresa:  | Construccion                       |              |
| Inicio de Actividad MTSS: | 13/11/2000 💌                       |              |
| Tipo de Aporte:           | 4 - Construcción                   | -            |
| Tipo de Contribuyente:    | 2 - Contrato                       | -            |
| Actividad Principal:      | 4111 - Constr.casas y edif         | -            |
| Tipo de Cont. Ind y Com:  | 2 - Sociedad de Responsabilidad Li | mitac 💌      |

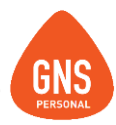

Vemos además que en la pestaña **Configuración** se adosaron dos cuadros, los cuales son: "**Se comporta como empresa de construcción**" y "**Liquidaciones Agrupadas**" estos deberán estar tildados siempre que estemos trabajando con una empresa de construcción.

**Se Comporta como Empresa de Construcción:** si tenemos marcada esta opción nos aparecerá el modulo contratado y el campo para ingresar el Pin del FOCER

**Liquidaciones Agrupadas:** esta opcion permite liquidar a los empleados por Obra o Industria y Comercio.

### Datos de la Empresa: Demo Construcción Planillas y Exoneraciones Configuración Datos Básicos Otros Datos Dias extras anuales de Licencia por convenio: Dias trabajados al mes, definidos por contrato: 📝 Hist, Lab, Toma Dias Reales: п Contrato Tomar Días trabajados de: Conceptos Liguidados Dividir Lig. de Mensuales al tomar Licencia en Licencia v Jornales: $\overline{\mathbf{v}}$ Tomar Dias de Licencia en promedio: Lig. Toda la Licencia en el Mismo Mes: Días Generados de Licencia por año: 20 Generar primer día extra a partir del año: 5 35 Maximo días Extras de licencia anuales: Prorratea dias Extras de licencia x Dias Trab.: **PIN Focer** 4588FC2 Se comporta como empresa de construcción: Se Liquida con régimen de Cuadrillas:

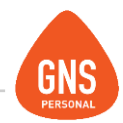

# **CREACIÓN DE OBRAS**

En el menú podemos ver ahora una nueva opción con el nombre **Construcción** como muestra la siguiente imagen.

| Empresas | Datos Básicos | Construcción  | Empleados | Informes | Utilidades | Herramientas   | Modulos      | Ventana | Registro |
|----------|---------------|---------------|-----------|----------|------------|----------------|--------------|---------|----------|
| <b>(</b> |               | 2 🛞           |           | Ŀ        | <b>N</b>   | tin 2          |              |         | l Ģ      |
| primero  | atras sigu    | uiente ultimo | nuevo     | guardar  | modificar  | eliminar impri | mir actualia | ar calc |          |

Para cargar los datos de las distintas obras debemos seleccionar la opción obras de este menú

| Empresas  | Datos Básico | s Co | onstrucción Emp | leados       | Informes | Utilidades | Herram   | ientas M | lodulos Ve | ntana | Registro |
|-----------|--------------|------|-----------------|--------------|----------|------------|----------|----------|------------|-------|----------|
| <b>()</b> |              | (    | Obras           |              |          | 8          |          | Д        | 0          |       | Ð        |
| primero   | atras si     | gui  | Contratos x Obr | a<br>AutoCor | a con da | modificar  | eliminar | imprimir | actualizar | calc  | salir    |
|           |              |      | Focer y Factura | AutoGer      | ieraua   |            |          |          |            |       |          |

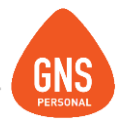

Aquí en la primera solapa llamada "Obras" encontraremos el listado de obras que estén ingresadas en la empresa con su correspondiente número de obra, en la parte superior encontrará mes/año para poder visualizar las activas a la fecha que estén posicionados.

| Obra<br>Edifi | as A<br><sup>cio 1</sup> | ctivas En Mes ← 03/2017 →       |           |
|---------------|--------------------------|---------------------------------|-----------|
|               | Obras                    | Datos de Obra Contratos x Obras |           |
| Filtro        |                          |                                 |           |
| Obras         | s Ingre                  | esadas                          |           |
|               |                          | Nombre                          | Nº Obra   |
|               | 1                        | Edificio 1                      | 993125664 |
|               | 2                        | Edificio 2                      | 651651651 |
|               | 3                        | Edificio 3                      | 548465488 |
|               | 4                        | Edificio 1_2                    | 993125664 |

También encontrarán allí la opción de buscar la obra a través del filtro, permitiendo escribir nombre o número de obra.

|        | Obras    | Datos de Obra | Contratos x Obras |          |           |
|--------|----------|---------------|-------------------|----------|-----------|
| Filtro | 651 o    |               |                   | <b>¢</b> |           |
| Obra   | as Ingre | sadas         |                   |          |           |
|        | N₽       | Nombre        |                   |          | Nº Obra   |
|        | 2        | Edificio 2    |                   |          | 651651651 |

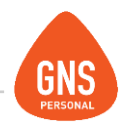

| Obras Acti<br>Edificio 1 | VâS En Mes 🗲            | 02 / 2017 🔹       |                  |                                                                                           |                                                |
|--------------------------|-------------------------|-------------------|------------------|-------------------------------------------------------------------------------------------|------------------------------------------------|
| Obras                    | Datos de Obra           | Contratos x Obras |                  |                                                                                           |                                                |
| Nº Obra                  | 993125664               |                   | Nº Identifica    | dor 1                                                                                     |                                                |
| Nombre de Obra           | Edificio 1              |                   |                  |                                                                                           |                                                |
| Dirección Obra           | Coso 123                |                   | Depto. 1         | 0 - Montevideo                                                                            | -                                              |
| F. de Realización        | Contrato 💌              |                   | Estado 📕         | nicia                                                                                     | <b>•</b>                                       |
| Inicio Act.              | 13/11/2000 💌            | Fin 01/12/2017 💌  | Ap. Pat. 📘       | - Publica c/Exone                                                                         | <b>_</b>                                       |
| Datos del Titular        |                         |                   | 23               | <ul> <li>Publica c/Exone</li> <li>Ingenieria u Otro</li> <li>Arquitectura - CJ</li> </ul> | ración - CJPPU 0 %<br>s - CJPPU 2 %<br>PPU 4 % |
| Nº Empresa               | 654654                  | RUT               | 2100156546       |                                                                                           |                                                |
| R.Social                 | Prueba                  |                   |                  |                                                                                           |                                                |
| Dirección                | igkigk                  |                   |                  |                                                                                           |                                                |
| Telefono                 | 4654654                 | Fax 65            | 46546            |                                                                                           |                                                |
| Tipo Ap.                 | 4 - Construcción        | 🔹 Act.Pri. 41     | 10 - Constr.Rep- | •                                                                                         |                                                |
| Tipo Cont.               | 2 - Contrato            | •                 |                  |                                                                                           |                                                |
|                          |                         |                   |                  |                                                                                           | _                                              |
| Contacto                 |                         | EMail             |                  |                                                                                           |                                                |
| Exoneración              | 9 - NO tiene exoneració | n de aport 💌      |                  |                                                                                           |                                                |
|                          |                         | Caja A            | ct. 17 - Montevi | deo 💌                                                                                     |                                                |
| Nº Aut.                  | 45458                   |                   |                  |                                                                                           |                                                |
| Observación              |                         |                   |                  |                                                                                           |                                                |

Le damos un clic en Nuevo y completamos los datos que se muestran en la siguiente imagen.

En esta opción ingresamos el tipo de Aporte Unificado de la Obra o **CJPPU** (Caja de Jubilaciones y Pensiones de Profesionales Universitarios).

Dónde:

Publica C/Exoneración - Exonera el aporte de CJPPU.

Ingeniería u Otros - Aporta el 2% de CJPPU.

Arquitectura - Aporta el 4% de CJPPU.

Esto determinara el Aporte Unificado de cada obra en la pantalla de "Aportes Patronales-Personales" del Sistema, que veremos más adelante.

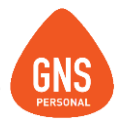

También tenemos la opción de trabajar con Obras con Centro de Costo, es decir la obra siempre será la misma con el mismo Nº Obra, pero el cuadro Nº funcionará como referente de centro de costo.

Entonces si por ejemplo tengo una obra con dos centros de costo, creo la obra con todos sus datos y en N<sup>o</sup> coloco 1; luego doy nuevo para crear otra obra pero es la misma así que asigno el mismo N<sup>o</sup>Obra (al dar Enter se autocompletan el resto de los datos), le coloco el nombre, en N<sup>o</sup> colocamos 2 y damos Guardar.

| Edificio 1 CC1    |                |     |                 |             |         |             |      |
|-------------------|----------------|-----|-----------------|-------------|---------|-------------|------|
| Obras             | Datos de Obra  | Co  | ntratos x Obras |             |         |             |      |
| Nº Obra           | 993125664      |     |                 | Nº Identifi | cador   | 1           |      |
| Nombre de Obra    | Edificio 1 CC1 |     |                 |             |         |             |      |
| Dirección Obra    | Coso 123       |     |                 | Depto.      | 10 - Mo | ontevideo   | -    |
| F. de Realización | Contrato 🖉 💌   | ·   |                 | Estado      | Inicia  |             | •    |
| Inicio Act.       | 13/11/2000 💌   | Fin | 01/12/2017 💌    | Ap. Pat.    | 1 · Pub | olica c/Exo | ne 💌 |

| Obra | as Ingre |                |           |
|------|----------|----------------|-----------|
|      | N₽       | Nombre         | Nº Obra   |
|      | 1        | Edificio 1 CC1 | 993125664 |
|      | - 4      | Edificio 1 CC2 | 993125664 |

Una vez creadas la obra tantas veces como centros de costo tenga, en el contrato de la persona en la solapa Relación Con Obras y T. Usuario se le deberán vincular todas aquellas en las que le deseemos liquidar (se detalla más adelante).

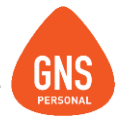

Al momento de liquidar cuando se trabajan con Obras con Centros de Costo, es igual a cuando son Obras Sin Centros de Costo, siempre tendré para elegir todas las obras a las cuales el funcionario está vinculado, la diferencia al trabajar con centros de costo, es que si se le liquida en más de un centro de costo, al momento de generar la nómina la información de éstos se unificará ya que es la misma obra, mientras que si son diferentes obras (diferentes Nº Obra) se genera una nómina por cada una de forma independiente.

| Haberes (Co    | n Agrupa | ción)               | Cantidad       | Valor | Total Calculado |
|----------------|----------|---------------------|----------------|-------|-----------------|
| Edificio 1 CC1 |          |                     |                |       |                 |
| Agrupación     | ID       | Nombre del Concepto | Detalle de Hal | beres | Monto 🔺         |
| Edificio 1 CC1 | 7        | Horas Comunes       | 50 x 140.705   |       | 7035.25         |
| Edificio 1 CC2 | 7        | Horas Comunes       | 70 x 140.705   |       | 9849.35         |

| Formulario        | s de Hi            | storia l       | aboral        |                          | Ve       | rsión | de For | mato: | ATYRO    | -        | 1   | -7  | 7   |       | - |   |         |
|-------------------|--------------------|----------------|---------------|--------------------------|----------|-------|--------|-------|----------|----------|-----|-----|-----|-------|---|---|---------|
| Tipo de Declara   | ción: <b>1</b> - N | lomina         |               |                          | -        | Mes   | +      | 3/2   | 2017     | ⇒        | T F |     | 1   |       |   |   |         |
| Obra: 🗖           | 9931               | 25664 - E difi | icio 1 CC1; I | Edificio 1 CC2           | 2        |       |        |       |          | -        |     |     |     |       |   |   |         |
| Destino para el J | Archivo de         | Nomina :       | C             | \Users\GNS\I             | Desktop  |       |        |       |          |          |     |     | Exa | amina | r |   |         |
| Empresa           | Datos              | Contacto       | D             | atos Obra                |          |       |        |       |          |          |     |     |     | ?     |   |   |         |
| Nombre Empre      | esa Demo C         | onstrucción    | R.U.          | C. 212585330             | 0012     | M     | onto a | Pagar |          | 12278.32 |     |     |     |       |   |   |         |
| Dirección         | Andres /           | Aguiar 1731    | Nº E          | mp. <mark>5658741</mark> |          |       |        |       |          |          |     |     |     |       |   |   |         |
| Teléfono          | 2487008            | 6              | Тіро          | Contribuye               | nte 📃 2  |       |        |       |          |          |     |     |     |       |   |   |         |
| Fax               | 2487008            | 6              | Тіро          | Aportes                  | 4        |       |        |       |          |          |     |     |     |       |   |   |         |
|                   |                    |                |               |                          |          |       |        |       |          |          |     |     |     |       |   |   |         |
| NDoc 1°           |                    |                |               |                          |          |       |        |       |          |          |     |     |     |       |   |   | Monto   |
| 3362155-4 GC      | DNZALES            |                | GABRIEL       |                          | 03/08/78 | 1 1   | DO     | 1 1   | 02/01/12 | 1 15     | 44  | 2 9 | 99  |       | 1 | 0 | 16884.6 |

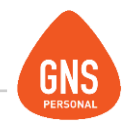

# **DEFINICIÓN DE CARGOS Y LAUDOS**

Despues de creada la obra tendríamos que ingresar los datos que vamos a necesitar en el momento de crear un contrato, uno de los datos más importantes al momento de completar un contrato son los **CARGOS**, estos se encuentran en el menú-**Datos Basicos/Cargos**, apuntamos a los cargos ya que es uno de los puntos importantes que utiliza el sistema para sus distintos tipos de funciones, pero aquí en Datos basicos podemos crear además las Sucursales, Sectores, Horarios, Conceptos, etc...

| Empresas                                         | Datos Básicos                                               | Construcción                                 | Empleados | Informes | Utilidades | Herran   | nientas N | Aodulos       | Ventana | Registro     |
|--------------------------------------------------|-------------------------------------------------------------|----------------------------------------------|-----------|----------|------------|----------|-----------|---------------|---------|--------------|
| <b>(</b><br>primero                              | Sectores                                                    |                                              | 200       | guardar  | modificar  | eliminar | A         | C<br>actualiz | ar cak  | l 🗗<br>salir |
|                                                  | <u>C</u> argos                                              |                                              |           |          |            |          |           |               |         |              |
| En 🕰                                             | Régimen H                                                   | Horario                                      |           |          |            |          |           |               |         |              |
| Fic     Co     Leg                               | <u>D</u> ocument<br><u>M</u> odos de<br>Tipos Dato          | tos Exigidos<br>Comunicación<br>os de Legajo |           |          |            |          |           |               |         |              |
| 5 Su                                             | Monedas<br>Bancos<br>Cuentas B<br>Valores de                | y Cotizaciones<br>ancarias<br>Deducciones    |           |          |            |          |           |               |         |              |
| <ul> <li>Lic</li> <li>Ret</li> <li>Ad</li> </ul> | <u>T</u> ablas de<br><u>M</u> odificar<br><u>C</u> onfigura | Usuario<br>Valores Comuni<br>cion de Concep  | es<br>tos |          |            |          |           |               |         |              |

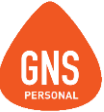

Aquí ingresamos el nombre del Cargo a crear, éste es el que nos aparecerá en el Recibo de Sueldo, luego el valor del Laudo por día, hora o si es Mensual por Mes, y por último a que categoría corresponde, esta última es la qe saldrá en la nomina.

|                               |        | Cargos de los Empleados |          |                 |                         |
|-------------------------------|--------|-------------------------|----------|-----------------|-------------------------|
|                               | Codigo | Nombre                  | Laudo    | Por:            | Categoría:              |
|                               | 1      | Peón Coloquista         | 843.16   | D - Por Dia 📃 💌 | 1 - Peon cloaquista 🛛 💌 |
| Primero: Nombre de Categoria. | Código |                         |          |                 | Categoria 🔺             |
| g                             |        | Peón Coloquista         | 843.16   | i Por Dia       | Peon cloaquista         |
|                               | 2      | Peón Sereno             | 896.64   | Por Dia         | Peon sereno             |
|                               | 3      | Peón                    | 951.91   | Por Dia         | Peon vialidad           |
|                               | 4      | Peón Práctico           | 1037.1   | Por Dia         | Peon practico           |
|                               | 5      | Medio Oficial Albañil   | 1122.49  | I Por Dia       | Med oficial albañil     |
| Segundo: Valor Laudo.         | 6      | Medio Oficial Madera    | 1214.77  | Por Dia         | Med. of. carpintero     |
|                               | 7      | Oficial Pavimentos      | 1308.79  | I Por Dia       | Oficial pavimentos      |
| Tanaana                       | 8      | Oficial Albañil         | 1501.44  | Por Dia         | Oficial albañil         |
| lercero: cobra por dia, hora, | 9      | Oficial Carpintero      | 1599.97  | Por Dia         | Oficial carpintero      |
| etc                           | 10     | Oficial Escalerista     | 1697.06  | i Por Dia       | Oficial escalerista     |
| 010                           | 11     | Oficial Maquinista      | 1697.06  | i Por Dia       | Oficial maquinista      |
|                               | 12     | Oficial Mecánico        | 1795.68  | Por Dia         | Oficial mecanico        |
|                               | 51     | Encargado               | 35662.02 | Por Mes         | Encargado               |
|                               | 52     | Capataz Hormigón        | 38883.67 | Por Mes         | Capataz hormigon        |
|                               | 53     | Capataz de Obra         | 42655.79 | Por Mes         | Capataz de obra         |
| Cuarto: Número Categoria BPS  | 54     | Capataz General         | 47247.47 | Por Mes         | Capataz general         |
| Ŭ                             | 98     | Administrativo          | 63057.2  | Por Mes         | Ind y Com               |
|                               |        |                         |          |                 |                         |

Lo mismo hariamos si nos estuviera faltando algun dato en el contrato que GNS no traiga por defecto, como ser los mencionados anteriormente, sucursales, horarios, entre otros, los crearíamos desde el menú "**Datos Basicos**".

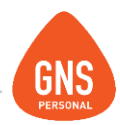

# DATOS PARA FOCER

Luego de terminar de cargar los datos que tienen relación con la persona como ser cargos, laudos, obras, etc... podremos ingresar al personal para después vincularlos con las obras, este proceso inicia desde el ingreso del trabajador, por eso recomendamos siempre ingresar primero la obra para después en el momento del ingreso del trabajador asignarle la obra antes creada y que tipo de contrato es para los aportes del FOCER.

El ingreso de la persona comienza desde lo que llamamos **Ficha Personal**, aquí es donde están o irán todos los datos personales de los trabajadores.

| Empleados Ficha Personal                                                                                                    | Documentos                                                                        |
|----------------------------------------------------------------------------------------------------|-----------------------------------------------------------------------------------|
| * Código     6     * Nombre 1 GONZALO     * Apellido 1 NUÑEZ     * Doc. Tipo C.I. 		55558444     Dirección A. AGUIAR 1155     * Fec. Nac. 		30 / 05 / 1980<br>Estado Civil Divorciado/a<br>Nacionalidad URUGUAYO NATU | Nombre 2 JOSE<br>Apellido 2 PEREZ<br>7<br>Pais URUGUAY<br>Departamento Montevideo |
| * Sexo O Hombre O Mujer<br>Modos de Comunicación<br>Dato                                                                                                    | Tipo Dato TELEFONO 22222222                                                       |

### **IMPORTANTE!!!**

Estos campos deberán estar todos completos, ya que al momento de generar el archivo del FOCER nos podria dar error en la persona, si faltan datos como ser el número telefónico, dirección u otros.

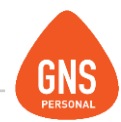

Una vez terminada la **Ficha Personal** podremos completar ahora la solapa "**Documentos**" y allí **Agregar el Contrato** de la persona como lo muestra la imagen a continuación:

### Ficha de GABRIEL GONZALES Empleados Ficha Personal Documentos Otros Documentos Documento Archivo Adjunto Numero Vence • 3362155-4 12/10/2017 C L Libreta de Auto 5589 15/10/2014 N٥ 25748457 28/11/2013 Carnet de Salud Emitido Vence 09/10/2017 09/10/2017 🔹 🔻 Archivo Adjunto : +Archivo Lista de Contratos Activos y NO Activos Modificar Contrato Eliminar Contrato Agregar Contrato Ver Contrato

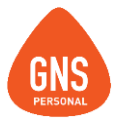

Al seleccionar la opción "**Agregar Contrato**" nos aparecerá la pantalla del **Contrato**, con campos vacios para completar de la persona ingresada anteriormente en la Ficha Personal...

| Contrato de GONZALO NUÑEZ      |                       |                       | 01 / 2017 🔶                                         |
|--------------------------------|-----------------------|-----------------------|-----------------------------------------------------|
| Contratos Detalle del Contrato | Otros Datos           | Declaraciones         | Relación con Obras y T.Usuario                      |
| N º : 6 Q 🗷 🚍                  | Nombre:<br>C.I.: 5558 | GONZALO NUÑI<br>444-7 | EZ                                                  |
| Sector de la Empresa           | •                     |                       | Dar Baja                                            |
| Cargo del Empleado             | •                     |                       | Fecha de Ingreso 28 / 02 / 2017 🗾                   |
| Tipo de Contrato               |                       | Fec                   | cha Reconocida 🧮 28 / 02 / 2017 💌<br>Sueldo Nominal |
| Cobra X :                      |                       | Horas x D             | Moneda: \$-Pesos.▼<br>ía X Mes 0                    |
| Tipo de Remuneración           |                       | Hs: 8 : 0             | X Día 0                                             |
|                                |                       |                       | X Hora 0                                            |
|                                |                       | Sueld                 | lo Confidencial                                     |
| Reg. Horario : Agregar Régin   | men                   |                       | Observación                                         |
| Sucursal :                     |                       |                       |                                                     |
| 1 - Casa Central               | -                     |                       |                                                     |

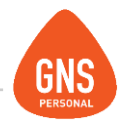

# DATOS DEL CONTRATO

Cuando elijamos que sector, cargo y demas que tendrá, nos apareceran los datos que tiene GNS por defecto en cada opción más las que creamos nosotros desde el menú Datos Basicos.

Todos los campos aquí son importantes pero en el que nosotros hacemos más incapie es en el de Tipo de Contrato esto hace referencia al

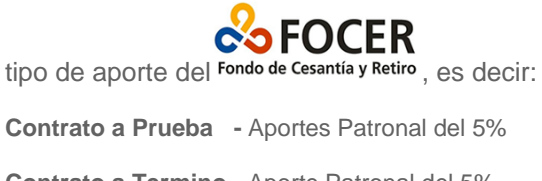

Contrato a Termino - Aporte Patronal del 5%

Suplencia-Aporte Patronal del 5%

Contrato Indefinido - Aportes patronal del 0.5%

**Contrato Indefinido (igual o más de 2 años de antigüedad) -** Aporte personal del 0.5% y Aporte Patronal del 0.5%.

| Contrato de GONZALO NUÑEZ               |                       | Gu                     | uardar Historial<br>02 / 2017 🔶 |                                 |
|-----------------------------------------|-----------------------|------------------------|---------------------------------|---------------------------------|
| Contratos Detalle del Contrato          | Otros Datos           | Declaraciones          | Relación con Obras              | y T.Usuario                     |
| N º : 🚺 🔍 🗷 🖉                           | Nombre:<br>C.I.: 5558 | GONZALO NUÑEZ<br>444-7 | Z                               |                                 |
| Sector de la Empresa<br>CONSTRUCCION    | •                     |                        | Dar Baja                        |                                 |
| Cargo del Empleado<br>Administrativo    | •                     | Ft                     | echa de Ingreso 🛛               | 2/05/2014 💌                     |
| Tipo de Contrato<br>Contrato Indefinido |                       | Fech                   | a Reconocida 📃 🖸                | 2/05/2014 🔽<br>Sueldo Nominal   |
| M Por Mes                               |                       | Horas x Día            | Moneda:<br>X Mes                | \$ - Pesos <b>v</b><br>56095.71 |
| Tipo de Remuneración                    |                       | Hs: 8 : 00             | X Día                           | 1869.86                         |
| Mensual                                 |                       |                        | X Hora                          | 233.73                          |
|                                         |                       | Sueldo                 | Confidencial                    |                                 |
| Reg. Horario : Agregar Rég              | gimen                 |                        |                                 | Observación                     |
| 1 - Lunes a Viernes de 9 a 17:00        |                       |                        |                                 |                                 |
| 1 - Casa Central                        | •                     |                        |                                 |                                 |

ideas I desarrollo I formación www.gns-software.com

MU\_Anexo\_15 - Versión 7 Edición 30/10/2018 Página 22

### Manual del Usuario - GNS Personal

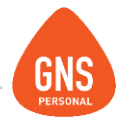

Una vez terminada la parte del Detalle del Contrato, podremos ir completando las demas solapas como ser la que aparece en la imagen a continuación llamada "Otros Datos"; aquí lo que destacamos de diferente con Industria y Comercio es que en la parte inferior nos dice "categoría", esta corresponde a Construcción, seguramente nos aparecerá la categoría que le creamos y asignamos anteriormente en la parte de Datos Básicos/Cargos.

| Contrato de      | GONZALO NUÑEZ                |                    |                                 | Guardar Historial 01 / 2017         |
|------------------|------------------------------|--------------------|---------------------------------|-------------------------------------|
| Contratos        | Detalle del Contrato         | Otros Datos        | Declaraciones                   | Relación con Obras y T.Usuario      |
| Nº Tarjeta :     |                              | B.I                | P.S. 5658741                    |                                     |
| Forma de Pago :  |                              | 🗾 в.               | 5.E.                            |                                     |
| Lugar de Pago :  |                              | M.T.:              | 5.5. (2) 9-1 -> Indu            | istria de la construcción y         |
| Banco de Emp. :  |                              | -                  |                                 | C Contratos                         |
| Nº Cuenta Banc : | :                            |                    | Tomar Dias Traba                | ajados de: 💽 Conceptos Liquidación  |
|                  |                              |                    | Cantio                          | lad de Días Trabajados al Mes:  30  |
|                  |                              |                    |                                 |                                     |
| Datos para Hist  | oria Laboral - BPS           |                    |                                 |                                     |
| Acumulación Lab  | oral 1                       |                    | Арс                             | orta Por 🛛 🔽 🔽                      |
| Vinculo Funciona | 12 - Empleado                | •                  |                                 |                                     |
| Seguro de Salud  | 1 - Con Afiliación Mut. po   | r esta emp. Col 💌  | Ré                              | g. Jubilatorio Nuevo (AFAP) Topes 💌 |
| Comp. Especiales | 99 - No cumple servicios     | objeto de un tra 💌 |                                 |                                     |
| Exoneración      | 9 - NO tiene exoneración     | de aportes 🛛 💌     |                                 | 101 Construction                    |
|                  | A.J. F.R.L. S. Enf.<br>0 0 0 | С. С. М.<br>0      | Agr. Categorias<br>Categorias : | S1 - Encargado                      |

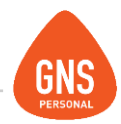

# DEDUCCIONES

Las deducciones se asocian al tipo de aportación, Construcción o Industria y Comercio, es el usuario quien lo define en el contrato de cada empleado como muestra la siguiente imagen.

| Contrato de     | GONZALO I         | NUÑEZ                |             | Guardar Histor    | ial<br>➔          |
|-----------------|-------------------|----------------------|-------------|-------------------|-------------------|
| Contratos       | Detalle del Cor   | ntrato Otros Datos   | s Dedaracio | nes Relación con  | Obras y T.Usuario |
| Declaración     | 2-Atención Médi   | ca Per.A Cargo 💌     | Aplica a:   | Construcción 💌    |                   |
| Documento       | C.I. 💌 5564       | 156 0                | o           | Construcción uje  |                   |
| Nombre 1        | Francisco         |                      | Nombre 2    |                   |                   |
| Apellido 1      | Nuñez             |                      | Apellido 2  |                   |                   |
| Nacionalidad    | 1-URUGU/ 👻        | 1-URUGUAY 🔻          | Fec. Nac.   | 28 / 02 / 2016 💌  |                   |
| Relación Filial | 3 - HUO/HUA NA    | TURAL RECON          | Causal      | 1 - Menor de edad | -                 |
| Código Régimen  | 1 - Salud Privada | a 🔽                  | Monto       | 100 %             |                   |
| Desde 02/2016   | Pres. en          | Emp. 28/02/16 💌      | C.Baja      | <b></b>           | Hasta 02/2017 💌   |
| N° Tipo D       | educción          | Regimen              | Nombre 1    | Nombre 2          | Apellido 1 🔺      |
| 5 No aplic      | sar M.N.I.        | No Aplicar Minimo No | GONZALO     | JOSE              | NUNEZ             |
|                 |                   |                      |             |                   |                   |
|                 |                   |                      |             |                   |                   |
|                 |                   |                      |             |                   |                   |
|                 |                   |                      |             |                   | -                 |

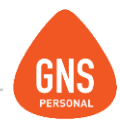

Guardar Historial

# **RELACIÓN CON OBRAS**

Luego de completar todas las opciones, estando en la última solapa llamada "Relación con obras y T. Usuarios",

podemos ingresar en que obras que estará el trabajador.

**Primero:** Le ingresamos una Obra x Defecto, esto es para que el sistema al momento de Cargar conceptos los cargue en la obra elegida en esta opción.

Segundo: Aquí ingresamos en las obras que estará el contrato actual, estas serian las que veremos en las liquidaciones al momento de elegir en que obra vamos a cargar los conceptos.

**Tercero:** Nos dará la opción de cambiar el cargo por Obra, también le tendremos que

ingresar la fecha de fin del empleado en la obra.

**IMPORTANTE!!!** La fecha de fin del empleado en obra no puede ser posterior a la fecha de fin de la misma.

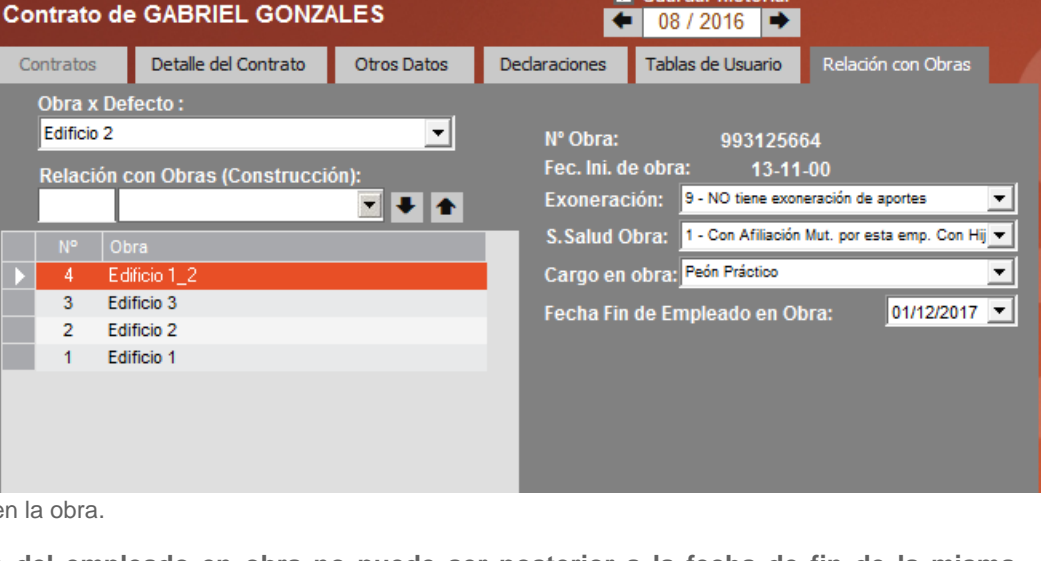

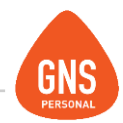

Muchas veces las empresas de Construcción también aportan para Industria y Comercio, en ese caso en el contrato de las personas le decimos a que pertenecen a "Ind. y Comercio" o Construcción (Obras), como lo muestra la imagen a continuación.

| Contrato de                           | MATEO LOPEZ                                                                                                    |                                                                                               | ×             | Guardar Historial |                    |  |  |  |  |
|---------------------------------------|----------------------------------------------------------------------------------------------------|-----------------------------------------------------------------------------------------------|---------------|-------------------|--------------------|--|--|--|--|
| Contratos                             | Detalle del Contrato                                                                                                    | Otros Datos                                                                                   | Declaraciones | Tablas de Usuario | Relación con Obras |  |  |  |  |
| Obra x Defecto :<br>[Ind. y Comercio] |                                                                                                    |                                                                                               |               |                   |                    |  |  |  |  |
|                                       | TAMBIÉN CABE LA<br>MISMA PERSONA I<br>COMO SER POR IN<br>CONSTRUCCIÓN, I<br>INGRESAR OTRA F<br>CONTRATO, DONE<br>INDUSTRIA Y COM<br>CONSTRUCCIÓN. | ENER DE UNA<br>S DIFERENTES<br>CIO Y OTRA POR<br>SE DEBERÍA DE<br>GRESAMOS OTRO<br>STARÁ COMO |               |                   |                    |  |  |  |  |

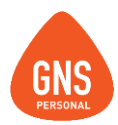

# **CONCEPTOS DE CONSTRUCCIÓN**

Todos los conceptos de construcción se pueden descargar desde el siguiente link:

http://www.gnspersonal.com/descargas/formulas/Otras\_Formulas\_ Grupo09\_Sub01.cpt

Luego de realizada la descarga se procede a la importación de los conceptos.

### Importación de Conceptos

Para acceder al menú de importación hacemos clic en el Menú Herramientas / Importar / Conceptos Dentro de esta pantalla nos encontramos como Primero 2 opciones:

- De la Base Genérica
- De un Archivo

Si seleccionamos De la "Base Genérica" el sistema nos mostrara todos los conceptos definidos en la base de datos que el sistema trae por defecto.

No obstante si seleccionamos de "Desde un Archivo" el sistema nos pedirá la ruta y el archivo que contiene los conceptos a importar, en caso de no conocerla tenemos un botón de Examinar.

### Importar Conceptos

|     | Concept | os Valores Fi                                 | unciones |
|-----|---------|-----------------------------------------------|----------|
| Id  | Codigo  | Nombre                                        |          |
| 25  | FV      | Fondo de Vivienda                             |          |
| 26  | FS      | Fondo Social                                  |          |
| 35  | IPD     | Indemnización Por Despido                     |          |
| 78  | FOCER   | Fondo de Cesantía y Retiro de la Construcción |          |
| 101 | ROPA    | Desgaste De Ropa                              |          |
| 102 | TRANS   | Gastos De Transporte                          |          |
| 103 | HERR    | Desgaste De Herramientas                      |          |
| 104 | PRE     | Premio por Hora                               |          |
| 105 | HNESPO  | Horas Nocturnas Esporadicas                   |          |
| 106 | HNPER   | Horas Nocturnas Permanentes                   |          |
| 107 | INC     | Incentivo Presentismo                         |          |
| 115 | SU      | Sunca                                         |          |
| 116 | HSSOL   | Hora Solidaria                                |          |
| 120 | MED     | Medias Horas                                  |          |
| 122 | PRES2   | Pres. Por Trabajo Completo en el Mes          |          |
| 123 | HCLL    | Horas de espera por Lluvia                    |          |
| 124 | HCLLQ   | Horas de espera por Lluvia                    |          |
| 127 | SPBOS   | Suplemento por Balancín o Similar             |          |
| 128 | VZ1Y2   | Viático Zonas 1 y 2                           |          |
| 129 | VM5     | Viático mas de 5 Km (No Mvd y Mdo)            |          |
| 130 | VE5Y25  | Viático entre 5 y 25 Km                       |          |
| 131 | VM25    | Viático mas de 25 Km                          |          |
| 132 | VPLOV   | Viático x Loc o Viv mas de 25 Km              |          |
| 133 | VPLOC   | Viáticox Loc entre 5 y 25 Km                  |          |
| 134 | GRDC    | 1.1 Grueso Dos Capas                          |          |
| 135 | GRMF    | 1.2 Grueso Más Fina                           |          |
| 136 | GRMB    | 1.3 Grueso Más Balai                          |          |
| 407 |         | 240 E. I                                      | -        |

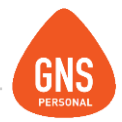

Los archivos de conceptos tienen la extensión ".CPT" lo que nos facilita la identificación del mismo.

En esa pantalla también nos vamos a encontrar una grilla de varias solapas donde se debe seguir el mismo procedimiento para las tres, aquí están todos los conceptos disponibles para importar a la empresa que actualmente tendremos abierta.

Para poder importar el o los conceptos deberíamos marcar el o las filas que corresponden a nuestro interés y estos nos quedaran pintados de un color diferente al resto.

Una vez realizada la acción de seleccionar nos vamos a encontrar un botón de "Importar".

Si lo presionamos el sistema nos importará pidiendo la confirmación de sobre escritura, en caso de que el concepto ya exista y siempre y cuando la opción de Preguntar Confirmación este marcada.

En el caso de que tengamos varios conceptos para importar existe un botón para seleccionarlos todos con un solo click de una sola vez, si no lo hacemos marcando de a un concepto.

# Importar Conceptos

|     | De la E | Base Genéric | ca            |                       |                |              |            |
|-----|---------|--------------|---------------|-----------------------|----------------|--------------|------------|
| • [ | Desde   | un Archivo   | C:\Users\0    | GNS\Desktop\Otras     | EFormulasGrup  | o09_Sub01.cp | t Examinar |
| _   | >       | Concept      | DS            | ( Val                 | ores           | ľ            | Funciones  |
|     | Id      |              |               |                       |                |              | ▲          |
|     | 25      | FV           | Fondo de Viv  | rienda                |                |              |            |
|     | 26      | FS           | Fondo Socia   | l                     |                |              |            |
|     | 35      | IPD          | Indemnizació  | n Por Despido         |                |              |            |
|     | 78      | FOCER        | Fondo de Ce   | santía y Retiro de la | a Construcción |              |            |
|     | 101     | ROPA         | Desgaste De   | Ropa                  |                |              |            |
|     | 102     | TRANS        | Gastos De T   | ransporte             |                |              |            |
|     | 103     | HERR         | Desgaste De   | Herramientas          |                |              |            |
|     | 104     | PRE          | Premio por H  | ora                   |                |              |            |
|     | 105     | HNESPO       | Horas Noctu   | rnas Esporadicas      |                |              |            |
|     | 106     | HNPER        | Horas Noctu   | rnas Permanentes      |                |              |            |
|     | 107     | INC          | Incentivo Pre | esentismo             |                |              |            |
|     | 115     | SU           | Sunca         |                       |                |              |            |
|     | 116     | HSSOL        | Hora Solidari | a                     |                |              |            |
|     | 120     | MED          | Medias Hora   | s                     |                |              |            |
|     | 122     | PRES2        | Pres. Por Tra | ibajo Completo en e   | l Mes          |              |            |
|     | 123     | HCLL         | Horas de esp  | era por Lluvia        |                |              |            |
|     | 124     | HCLLQ        | Horas de esp  | era por Lluvia        |                |              |            |
|     | 127     | SPBOS        | Suplemento    | oor Balancín o Simil  | ar             |              |            |
|     | 128     | VZ1Y2        | Viático Zona  | s1y2                  |                |              |            |
|     | 129     | VM5          | Viático mas o | le 5 Km (NoMvd yl     | vido)          |              |            |
|     | 130     | VE5Y25       | Viático entre | 5 y 25 Km             |                |              |            |
|     | 131     | VM25         | Viático mas o | le 25 Km              |                |              |            |
|     | 132     | VPLOV        | Viático x Loc | o Viv mas de 25 Kr    | n              |              |            |
|     | 133     | VPLOC        | Viático x Loc | entre 5 y 25 Km       |                |              |            |
|     | 134     | GRDC         | 1.1 Grueso D  | los Capas             |                |              |            |
|     | 135     | GRMF         | 1.2 Grueso N  | tás Fina              |                |              |            |
|     | 136     | GRMB         | 1.3 Grueso N  | tás Balai             |                |              | <b>•</b>   |
|     | 407     | 00001        |               |                       |                |              |            |
| 1   | Prequ   | ntar Confi   | rmación       |                       |                |              |            |
| S   | eleccio | onar Todos   | De            | smarcar Todos         |                |              | Importar   |
|     |         |              |               |                       |                |              |            |

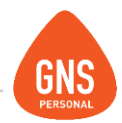

# LIQUIDACIONES PARA INDUSTRIA Y COMERCIO.

Con los procesos ya terminados damos paso a nuestra primera liquidación por GNS Personal. Al ingresar al menú **Empleados/liquidaciones**, nos aparecerán los empleados ingresados como lo muestra la imagen a continuación, en la cual podremos liquidar las dos aportaciones.

Cargar Conceptos para este Empleado o para todos – los Empleados: el sistema nos cargará conceptos tanto en los Haberes como en los descuentos.

**Haberes:** tenemos la posibilidad de cargar más conceptos, Seleccionando la flecha que apunta hacia abajo buscándolo por nombre o número.

Para terminar la liquidación el procedimiento es el mismo que el de empresas de Industria y Comercio, clic en la carpeta con el signo de \$ (pesos), quedando cerrada la liquidación.

| GON       | ZALO J. I   | NUÑ       | EZ P.      |             |           |                 |           | ٠      | 02 / 2017 🔿       | Bloquear Mes                                                                                                    |   |
|-----------|-------------|-----------|------------|-------------|-----------|-----------------|-----------|--------|-------------------|----------------------------------------------------------------------------------------------------|---|
| Busca     | ar:         |           |            |             | Filtros A | vanzados 🚍 🕇    | -         |        |                   |                                                                                                    |   |
| Contr     | at Apellido |           |            | Nombres     |           | Sueldo          | / Jornal  | Para   | este Empleado     | Cargar Conceptos                                                                                                    |   |
|           | 1 GONZA     | LES       |            | GABRIEL     |           |                 | 1         |        | dag lag Employdag | Emitir Recibo                                                                                                    |   |
|           | 2 PEDEZ     |           |            | JUAN MAN    | IUEL      |                 | 19        | ara ro | dos los Empleados | And the owner of the owner of the owner of the owner of the owner of the owner of the owner owner |   |
|           | 3 CACERE    | ES GON    | ZALEZ      | NICOLAS     | JAVIER    |                 | 1286      | .45    | Jornalero         | VISUALIZAR                                                                                                    | - |
| 5         | 5_2 GONZA   | LEZ SO    | ZA         | MARIANA     | 1005      |                 | 201       | .69    | Jornalero         | Liquidaciones                                                                                                    |   |
|           | 7 LODEZ     | PEREZ     |            | GONZALO     | JUSE      |                 | 56095     | 71     | Mensual           | Retenciones                                                                                                    |   |
|           | 7 LUPEZ P   | PEREZ     |            | MATEO JO    | JSE       |                 | 20093     | ./1    | Mensual           | Licencias                                                                                                    |   |
|           |             |           |            |             |           |                 |           |        |                   | Obras                                                                                                    |   |
|           |             |           |            |             |           |                 |           |        |                   | [Todos]                                                                                                    | - |
| Haber     | es (Conv    | Agrupa    | ción)      |             |           | Cantidad        | Valor     |        | Total Calculado   |                                                                                                    |   |
| [General  |             |           |            |             | -         |                 |           |        |                   | Mensualidad                                                                                                    | 6 |
| Agrupad   |             | ID        | Nombre     | del Concep  | oto       | Detalle de Habe | res       |        | Monto 🔺           |                                                                                                    |   |
| [Ind. y C | Com.]       | 1         | Sueldo E   | Básico      |           |                 |           |        | 56095.71          |                                                                                                    |   |
| [Ind. y C | Com.]       | 2         | Horas E    | xtras       |           | 4 x 467.46      |           |        | 1869.84           |                                                                                                    |   |
| [Ind. y C | Com.]       | 8         | Faltas     |             |           | 1 x -1869.86    |           |        | -1869.86          |                                                                                                    |   |
| [Ind. y C | Com.]       | 107       | Incentiv   | o Presentis | mo        | 10.42 % de 609  | 955.3     |        | 6351.54           |                                                                                                    |   |
|           |             |           |            |             |           |                 |           |        |                   |                                                                                                    |   |
|           |             |           |            |             |           |                 |           |        | •                 |                                                                                                    |   |
| Descue    | entos       |           |            |             |           | Total           | de HABERI | ES     | 62447.23          |                                                                                                    |   |
| ID        | Nombre de   | el Conc   | epto       |             |           | Detalle de Desc | uentos    |        | Monto 🔺           |                                                                                                    |   |
| 6         | Aporte Jul  | oilatorio |            |             |           | 15 % de 62447   | .23       |        | 9367.08           |                                                                                                    |   |
| 9         | FRL         |           |            |             |           | 0.125 % de 624  | 147.23    |        | 78.06             |                                                                                                    |   |
| 5         | Seguro x E  | Inferme   | edad       |             |           | 3 % de 62447.   | 23        |        | 1873.42           |                                                                                                    |   |
| 74        | Adicional S | Sist. Na  | c. Int. de | Salud       |           | 3 % de 62447.   | 23        |        | 1873.42           |                                                                                                    |   |
| 67        | I.R.P.F.    |           |            |             |           |                 |           |        | 5623.16           |                                                                                                    |   |
| 78        | Fondo de    | Cesant    | ía y Retir | o de la     |           | 0.5 % de 6244   | 7.23      |        | 312.2             |                                                                                                    |   |
| 26        | Fondo Soc   | ial       |            |             |           | 0.5809 % de 4   | 3632.09   |        | 253.46            |                                                                                                    |   |
| 25        | Fondo de 1  | Viviend   | a          |             |           | 0.025 % de 43   | 532.09    |        | 10.91             |                                                                                                    |   |
| 201       | Redondeo    | Liquido   | 0          |             |           |                 |           |        | -,48 🕌            | Liquido a Cobrar                                                                                                    |   |
| 447       | C           |           | -          |             |           | Total do D      | ESCHENT   | 20     | 400.02.70         | Liquido a Cobrar                                                                                                    |   |
|           |             |           |            |             |           | rotal de D      | Lacoenic  | ,3     | 19883.78          | 42563.45                                                                                                    |   |

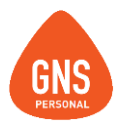

# LIQUIDACIONES POR OBRAS

La demostración anterior fue de una persona de Construcción pero que aporta por Industria y Comercio, a continuación le mostraremos una persona de construcción que aporta por construcción. Aquí podremos elegir la obra a liquidar conceptos, más allá de la que elegimos por defecto en el Contrato.

Haberes: tenemos la posibilidad de cargar más conceptos, Seleccionando la flecha que apunta hacia abajo, buscándolo por nombre o número.

De lo contrario podremos elegir otra obra y al darle "Cargar Conceptos/ Para este Empleado", el sistema nos cargara los conceptos que hayamos automatizados (veremos más adelante).

Para terminar la liquidación el procedimiento es el mismo que el de empresas de Industria y Comercio, clic en la carpeta con el signo de \$ (pesos), quedando cerrada la liquidación.

| MARIA      | NA . G       | ONZA      | LEZ S.        |               |             |                | •             | 12/2       | 016     |   | Bloquear Mes     |   |
|------------|--------------|-----------|---------------|---------------|-------------|----------------|---------------|------------|---------|---|------------------|---|
| Buscar     | :            | _         |               | Filtr         | os Avanzado | •   <b>=</b> + |               |            |         |   |                  |   |
| Contra     | t(   Apellic | OS        | N             | lombres       |             | Sueldo /       | Jornal / Hora | Tipo de Re | emun.   | Н | Cargar Conceptos |   |
|            | 1 GONZ       | ALES      | G             | ABRIEL        |             |                | 1125.64       | Jor        | nalero  |   | Emitir Recibo    |   |
|            | 2 PEREZ      | PEREZ     | J             | JAN MANUEL    |             |                | 1942.74       | Jor        | nalero  |   | MCHALIZAD        |   |
|            | 3 CACER      |           | ZALEZ N       | ICOLAS JAVIE  | =R          |                | 1286.45       | Jor        | naiero  |   | VISUALIZAR       |   |
|            |              | DEDE7     | 2A M          |               | -           |                | 56005 71      | JUL        | encual  |   | Detensiones      |   |
|            | 7 LOPE7      | PEREZ     | N             | ATEO JOSE     | -           |                | 56095.71      | M          | ensual  |   | Lissesies        |   |
|            |              |           |               |               |             |                | 000000771     |            | cribdai |   | Licencias        |   |
|            |              |           |               |               |             |                |               |            |         |   | Obras            |   |
|            |              |           |               |               |             |                |               |            |         |   | [Todos]          | - |
| labere     | s (Cor       | Agrupa    | ción)         |               | Cantid      | ad 🔹           | √alor         | Total Cal  | culado  |   |                  |   |
| dificio 1_ | 2 🔻          |           |               |               | -           |                |               |            |         |   | > Jornales       | 6 |
| General    | ]            |           |               |               |             |                |               |            | Monto   | 1 | -                |   |
| dificio '  | 1_2          |           |               |               |             |                |               | 16         | 135.2   |   |                  |   |
| dificio    |              |           |               | - COCHODING   |             |                |               |            | -       | 1 |                  |   |
| dificio 1  | 2            | 122       | Pres. Por T   | Frabajo       | 5 % de      | 11224.8        |               |            | 561.2   |   |                  |   |
| dificio 1_ | 2            | 836       | Partida de    | Alimentación  | 10 x 1      | 00             |               |            | 1000.   |   |                  |   |
| dificio 1_ | 2            | 101       | Desgaste I    | De Ropa       | 80 x 7      | 02             |               |            | 561.6   |   |                  |   |
| dificio 1_ | 2            | 102       | Gastos De     | Transporte    | 80 x 6      | 14             |               |            | 491.2   |   |                  |   |
| dificio 1_ | 2            | 103       | Desgaste I    | De Herramient | tas 80 x 2  | 81             |               |            | 224.8 💌 |   |                  |   |
| escuer     | itos         |           |               |               |             | Total d        | e HABERES     |            | 20151.6 | 2 |                  |   |
| ID         | Nombre       | del Conc  | epto          |               | Detalle     | de Descu       | ientos        | 1          | Monto 🔺 | 1 |                  |   |
| 9          | FRL          |           |               |               | 0.125       | % de 178       | 56.02         |            | 22.33   |   |                  |   |
| 74         | Adicional    | Sist. Na  | c. Int. de Si | alud          | 3 % de      | 17866.0        | 2             | 5          | 35.98   |   |                  |   |
| 67         | I.R.P.F.     |           |               |               |             |                |               |            |         |   |                  |   |
| 78         | Fondo de     | Cesant    | ía y Retiro o | le la         | 0.5 %       | de 17866       | .02           |            | 89.3    |   |                  |   |
| 26         | Fondo So     | cial      |               |               | 0.5809      | % de 19        | 593.31        | 1          | 13.82   |   |                  |   |
| 25         | Fondo de     | Viviend   | a             |               | 0.025       | % de 195       | 93.31         |            | 4.9     |   |                  |   |
| 201        | Redonde      | o Liquido | )             |               |             |                |               |            | .29     |   |                  |   |
| 115        | Sunca        |           |               |               | 1 % de      | 20593.3        | 1             | 2          | 05.93   |   |                  |   |
|            |              |           |               |               |             |                |               |            | -       |   | Liquido a Cobrar |   |
|            |              |           |               |               | Тс          | tal de DE      | SCUENTOS      |            | 972.5   | 5 | 10170.07         |   |

ideas I desarrollo I formación www.gns-software.com

MU\_Anexo\_15 - Versión 7 Edición 30/10/2018 Página 30

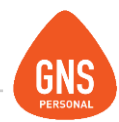

# **GENERACIÓN DE HISTORIA LABORAL**

Luego de terminadas las liquidaciones, ya estamos prontos para generar las Nóminas de ambas aportaciones, eligiendo si vamos a generar la de Industria y Comercio como muestra la imagen o la de construcción por Obras.

| Ec  | rmulai     |               | Ve                         | ersió                     | n de         | - Eo     | ma | to: | ATYRO |      |     | 7         |      | 1    | _  | -  |    |    |    |    |         |    |   |    |          |
|-----|------------|---------------|----------------------------|---------------------------|--------------|----------|----|-----|-------|------|-----|-----------|------|------|----|----|----|----|----|----|---------|----|---|----|----------|
| Тір | o de Deck  | aración: 1    | Nomina                     | Luboru                    |              | -        | м  | es  | -     |      | 9/: | 2016      | •    |      |    | Z  | 1  | F  | Ê  | 2  |         |    |   |    |          |
| Ob  | ra:        | 548           | 465488 - E dif             | icio 3                    |              |          |    |     |       |      |     |           | -    | -    |    |    |    |    | 1  |    |         |    |   |    |          |
| De  | stino para | el Archiv [[n | d. y Comerc<br>8465488 - E | io]<br>dificio 3          |              |          |    |     |       |      |     |           |      |      |    |    |    |    |    |    |         |    |   |    |          |
|     | Empresa    | D 65          | 1651651 - E<br>3125664 - E | dificio 2<br>dificio 1; l | Edificio 1_2 | !        |    |     |       |      |     |           |      |      |    |    |    |    |    |    |         |    |   |    |          |
| N   | ombre Em   | presa Demo    | Construcción               | R.U.                      | C. 21258533  | 30012    |    | Mor | ito a | ı Pa | gaı | · · · · · | 1227 | 90.9 |    |    |    |    |    |    |         |    |   |    |          |
| D   | irección   | Andres        | s Aguiar 1731              | Nº E                      | mp 5858741   |          |    |     |       |      |     |           |      |      |    |    |    |    |    |    |         |    |   |    |          |
| Т   | eléfono    | 24870         | 088                        | Тіро                      | Contribuy    | ente 2   |    |     |       |      |     |           |      |      |    |    |    |    |    |    |         |    |   |    |          |
| F   | ax         | 24870         | 086                        | Тіро                      | Aportes      | 4        |    |     |       |      |     |           |      |      |    |    |    |    |    |    |         |    |   |    |          |
|     |            |               |                            |                           |              |          |    |     |       |      |     |           |      |      |    |    |    |    |    |    |         |    |   |    |          |
|     |            |               |                            |                           |              | Feo.Nao. | SE |     | TD    |      |     | Feo.Ini.  | SS   | VF   | HS | TR | EX | CE | MB | LO | FecBaja |    |   | тс | Monto    |
|     | 2222222-2  | CACERES       | GONZALEZ                   | NICOLAS                   | JAVIER       | 27/12/01 | 1  | 1   | DO    | 1    | 1   | 27/12/06  | 1    | 15   | 44 | 2  | 9  | 99 | 0  | 1  |         | 20 | 0 | 1  | 25953.59 |
|     | 2222222-2  | CACERES       | GONZALEZ                   | NICOLAS                   | JAVIER       | 27/12/01 | 1  | 1   | DO    | 1    | 1   | 27/12/06  | 1    | 15   | 44 | 2  | 9  | 99 | 0  | 1  |         | 0  | 0 | 5  | 4748.6   |
|     | 22222222-2 | CACERES       | GONZALEZ                   | CARDIEL                   | JAVIER       | 27/12/01 | -  | 1   | DO    | 1    | 1   | 27/12/06  | 1    | 15   | 44 | 2  | 9  | 99 | 0  | 1  |         | 10 | 0 | -  | 1/10.    |
|     | 3382155-4  | GONZALES      |                            | GABRIEL                   |              | 03/08/78 | 1  | ÷   | DO    | ÷    | ÷   | 02/01/12  | ÷    | 15   | 44 | 2  | 9  | 99 | 0  | ÷  |         | 0  | 0 | 5  | 9871.8   |
|     | 3382155-4  | GONZALES      |                            | GABRIEL                   |              | 03/08/78 | 1  | 1   | DO    | 1    | 1   | 02/01/12  | 1    | 15   | 44 | 2  | 9  | 99 | 0  | 1  |         | 0  | 0 | 7  | 810.     |
|     | 4584584-7  | GONZALEZ      | SOZA                       | MARIANA                   |              | 19/04/85 | 1  | 1   | DO    | 1    | 1   | 11/01/13  | 1    | 15   | 40 | 2  | 9  | 99 | 0  | 1  |         | 6  | 0 | 1  | 10166.82 |
|     | 4564564-7  | GONZALEZ      | SOZA                       | MARIANA                   |              | 19/04/85 | 1  | 1   | DO    | 1    | 1   | 11/01/13  | 1    | 15   | 40 | 2  | 9  | 99 | 0  | 1  |         | 0  | 0 | 5  | 1264.4   |
|     | 4584584-7  | GONZALEZ      | SOZA                       | MARIANA                   |              | 19/04/85 | 1  | 1   | DO    | 1    | 1   | 11/01/13  | 1    | 15   | 40 | 2  | 9  | 99 | 0  | 1  |         | 0  | 0 | 7  | 300.     |

Para Generar los archivos de Nomina según la ruta dada en Examinar damos clic en el botón llamado "Generar Historia Laboral".

Generar Historia Laboral

ideas I desarrollo I formación www.gns-software.com

MU\_Anexo\_15 - Versión 7 Edición 30/10/2018 Página 31

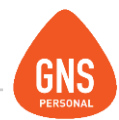

Como todo informe en GNS tienes la posibilidad de poder Imprimirlo desde el botón de "Imprimir" te mostrará el reporte como la imagen siguiente, según los datos ingresados en el sistema

| - L.                                             | E                                                                       | 5                                                                                                    | Asesoría Trib                                                                                                    | utaria Decl                                                                                                    | arad                                                                                                    | cić                           | 'n                               | al S                                                  | istema                                                | a de Rec                                                             | cau                                      | da                                    | ción N                                                                                                    | or                                                       | ninad                                                                                  | a                          |                           |                |              |                               |                                                |     |
|--------------------------------------------------|-------------------------------------------------------------------------|----------------------------------------------------------------------------------------------------|----------------------------------------------------------------------------------------------------|----------------------------------------------------------------------------------------------------|----------------------------------------------------------------------------------------------------|-------------------------------|----------------------------------|-------------------------------------------------------|-------------------------------------------------------|----------------------------------------------------------------------|------------------------------------------|---------------------------------------|----------------------------------------------------------------------------------------------------|----------------------------------------------------------|----------------------------------------------------------------------------------------|----------------------------|---------------------------|----------------|--------------|-------------------------------|------------------------------------------------|-----|
| Construcción Pagina 100 de 100                   |                                                                         |                                                                                                    |                                                                                                    |                                                                                                    |                                                                                                    |                               |                                  |                                                       |                                                       |                                                                      |                                          |                                       |                                                                                                    |                                                          |                                                                                        |                            |                           |                |              |                               |                                                |     |
|                                                  |                                                                         |                                                                                                    | 1                                                                                                    |                                                                                                    |                                                                                                    |                               |                                  |                                                       |                                                       |                                                                      |                                          |                                       |                                                                                                    |                                                          |                                                                                        |                            |                           |                |              |                               |                                                | _   |
|                                                  |                                                                         |                                                                                                    |                                                                                                    | Nro. Empresa                                                                                                    | Nro.                                                                                                    | Contr                         | ribu                             | yente                                                 | Nom                                                   | bre o Razón So                                                       | cial                                     |                                       |                                                                                                    |                                                          | Dir                                                                                    | ecció                      | n                         |                |              |                               |                                                |     |
| тіт и                                            | TITULAR 5658741 212585330012 Demo Nueva Construccion Andres Aguiar 1731 |                                                                                                    |                                                                                                    |                                                                                                    |                                                                                                    |                               |                                  |                                                       |                                                       |                                                                      |                                          |                                       |                                                                                                    |                                                          |                                                                                        |                            |                           |                |              |                               |                                                |     |
| CONT/SUBC                                        |                                                                         |                                                                                                    |                                                                                                    |                                                                                                    |                                                                                                    |                               |                                  |                                                       |                                                       |                                                                      |                                          |                                       |                                                                                                    |                                                          |                                                                                        |                            |                           |                |              |                               |                                                |     |
|                                                  |                                                                         |                                                                                                    |                                                                                                    |                                                                                                    |                                                                                                    |                               |                                  |                                                       |                                                       |                                                                      |                                          |                                       |                                                                                                    |                                                          |                                                                                        |                            |                           |                |              |                               |                                                |     |
|                                                  |                                                                         |                                                                                                    |                                                                                                    |                                                                                                    |                                                                                                    |                               |                                  |                                                       |                                                       |                                                                      |                                          |                                       |                                                                                                    |                                                          |                                                                                        |                            |                           |                |              |                               |                                                |     |
|                                                  |                                                                         |                                                                                                    |                                                                                                    |                                                                                                    |                                                                                                    |                               |                                  |                                                       |                                                       |                                                                      |                                          |                                       |                                                                                                    |                                                          |                                                                                        |                            |                           |                |              |                               |                                                |     |
|                                                  | <b>r o</b>                                                              | obr:                                                                                                    | a: 54846548                                                                                                    | Forma I                                                                                                    | Realisac                                                                                                    | ión:                          | 3 N                              | lenor Cuan                                            | tía                                                   | Actividad Prin                                                       | cipal:                                   | 41                                    | 11 Tipo Co                                                                                                    | ntr                                                      | ibuyente:                                                                              | 17                         | Me                        |                | Caro         | g o :                         |                                                |     |
| um e i                                           |                                                                         | obr:                                                                                                    | 54846548                                                                                                    | } Forma I                                                                                                    | Realizac                                                                                                    | ión:                          | 3 N                              | lenor Cuan                                            | tía                                                   | Actividad Prin                                                       | cipal:                                   | 41                                    | 11 Tipo Co                                                                                                    | ntr                                                      | ibuyente:                                                                              | 17                         | Me                        |                | Carq         | go:                           |                                                |     |
| unter                                            |                                                                         | obr:                                                                                                    | a: 54846548                                                                                                    | } Forma I                                                                                                    | Realizad                                                                                                    | ión:<br>rson                  | 3 N                              | lenor Cuan                                            | tía                                                   | Actividad Prin                                                       | cipal:                                   | 41                                    | 11 Tipo Co                                                                                                    | ntr                                                      | ibuyente:<br>Datos reg                                                                 | 17                         | Me<br>les                 |                | Caro         | g o :                         |                                                | _   |
|                                                  | P                                                                       | obr:<br>TD                                                                                                    | a : 548465481                                                                                                    | 3 Forma 1<br>Apellido y Nombre                                                                                                    | Realizad<br>Pe<br>Cpto                                                                                                    | ión:<br>rson<br>Cat           | 3 N<br>al<br>DT                  | lenor Cuan<br>Jornal                                  | tía<br>Otros Haberes                                  | Actividad Prin<br>Remuneraciones                                     | cipal:<br>Caja A                         | 41<br>SS                              | 11 Tipo Co<br>Fecha de Nac.                                                                                                   | ntr<br>S                                                 | ibuyente:<br>Datos reg<br>N Ingres                                                     | 17<br>istra<br>10          | Me<br>les<br>TR 1         | VF             | EX           | go:<br>CE                     | СВ                                             | Dia |
| L C                                              | P 1                                                                     | obr:<br>TD<br>DO                                                                                                    | Documento<br>3362155-4                                                                                                    | Apellido y Nombre<br>GONZALES GABRIEL                                                                                                    | Realizad<br>Pe<br>Cpto<br>1                                                                                                    | ión:<br>rson<br>Cat<br>4      | 3 N<br>a 1<br>DT<br>10           | Jornal                                                | tía<br>Otros Haberes<br>1051.58                       | Actividad Prin<br>Remuneraciones<br>11422.58                         | cipal:<br>Caja A<br>17                   | 41<br>SS<br>1                         | 11 Tipo Co<br>Fecha de Nac.<br>03/08/1978                                                                                     | ntr<br>S                                                 | ibuyente:<br>Datos reg<br>N Ingres<br>1 02/01/20                                       | 17<br>istra<br>io 1<br>12  | Me<br>les<br>IR<br>2      | VF<br>15       | EX<br>9      | g o :<br>CE<br>99             | CB [                                           | Dia |
| AL C<br>1                                        | P  <br>1  <br>1                                                         | TD<br>DO<br>DO                                                                                                    | Documento<br>3362155-4<br>3362155-4                                                                                                    | Apellido y Nombre<br>GONZALES GABRIEL<br>GONZALES GABRIEL                                                                                                    | Pe<br>Cpto<br>5                                                                                                    | ión:<br>rson<br>Cat<br>4      | 3 N<br>al<br>DT<br>10            | Jornal                                                | tía<br>Otros Haberes<br>1051.58                       | Actividad Prin<br>Remuneraciones<br>11422.58                         | cipal:<br>Caja A<br>17                   | 41<br>SS<br>1                         | 11 Tipo Co<br>Fecha de Nac.<br>03/08/1978<br>03/08/1978                                                                       | ntr<br>S<br>1                                            | ibuyente:<br>Datos reg<br>N Ingres<br>1 02/01/20<br>1                                  | 17<br>istra<br>12          | Me<br>les<br>TR<br>2      | VF<br>15       | EX<br>9      | g o :<br>CE<br>99             | CB [                                           | Dia |
| AL C<br>1<br>1                                   | P  <br>1  <br>1  <br>1                                                  | TD<br>DO<br>DO<br>DO                                                                                                    | Documento<br>3362155-4<br>3362155-4<br>3362155-4                                                                                                    | Apellido y Nombre<br>GONZALES GABRIEL<br>GONZALES GABRIEL<br>GONZALES GABRIEL                                                                                                    | Pe<br>Cpto<br>1<br>5<br>7                                                                                                    | ión:<br>rson<br>Cat<br>4      | 3 N<br>=1<br>DT<br>10            | Jornal                                                | tía<br>Otros Haberes<br>1051.58                       | Actividad Prin<br>Remuneraciones<br>11422.58                         | Caja A                                   | 41<br>SS<br>1                         | 11 Tipo Co<br>Fecha de Nac.<br>03/08/1978<br>03/08/1978<br>03/08/1978                                                         | ntr<br>5<br>1<br>1                                       | ibuyente:<br>Datos reg<br>N Ingres<br>1 02/01/20<br>1                                  | 17<br>istra<br>10<br>12    | Me<br>les<br>IR<br>2      | VF<br>15       | EX<br>9      | g o :<br>CE<br>99             | CB [                                           | Di  |
| AL C<br>1<br>1<br>1                              | P<br>1 1<br>1 1<br>1 1                                                  | DO DO DO DO DO                                                                                                    | Documento<br>3382155-4<br>3382155-4<br>3382155-4<br>2222222-2                                                                                                    | Apellido y Nombre<br>GONZALES GABRIEL<br>GONZALES GABRIEL<br>GONZALES GABRIEL<br>CACERES NICOLAS                                                                                    | Pe<br>Cpto<br>1<br>5<br>7<br>1                                                                                                    | ión:<br>rson<br>Cat<br>4<br>5 | 3 N                              | Jornal<br>1037.10<br>1122.49                          | tía<br>Otros Haberes<br>1051.58<br>3503.79            | Actividad Prin<br>Remuneraciones<br>11422.58<br>25953.59             | Caja A<br>17                             | 41<br>SS<br>1                         | 11 Tipo Co<br>Fecha de Nac.<br>03/08/1978<br>03/08/1978<br>03/08/1978<br>27/12/1901                                           | <b>S</b><br>1<br>1<br>1<br>1                             | ibuyente:<br>Datos reg<br>1 02/01/20<br>1 1<br>1 27/12/20                              | 17<br>istra<br>12<br>108   | Me<br>les<br>IR<br>2<br>2 | VF<br>15       | EX<br>9      | g o :<br>CE<br>99<br>99       | CB [<br>0                                      | Di  |
| L C<br>1<br>1<br>1<br>1                          | P<br>1 1<br>1 1<br>1 1<br>1 1                                           | TD<br>DO<br>DO<br>DO<br>DO<br>DO                                                                                                    | Documento<br>3382155-4<br>3382155-4<br>222222-2<br>222222-2                                                                                                    | Apellido y Nombre<br>GONZALES GABRIEL<br>GONZALES GABRIEL<br>GONZALES GABRIEL<br>CACERES NICOLAS<br>CACERES NICOLAS                                                                 | Pe<br>Cpto<br>1<br>5<br>7<br>1<br>5                                                                                                    | ión:<br>rson<br>Cat<br>4<br>5 | 3 N<br>= 1<br>DT<br>10<br>20     | Jornal<br>1037.10<br>1122.49                          | tía<br>Otros Haberes<br>1051.58<br>3503.79            | Actividad Prin<br>Remuneraciones<br>11422.58<br>25953.59             | <b>Caja A</b><br>17<br>17                | 41<br>\$\$\$<br>1<br>1<br>1           | 11 Tipo Co<br>Fecha de Nac.<br>03/08/1978<br>03/08/1978<br>03/08/1978<br>27/12/1901<br>27/12/1901                             | s<br>1<br>1<br>1<br>1<br>1                               | ibu yente :<br>Datos reg<br>1 02/01/20<br>1<br>1<br>1<br>1<br>27/12/20<br>1            | 17<br>istra<br>12<br>108   | Me<br>les<br>IR<br>2<br>2 | VF<br>15<br>15 | EX<br>9<br>9 | g o :<br>CE<br>99<br>99       | CB [<br>0  <br>0                               | Di  |
| L C<br>1<br>1<br>1<br>1<br>1                     | P<br>1 1<br>1 1<br>1 1<br>1 1<br>1 1                                    | DO<br>DO<br>DO<br>DO<br>DO<br>DO<br>DO<br>DO                                                                                                    | Documento<br>3382155-4<br>3382155-4<br>3382155-4<br>222222-2<br>222222-2<br>222222-2                                                                                                    | Apellido y Nombre<br>GONZALES GABRIEL<br>GONZALES GABRIEL<br>GONZALES GABRIEL<br>CACERES NICOLAS<br>CACERES NICOLAS                                                                 | Pe           Cpto           1           5           7           1           5           7           1           5           7           1           5           7                                                             | ión:<br>rson<br>Cat<br>4<br>5 | 3 N<br>a1<br>DT<br>10<br>20      | Jornal<br>1037.10<br>1122.49                          | tía<br>Otros Haberes<br>1051.58<br>3503.79            | Actividad Prin<br>Remuneraciones<br>11422.58<br>25953.59             | Caja A<br>17<br>17                       | 41<br>SS<br>1<br>1                    | 11 Tipo Co<br>Fecha de Nac.<br>03/08/1978<br>03/08/1978<br>27/12/1901<br>27/12/1901<br>27/12/1901                             | s<br>1<br>1<br>1<br>1<br>1<br>1<br>1                     | ibuyente:<br>Datos reg<br>1 02/01/20<br>1<br>1 1<br>1 27/12/20<br>1<br>1               | 17<br>istra<br>io 1<br>112 | Me<br>les<br>IR<br>2<br>2 | VF<br>15       | EX<br>9<br>9 | g o :<br>99<br>99             | CB (<br>0  <br>0                               | Di  |
| L C<br>1<br>1<br>1<br>1<br>1<br>1                | P<br>1 1<br>1 1<br>1 1<br>1 1<br>1 1<br>1 1                             | TD<br>DO<br>DO<br>DO<br>DO<br>DO<br>DO<br>DO<br>DO<br>DO                                                                                                    | Documento<br>3382155-4<br>3382155-4<br>3382155-4<br>222222-2<br>222222-2<br>222222-2<br>222222-2<br>4584584-7                                                                                                    | Apellido y Nombre<br>GONZALES GABRIEL<br>GONZALES GABRIEL<br>GONZALES GABRIEL<br>GACERES NICOLAS<br>CACERES NICOLAS<br>CACERES NICOLAS<br>GONZALEZ MARIANA                          | Pe           Cpto           1           5           7           1           5           7           1           5           7           1           5           7           1                                                 | ión:<br>rson<br>Cat<br>4<br>5 | 3 N<br>a1<br>DT<br>10<br>20<br>6 | Jornal<br>1037.10<br>1122.49                          | tia<br>Otros Haberes<br>1051.58<br>3503.79<br>3431.88 | Remuneraciones<br>11422.58<br>25953.59<br>10166.82                   | Caja A<br>17<br>17<br>17                 | 41<br>\$\$\$<br>1<br>1<br>1<br>1<br>1 | 11 Tipo Co<br>Fecha de Nac.<br>03/08/1978<br>03/08/1978<br>03/08/1978<br>27/12/1901<br>27/12/1901<br>19/04/1985               | s<br>1<br>1<br>1<br>1<br>1<br>1<br>1<br>1<br>1           | Datos reg<br>N Ingres<br>1 02/01/20<br>1 1<br>1 27/12/20<br>1 1<br>1 1<br>1 1/01/20    | 17<br>istra<br>112<br>108  | Me<br>les<br>2<br>2<br>2  | VF<br>15<br>15 | EX<br>9<br>9 | g o :<br>99<br>99<br>99<br>99 | CB [<br>0  <br>0  <br>0  <br>0  <br>0          | Di  |
| ILC<br>1<br>1<br>1<br>1<br>1<br>1<br>1<br>1<br>1 | P<br>1 1<br>1 1<br>1 1<br>1 1<br>1 1<br>1 1<br>1 1                      | obt           TD           DO           DO | Example 2 Construction of the second state of the second state | Apellido y Nombre<br>GO NZALES GABRIEL<br>GO NZALES GABRIEL<br>GO NZALES GABRIEL<br>GACERES NICOLAS<br>CACERES NICOLAS<br>CACERES NICOLAS<br>GO NZALEZ MARIANA<br>GO NZALEZ MARIANA | Pe           Cpto           1           5           7           1           5           7           1           5           7           1           5           7           1           5           7           1           5 | ión:<br>rson<br>4<br>5<br>5   | 3 N<br>= 1<br>10<br>20<br>6      | Ienor Cuan<br>Jornal<br>1037.10<br>1122.49<br>1122.49 | tia<br>Otros Haberes<br>1051.58<br>3503.79<br>3431.88 | Actividad Prin<br>Remuneraciones<br>11422.58<br>25953.59<br>10166.82 | cipal:<br>Caja A<br>17<br>17<br>17<br>17 | 41<br>\$\$\$<br>1<br>1<br>1<br>1      | 11 Tipo Co<br>Fecha de Nac.<br>03/08/1978<br>03/08/1978<br>03/08/1978<br>27/12/1901<br>27/12/1901<br>19/04/1985<br>19/04/1985 | s<br>1<br>1<br>1<br>1<br>1<br>1<br>1<br>1<br>1<br>1<br>1 | Datos reg<br>Datos reg<br>1 02/01/20<br>1<br>1 27/12/20<br>1<br>1 1<br>1 11/01/20<br>1 | 17<br>istra<br>112<br>108  | Ме<br>1ез<br>2<br>2       | VF<br>15<br>15 | EX 9 9 9 9   | CE<br>99<br>99<br>99<br>99    | CB (<br>0 1<br>0 1<br>0 1<br>0 1<br>0 1<br>0 1 | Di  |

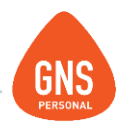

# **GENERAR ARCHIVOS DE DECLARACIÓN**

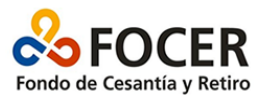

Desde el menú Construcción / Focer y Factura Autogestionada

1-Para generar la declaración al Focer, nos posicionamos en la pestaña FOCER.

2-En las distintas sub-pestañas podremos Visualizar distintos datos, ej. Datos de Persona

**3-**Determinamos el lugar donde el programa guarda el archivo que posteriormente enviaremos al FOCER.

| Construc   |            | inpieados informes    | otinuaut    | es rienarin   | intas modulos    | ventaria      | Registro     |    |    |   |    |          |            |         |            |        |
|------------|------------|-----------------------|-------------|---------------|------------------|---------------|--------------|----|----|---|----|----------|------------|---------|------------|--------|
| Obra       | 15         |                       |             |               |                  |               |              |    |    |   |    |          |            |         |            |        |
| e Con      | tratos x O | bra 🕴                 | ificar eli  | iminar imp    | rimir actualizar | calc          | salir        |    |    |   |    |          |            |         |            |        |
| Foce       | er y Factu | ra AutoGenerada       |             |               | Mes ·            | <b>•</b> 09 - | 2016         |    |    |   |    |          |            |         |            |        |
|            |            |                       |             |               |                  |               |              |    |    |   |    |          |            |         |            |        |
| Archivo D  | estino     | C:\Users\GNS\Desktop  | /           |               |                  | 8             |              |    |    |   |    |          |            |         |            |        |
| Tipo de Li | a.:        | [Todas]               |             | -             |                  |               |              |    |    |   |    |          |            |         |            |        |
|            |            |                       |             |               |                  |               |              |    |    |   |    |          |            |         |            |        |
| FC         | ICER       | Factura AutoGe        | stionada    | Configur      | ación            |               |              |    |    |   |    |          |            |         |            |        |
| 19         | Titular N  | AasDatosTitular Empre | sa Contrati | ista Datos de | Persona Interrup | De Activida   | d Otros Date | os |    |   |    |          |            |         |            |        |
| Ap         | ellido_1   | Apellido_2            |             | Nombre_1      | Nom              | bre_2         |              |    |    |   |    | Haberes  | Otros Hab. |         | Total Hab. |        |
| D PE       | REZ        | PEREZ                 |             | JUAN          | MAN              | UEL           |              | 1  | 8  | 2 | 9  | 13512.96 | 4673.43    | 810.00  | 18996.39   | 185.91 |
| CAL        | CERES      | GONZALE2              | 2           | NICOLAS       | JAVI             | ER            |              | 1  | 5  | 2 | 20 | 22449.80 | 3503.79    | 1710.00 | 27663.59   | 268.09 |
| GO         | NZALES     |                       |             | GABRIEL       |                  |               |              | 1  | 4  | 2 | 25 | 25927.50 | 2628.95    | 2880.00 | 31436.45   | 299.96 |
| LO         | PEZ        | PEREZ                 |             | MATEO         | JOSI             | -             |              | 1  | 98 | 1 | 25 | 52547.75 | -9591.59   | 0.00    | 42956.16   | 429.56 |
| GO         | NZALEZ     | SOZA                  |             | MARIANA       |                  |               |              | 1  | 5  | 2 | 14 | 15714.86 | 7872.10    | 840.00  | 24426.96   | 240.06 |
| NU         | ÑEZ        | PEREZ                 |             | GONZALO       | JOSI             |               |              | 1  | 98 | 1 | 30 | 63057.30 | -12520.62  | 0.00    | 50536.68   | 505.36 |
|            |            |                       |             |               |                  |               |              |    |    |   |    |          |            |         |            |        |

4- Seleccionamos el botón para generar el archivo

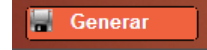

ideas I desarrollo I formación www.gns-software.com

MU\_Anexo\_15 - Versión 7 Edición 30/10/2018 Página 33

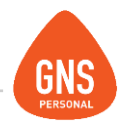

# FACTURA

# **AUTOGESTIONADA**

Para poder obtener el modelo de factura auto gestionada, se debe proceder de la siguiente manera, ingresar al menú:

Construcción/Focer y Fac. AutoGestionada y seleccionamos la solapa Factura AutoGestionada.

Como vemos en la siguiente imagen tenemos dos botones que son "Construcción" e "Industria y Comercio", estos son para generar por separados los importes de la misma, dándonos el sistema el cálculo de los portes discriminados por mes y por tipo de aportación.

Esta pantalla nos generará un archivo en Excel el cual podremos imprimir e ingresar los importes a la web del Banco de Previsión Social

| BPS<br>In Sie Engewählt Excited                     | Factura Auto                       | Gestion    | ada           | Mes : 🔹 09 - 201 | 16 🜩 |
|-----------------------------------------------------|------------------------------------|------------|---------------|------------------|------|
| chivo Destino                                       | C:\Users\GNS\Desktop\              |            |               | 8                |      |
| po de Liq.:                                         | [Todas]                            |            | -             |                  |      |
| FOCER                                               | Factura AutoGes                    | ionada     | Configuración |                  |      |
| Construcció                                         | n Ind. y Come                      | rcio       |               |                  |      |
| FONDOS DE LA                                        | CONSTRUCCIÓN -                     | F.R.L S.N. | I.S I.R.P.F.  |                  |      |
| Titular:<br>Contratista:<br>Nº Obra:<br>Aportación: | -<br>5658741 - Demo Con:<br>-<br>4 | strucción  |               |                  |      |
|                                                     |                                    | Cantidad   | Gravado       | Total            |      |
| Fondo Social:                                       |                                    | 4          | 119624.13     | 2213.03          |      |
| Fondo Viviend                                       | la:                                | 4          | 119624.13     | 59.81            |      |
| F. Cesantia Pa                                      | atronal:                           | 4          | 102523.39     | 512.61           |      |
| F. Cesantía Pe                                      | ersonal:                           | 4          | 96283.39      | 481.41           |      |
| F.R.L.:                                             |                                    | 4          | 96283.39      | 240.71           |      |
| S.N.I.S.:                                           |                                    | 4          | 96283.33      | 2888.5           |      |
| IRPF:                                               |                                    | 4          | 136411.97     | 7539.06          |      |

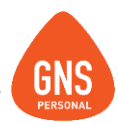

En estas pantallas tendremos la opción de filtrar por tipo de liquidación, pudiendo visualizar el monto total del mes, solo las liquidaciones mensuales o por ejemplo solo las reliquidaciones.

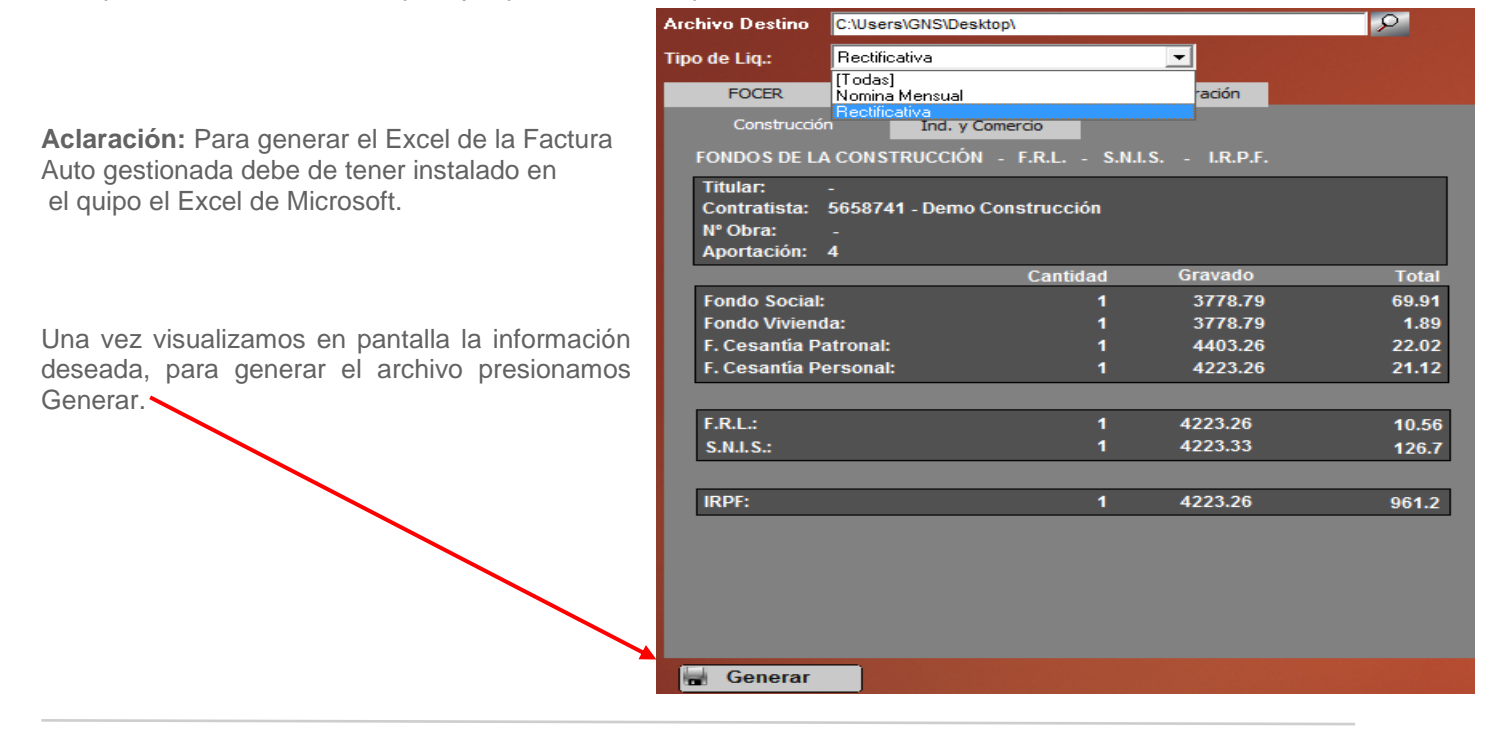

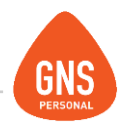

# **CONFIGURACIÓN DE APORTES SEGÚN CONCEPTOS LIQUIDADOS.**

Seleccionamos la pestaña configuración y en los códigos de **Fondo Social, Fondo de Vivienda y FOCER** debemos poner los códigos que tienen estos conceptos como muestra la imagen, o sea, los números de conceptos que aparecen en las liquidaciones.

| BES<br>Institute de Sequeided Saciel | Config      | uración          |               | Mes: 🗢 09-2016 Þ   |
|--------------------------------------|-------------|------------------|---------------|--------------------|
| Archivo Destino                      | C:\Users\GN | S\Desktop\       |               | P and a second     |
| Tipo de Liq.:                        | [Todas]     |                  | •             |                    |
| FOCER                                | Factur      | a AutoGestionada | Configuración |                    |
| Conceptos y                          | /Valores (  | utilizados:      |               |                    |
|                                      | Obrero:     |                  | Patronal      |                    |
| Fondo Social:                        | 26          | 0.5809           | 109           | 1.2691             |
| Fondo Vivienda:                      | 25          | 0.025            | 110           | 0.025              |
| FOCER:                               | 78          | [PAR( Fecha      | 93            | SI(C(7)⇔1;5;0.5) * |
| IRPF:                                | 67,75,36    |                  |               |                    |

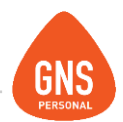

# MENÚ HERRAMIENTAS / CONFIGURAR LIQUIDACIONES

Esta pantalla es donde podremos establecer aquellos conceptos que necesitaremos cargar todos los meses o para un mes especifico, pero con el fin de que año a año se reitere.

Al ingresar a este menú, nos encontraremos con tres solapas que son para configuraciones diferentes pero todas vinculadas a los tipos de liquidaciones.

La primera solapa **Tipo de Liquidaciones**, nos permitirá elegir a que liquidación le queremos configurar conceptos o asignar aportes patronales

| Configurar Liquidaciones :            | 2 - Jornales                 |                                      |    |       |         |             |                                                                                                    |          |
|---------------------------------------|------------------------------|--------------------------------------|----|-------|---------|-------------|----------------------------------------------------------------------------------------------------|----------|
| Tipo de Liquidaciones                 | Conceptos para Liquidaciones | Aportes Patronales de liquidación    |    |       |         |             |                                                                                                    |          |
| 2 - Jornales                          |                              |                                      |    |       |         |             |                                                                                                    |          |
| 1 - Filtro Específico:                | 2 - Filtro po                | r Grupo:                             |    | 3-S   | eleccio | ine el coni | cepto:                                                                                                    |          |
| Selec. Tipo de Filtro: [Predefinidos] | 🗾 🐺 Todos                    | 5                                    |    |       |         |             | Image: A start of the start of the start |          |
| = _ [Ninguno]                         |                              | ependientes<br>Modio Oficial Albañil |    | 4 · E | n Mese  | es : Tada   | 1                                                                                                    | ×        |
|                                       |                              | Oficial Albañil                      |    |       | N₽      | Codigo      | Nombre                                                                                                    | <b></b>  |
|                                       | Or 🖻 🏹                       | Peón Práctico                        |    |       | 17      | JO          | Jornal                                                                                                    |          |
| Dato Condición                        |                              |                                      |    |       | 107     | INC         | Incentivo Presentismo                                                                                                    |          |
|                                       |                              |                                      |    |       | 122     | PRES2       | Pres. Por Trabajo Completo en el Mes                                                                                                    |          |
|                                       |                              |                                      |    |       | 127     | SPBOS       | Suplemento por Balancin o Similar                                                                                                    |          |
|                                       |                              |                                      |    |       | 836     | PDEAL       | Partida de Alimentación                                                                                                    |          |
|                                       |                              |                                      |    |       | 101     | ROPA        | Desgaste De Ropa                                                                                                    |          |
|                                       |                              |                                      |    |       | 102     | TRANS       | Gastos De Transporte                                                                                                    |          |
|                                       |                              |                                      |    |       | 103     | HERR        | Desgaste De Herramientas                                                                                                    |          |
|                                       |                              |                                      |    |       | 120     | MED         | Medias Horas                                                                                                    |          |
|                                       |                              |                                      |    |       | 9       | FRL         | FRL<br>Adjelens I Olet Nee let de Oeled                                                                                                    |          |
|                                       |                              |                                      |    |       | /4      | ADSNI       | Adicional Sist. Nac. Int. de Salud                                                                                                    |          |
|                                       |                              |                                      |    |       | 67      | IRPE        | IREE.                                                                                                    |          |
|                                       |                              |                                      |    | _     | /8      | FUCEF       | Fondo de Cesantia y Rétiro de la Cons                                                                                                    |          |
|                                       |                              | Cambiar Órden de Agrupaci            | ón | _     | 20      | FS          | Fondo Social                                                                                                    |          |
|                                       |                              |                                      |    |       | 25      | FV          | Fondo de vivienda                                                                                                    | <b>•</b> |

### Manual del Usuario - GNS Personal

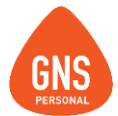

La segunda solapa llamada **Conceptos para Liquidaciones**, es donde determinaremos que conceptos queremos para Todos, cuales los tienen determinados empleados, sectores, cargos, etc.; o aquellos conceptos que solamente se deben cargar en un mes especifico, como ser por ejemplo, un Feriado del grupo o un Bono.

Una empresa que liquida por Obra los conceptos que ingresemos en esta pantalla, cuando estemos en "Liquidaciones" y le demos "Cargar Conceptos/Para Este Empleado", nos cargara los que ingresamos aquí, si luego nos posicionamos en otra obra y le volvamos a dar "Cargar Conceptos/Para Este Empleado", también los cargara, así con todas las obras que tenga asociada el empleado.

El procedimiento seria el Siguiente:

Primero: Seleccionamos la liquidación a afectar

**Segundo:** Desde la solapa Conceptos para liquidaciones aplicamos los filtros deseados ya sea por la primer parte de la pantalla o por el árbol a desplazar, indicando que conceptos queremos para quien.

| Tipo de Liquidaciones                 | Conceptos para Liquidaciones | Aportes Patronales de liquidación    |       |            |                      |                    |        |   |   |
|---------------------------------------|------------------------------|--------------------------------------|-------|------------|----------------------|--------------------|--------|---|---|
| 2 - Jornales                          |                              |                                      |       |            |                      |                    |        |   |   |
| 1 - Filtro Específico:                | 2 - Filtro po                | or Grupo:                            |       | Seleccione | e el concepto:       |                    |        |   |   |
| Selec. Tipo de Filtro: [Predefinidos] | 🗸 😽 Todo                     | s                                    |       |            |                      |                    | - +    | 1 | ŀ |
| = • [Ninguno]                         |                              | ependientes<br>Medio Oficial Albañil | 4 - 1 | En Meses : | : Tedes 📋            |                    |        | 3 | ¢ |
| ₹ 1                                   |                              | - & CACERES NICOLAS                  |       | Nº (       | Codigo Nombre        |                    |        |   |   |
|                                       | Or 🕒                         | - 😸 GONZALEZ MARIANA                 |       | 17 J       | JO Jornal            |                    |        |   | _ |
| Dato Condición                        |                              | Oficial Albañil                      |       | 107 II     | NC Incentivo Pre     | sentismo           |        |   |   |
|                                       |                              | PEREZ JUAN                           |       | 122 F      | PRES2 Pres. Por Tra  | abajo Completo en  | el Mes |   |   |
|                                       |                              | Peón Práctico                        |       | 127 8      | SPBOS Suplemento     | por Balancin o Sir | nilar  |   |   |
|                                       |                              |                                      |       | 836 F      | PDEAL Partida de Ali | imentación         |        |   |   |

**Tercero:** Agregamos a la lista de conceptos todos aquellos conceptos que se irán a cargar cuando presione el botón Para agregar o quitar conceptos de la lista utilice las flechas:

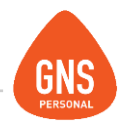

Este proceso **no es obligatorio**, Ud. podrá ingresar manualmente si quisiera en todas las liquidaciones que se le ocurran los conceptos a liquidarse uno a uno o de lo contrario automatizar el proceso de carga para cada liquidación.

No obstante puede hacer una combinación de los dos métodos, o sea por un lado automatizar la carga de conceptos más usados y agrega manualmente en las liquidaciones los conceptos variables como por ejemplo: horas extras, faltas, comisiones, etc. De ésta forma evitamos olvidar el ingreso de conceptos, automatizamos y agilizamos el proceso de liquidación.

El sistema ya viene configurado para todas las liquidaciones con el proceso de automatización y configurado con los conceptos de uso más frecuentes.

| JUAN N                                | I. PEREZ P        |                   |                |                   | +           | 09 / 2016       | •   | Bloquear Mes     |   |
|---------------------------------------|-------------------|-------------------|----------------|-------------------|-------------|-----------------|-----|------------------|---|
| Buscar                                |                   |                   | Filtros Avanza | idos \Xi 🛨        |             |                 |     |                  |   |
| Contrate                              | Apellidos         |                   | res            | Sueldo / Jorn     | al / Hora 1 | īpo de Remun.   |     | Cargar Conceptos |   |
| 1                                     | GONZALES          | GABR              | EL             |                   | 1125.64     | Jornalero       |     | Emitir Recibo    |   |
| > 2                                   | PEREZ PEREZ       | JUAN              | MANUEL         |                   | 1942.74     | Jornalero       |     |                  |   |
| 3                                     | CACERES GON       | ZALEZ NICO        | AS JAVIER      |                   | 1286.45     | Jornalero       |     | VISUALIZAR       |   |
| 5_2                                   | GONZALEZ SO       | ZA MARI           |                |                   | 201.69      | Jornalero       |     | Liquidaciones    |   |
| 0                                     | NUNEZ PEREZ       | GOINZ             | ALO JOSE       |                   | 56095.71    | Mensual         |     | Retenciones      |   |
| · · · · · · · · · · · · · · · · · · · | LUPEZ PEREZ       | MATE              | JUSE           |                   | 0095.71     | Mensual         |     | Licencias        |   |
|                                       |                   |                   |                |                   |             |                 |     | Obras            |   |
|                                       |                   |                   |                |                   |             |                 |     | [Todos]          | - |
| Haberes                               | iCon Agrupa       | ciónì             | Can            | tidad Valo        | r           | Total Calculado |     |                  |   |
| Edificio 2                            |                   |                   | •              |                   |             |                 |     | > Jornales       |   |
| Agrupaciór                            | ו ID              | Nombre del Co     | ncepto Det     | alle de Haberes   |             | Monto           | •   |                  |   |
| Edificio 2                            | 17                | Jornal            | 9 x            | 1750.22           |             | 15751.98        |     |                  |   |
| Edificio 2                            | 107               | Incentivo Prese   | entismo 10.4   | 12 % de 10475.2   | 8           | 1091.52         |     |                  |   |
| Edificio 2                            | 122               | Pres. Por Traba   | ajo 5%         | de 10475.3        |             | 523.8           |     |                  |   |
| Edificio 2                            | 127               | Suplemento po     | Balancín o 9 x | 91.01             |             | 819.09          |     |                  |   |
| Edificio 2                            | 836               | Partida de Alim   | entación 9 x l | 90                |             | 810.            |     |                  |   |
| Edificio 2                            | 101               | Desgaste De R     | opa 9 x        | 50.56             |             | 455.04          | _   |                  |   |
| Edificio 2                            | 102               | Gastos De Trar    | isporte 9 x ·  | 44.24             |             | 398.16          | -   |                  |   |
| Descuent                              | tos               |                   |                | Total de H        | ABERES      | 20206           | .26 |                  |   |
| ID N                                  | Nombre del Conc   | epto              | Det            | alle de Descuenti | os          | Monto           | ▲   |                  |   |
| 9 F                                   | RL                |                   | 0.12           | 25 % de 18186.3   | 9           | 22.73           |     |                  |   |
| 74 A                                  | dicional Sist. Na | c. Int. de Salud  | 3 %            | de 18186.39       |             | 545.59          |     |                  |   |
| 67 I.                                 | .R.P.F.           |                   |                |                   |             | 2594.61         |     |                  |   |
| 78 F                                  | ondo de Cesant    | ía y Retiro de la | 0.5            | % de 18186.39     |             | 90.9            |     |                  |   |
| 26 F                                  | ondo Social       |                   | 0.58           | 809 % de 17043.   | 33          | 99.             |     |                  |   |
| 25 F                                  | ondo de Viviend   | a                 | 0.02           | 25 % de 17043.3   | 3           | 4.26            |     |                  |   |
| 201 R                                 | edondeo Liquido   | C                 |                |                   |             | 31              |     |                  |   |
| 115 S                                 | unca              |                   | 1 %            | de 20447.94       |             | 204.48          |     |                  |   |
|                                       |                   |                   |                |                   |             |                 | -   | Liquido a Cobrar |   |
|                                       |                   |                   |                | Total de DESCI    | JENTOS      | 3561.           | .26 | 16645            |   |

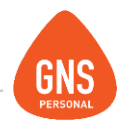

# **CONFIGURAR APORTES PATRONALES**

Al configurar las liquidaciones también se debe incluir en la pestaña de "**Relación Tipo Liq. Aporte Patronal**" todos los aportes patronales que conllevan una liquidación, como lo muestra el ejemplo de la imagen "**PAT\_FOCER**". Si este procedimiento no se realiza el programa no tomara en cuenta los cálculos de los aportes patronales en el Archivo del Focer, Factura Autogestionada o Aporte Unificado en GNS.

Los aportes que se pueden configurar para construcción son:

### Fondos de la Construcción:

PAT\_FOCER – Aporte patronal del FOCER PAT\_FS – Aporte patronal del Fondo Social PAT\_FV – Aporte Patronal del Fondo de Vivienda

Aporte Unificado: PAT\_BSE – B.S.E. Construcción PAT\_CESSPat – Contribución Especial Seg. Social Patronal PAT\_CESSPer - Contribución Especial Seg. Social Personal PAT\_CSConst – Cargas Sociales Construcción PAT\_SECon – Seguro Salud Patronal Construcción CJPPU: PAT\_CESExtPat –Carga Seguridad Social Extra Patronal

### **Otros Aportes:**

**PAT\_FRL –** Fondo de Reconvención Laboral Patronal **VCMCon –** Valor cuota Mutual Construcción

| Conf | igurar Liq      | uidaciones :       | 1 - Mensualida            | d         |
|------|-----------------|--------------------|---------------------------|-----------|
|      | Tipo de Liquida | ciones             | Conceptos para Liqui      | idaciones |
| Apor | tes Patronale   | s:                 |                           |           |
| PAT  | _CESSPat - C    | ontribucior 🔫      | -                         |           |
|      | Codigo          | Nombre             |                           |           |
|      | PAT_FOCER       | Aporte Patronal FO | ICER                      |           |
| 6    | PAT_FRL         | Fondo de Reconvo   | erción Laboral Patronal   |           |
| 6    | PAT_FS          | Aporte Patronal Fo | ndo Social                |           |
| 6    | PAT_FV          | Aporte Patronal Fo | ndo Vivienda              |           |
| 1    | VCM             | Valor Cuota Mutua  | I                         |           |
| 6    | PAT_CESExtPa    | Carga Seguridad S  | ocial Extra Patronal      |           |
| 1    | PAT_CESSPat     | Contribucion Espec | cial Seg. Social Patronal |           |
| 1    | PAT_CESSPer     | Contribucion Espec | cial Seg. Social Persona  |           |
| 1    | PAT_CSConst     | Cargas Sociales C  | onstrucción               |           |
|      | PAT_BSE         | B.S.E. Construcció | n                         |           |
|      | PAT_SECon       | Seguro Salud Patro | onal Construcción         |           |
|      |                 |                    |                           |           |
|      |                 |                    |                           |           |
|      |                 |                    |                           |           |

**IMPORTANTE!!!** Antes de comenzar a liquidar es importante configurar las liquidaciones que lleven estos aportes.

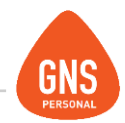

# **INFORME DE APORTES**

Una vez que configurado los Aportes Patronales y personales en las Liquidaciones, y terminadas las Liquidaciones, ya podemos sacar el informe de aportes previo al envío de Nominas. Esto lo vemos desde el menú: **Informes/Aportes Patronales-Personales** 

| Selección  | Empleado-Liquidación        | Por Aportes                                              |                | Por Dependientes Patronos |                  |         |              |
|------------|-----------------------------|----------------------------------------------------------|----------------|---------------------------|------------------|---------|--------------|
| Desde      | 12/2016                     | Aportes F                                                | ersonales      |                           |                  |         |              |
| Hasta 💌    | 12/2016                     | Nombre                                                   |                |                           |                  |         |              |
| Mage Todas |                             | ADSNIS - Adicional Sist. Nac. Int. de Salud              |                | 99881.61                  | 2996.44          | Anortas | Pareonalae   |
| + 🗳 Edif   | icio 1->1                   | AJ - Aporte Jubilatorio                                  | 15 %           | 0                         | 0                | Apones  | ersonales    |
| + 📡 Edif   | icio 2->2                   | FOCER - Fondo de Cesantía y Retiro de la Construcción    | 0.5 %          | 99881.61                  | 499.41           |         |              |
| 📕 + 🤝 Edif | icio 3->3                   | FRL - FRL                                                | 0.125 %        | 99881.61                  | 124.85           |         |              |
|            |                             | FS - Fondo Social                                        | 0.5809 %       | 124046.64                 | 720.59           |         |              |
| . 1        |                             | FV - Fondo de Vivienda                                   | 0.025 %        | 124046.64                 | 31.01            |         |              |
|            |                             | SE - Seguro x Enfermedad                                 | 3 %            | 0                         | 0                | 4       |              |
|            |                             | IRPF - I.R.P.F.                                          |                | -                         | 14903.24         |         |              |
|            |                             |                                                          |                | Total de Ap Pers.:        | 19275.54         |         |              |
|            |                             | Aportes F                                                | atronales      |                           |                  | 1       |              |
|            |                             | Nomble<br>N PAT RSE, R S E, Canada analysis              | Porc           | Sobre Nominal<br>99991-01 | Monto<br>E992.99 | Aportos | Datronaloc   |
|            |                             | PAT_CECEPtDat_Come Committee Control Entre Dataset       | 0.%            | 00004.64                  | 0002.00          | Apones  | Fallonales   |
|            |                             | PAT_CESEXIPAL - Carga Seguridad Social Extra Patronal    | 0%             | 99881.01                  | 9090 24          | V       |              |
|            |                             | PAT_CESSPat - Contribución Especial Seg. Social Patronal | 9 70<br>47 0 M | 00004.64                  | 47070.04         | y       |              |
|            |                             | PAT_CESSPEL - Contribución Especial Seg. Social Personal | 29.0%          | 99001.01                  | 20065 70         | Aporte  | Unificado    |
|            |                             | PAT_COCER_Aporte Patronal EOCER                          | 0.5%           | 105281.61                 | 526.41           |         |              |
|            |                             | DAT_FRI_Fondo de Reconverción Laboral Datronal           | 0.125%         | 99881.61                  | 124.85           | general | / por Obra 🦯 |
|            |                             | PAT_FS - Aporte Patronal Fondo Social                    | 1 2691 %       | 124046 64                 | 1574.28          |         |              |
|            |                             | PAT_EV - Aporte Patronal Fondo Vivienda                  | 0.025 %        | 124046.64                 | 31.01            |         |              |
|            |                             | PAT SECon - Seguro Salud Patronal Construcción           | 9%             | 99881.61                  | 8989.34          |         |              |
|            |                             |                                                          |                |                           |                  |         |              |
|            |                             |                                                          |                |                           |                  |         |              |
|            |                             |                                                          |                | Total de Ap Patr.:        | 72972.72         | 1       |              |
|            | Cambiar Órden de Agrupación | Total Nominal: 99881.64 Sub-Total:                       |                | Total de Aportes:         | 92248.2          | (       |              |
|            |                             |                                                          |                |                           |                  |         |              |

En todos los casos podremos ver el aporte según donde estemos parados

ideas I desarrollo I formación www.gns-software.com

MU\_Anexo\_15 - Versión 7 Edición 30/10/2018 Página 41

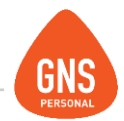

En la pantalla anterior podremos emitir los diferentes tipos de reporte que tiene el Sistema para el Aporte de la Construcción,

Este reporte "Aporte Unificado (Construcción)" dará solo el Aporte Unificado de la obra en la que estamos parados o si

| ción: Andres Are                                                                                                    | uiar 1721                                                                                            |                                                                                                    |                                                                                                    |                                                                                                    | Des                                                                                                    | ac                                                                                                    |                                                                                                   | ridStd :    | 111190 2024                                                                                                    |
|----------------------------------------------------------------------------------------------------|----------------------------------------------------------------------------------------------------|----------------------------------------------------------------------------------------------------|----------------------------------------------------------------------------------------------------|----------------------------------------------------------------------------------------------------|----------------------------------------------------------------------------------------------------|----------------------------------------------------------------------------------------------------|---------------------------------------------------------------------------------------------------|-------------|----------------------------------------------------------------------------------------------------|
| alidad: MONTEVIE                                                                                                    | 0EO                                                                                                  |                                                                                                    |                                                                                                    |                                                                                                    |                                                                                                    |                                                                                                    |                                                                                                   |             |                                                                                                    |
| o: Montevide                                                                                                    | 0                                                                                                    |                                                                                                    |                                                                                                    |                                                                                                    |                                                                                                    |                                                                                                    |                                                                                                   |             |                                                                                                    |
| efono: 24870086                                                                                                    |                                                                                                    |                                                                                                    |                                                                                                    |                                                                                                    |                                                                                                    |                                                                                                    |                                                                                                   |             |                                                                                                    |
| T: 212585330                                                                                                    | 012                                                                                                  |                                                                                                    |                                                                                                    |                                                                                                    |                                                                                                    |                                                                                                    |                                                                                                   |             |                                                                                                    |
| do Act: 13-11-200                                                                                                    | 0                                                                                                    |                                                                                                    |                                                                                                    |                                                                                                    |                                                                                                    |                                                                                                    |                                                                                                   |             |                                                                                                    |
|                                                                                                    |                                                                                                    |                                                                                                    | Aporte Unifica                                                                                                    | ado de la Co                                                                                                    | nstrucció                                                                                                    | 'n                                                                                                    |                                                                                                   |             |                                                                                                    |
|                                                                                                    |                                                                                                    |                                                                                                    |                                                                                                    |                                                                                                    |                                                                                                    |                                                                                                    |                                                                                                   |             |                                                                                                    |
| bra: Edificio 1                                                                                                    |                                                                                                    |                                                                                                    |                                                                                                    |                                                                                                    |                                                                                                    |                                                                                                    |                                                                                                   |             | 05-2014                                                                                                    |
| Apellido                                                                                                    | Nombre                                                                                               | Cont. Esp. Seg. Soc. Per.                                                                                                    | Cont. Esp. Seg. Soc. Pat                                                                                                    | Cargas Salariales                                                                                                    | BSE                                                                                                    | Seguro de Salud                                                                                                    | CJPPU                                                                                             | Cuota Mutua | Total de AUC                                                                                                    |
| 1 GONZALEZ                                                                                                    | JUAN                                                                                                 | 1099,20                                                                                                    | 552,70                                                                                                    | 1774,60                                                                                                    | 368,40                                                                                                    | 552,70                                                                                                    | 0,00                                                                                              |             | 4.347,50                                                                                                    |
| 2 PEREZ                                                                                                    | JUAN                                                                                                 | 3080,20                                                                                                    | 1548,70                                                                                                    | 4973,00                                                                                                    | 1032,50                                                                                                    | 1548,70                                                                                                    | 0,00                                                                                              |             | 12.183,00                                                                                                    |
| 3 CACERES                                                                                                    | NICOLAS                                                                                              | 1040,60                                                                                                    | 523,20                                                                                                    | 1680,10                                                                                                    | 348,80                                                                                                    | 523,20                                                                                                    | 0,00                                                                                              |             | 4.115,90                                                                                                    |
|                                                                                                    |                                                                                                    |                                                                                                    |                                                                                                    | 6700.10                                                                                                    | 1391.00                                                                                                    | 2086 50                                                                                                    | 0.00                                                                                              |             | 16.414.00                                                                                                    |
| 5 GONZALEZ                                                                                                    | MARIANA                                                                                              | 4149,90                                                                                                    | 2086,50                                                                                                    | 6700,10                                                                                                    | 1001,00                                                                                                    | 2000,50                                                                                                    | 0,00                                                                                              |             |                                                                                                    |
| 5 GONZALEZ<br>6 NUÑEZ                                                                                                    | MARIANA<br>GONZALO                                                                                   | 4149,90<br>5403,40                                                                                                    | 2086,50 2716,80                                                                                                    | 8723,90                                                                                                    | 1811,20                                                                                                    | 2716,80                                                                                                    | 0,00                                                                                              |             | 21.372,10                                                                                                    |
| 5 GONZALEZ<br>6 NUÑEZ                                                                                                    | MARIANA<br>GONZALO                                                                                   | 4149,90<br>5403,40<br>14773                                                                                                    | 2086,50<br>2716,80<br>7428                                                                                                    | 8723,90<br>23852                                                                                                    | 1811,20<br>4952                                                                                                    | 2716,80                                                                                                    | 0,00                                                                                              |             | 21.372,10<br>58433                                                                                                    |
| 5 GONZALEZ<br>6 NUÑEZ<br>Ibra: Edificio 2                                                                                                    | MARIANA<br>GONZALO                                                                                   | 4149,90<br>5403,40<br>14773                                                                                                    | 2086,50<br>2716,80<br>7428                                                                                                    | 8723,90<br>23852                                                                                                    | 1831,30<br>1811,20<br>4952                                                                                                    | 2000,30<br>2716,80<br>7428                                                                                                    | 0,00                                                                                              |             | 21.372,10<br>58433<br>05-2014                                                                                                    |
| 5 GONZALEZ<br>6 NUÑEZ<br>Ibra: Edificio 2<br>° Apellido                                                                                                    | MARIANA<br>GONZAL O<br>Nom bre                                                                       | 4149,90<br>5403,40<br>14773<br>Cont. Esp. Seg. Soc. Per.                                                                                                    | 2086,50<br>2716,80<br>7428<br>Cont. Esp. Seg. Soc. Pat                                                                                                    | 23852<br>Cargas Salariales                                                                                                    | 1831,00<br>1811,20<br>4952<br>BSE                                                                                                    | 2000,30<br>2716,80<br>7428<br>Seguro de Salud                                                                                                    | 0,00<br>0<br>CJPPU                                                                                | Cuota Mutua | 21.372,10<br>58433<br>05-2014<br>Total de AUC                                                                                                    |
| 5 GONZALEZ<br>6 NUÑEZ<br>bra: Edificio 2<br>° Apellido<br>1 GONZALEZ                                                                                                    | MARIANA<br>GONZALO<br>Nom bre<br>JUAN                                                                | 4149,90<br>5403,40<br>14773<br>Cont. Esp. Seg. Soc. Per.<br>0,00                                                                                                    | 2086, 50<br>2716,80<br>7428<br>Cont. Esp. Seg. Soc. Pat<br>0,00                                                                                                   | Cargas Salariales<br>0,00                                                                                                    | 1331,00<br>1811,20<br>4952<br>BSE<br>0,00                                                                                                    | 2716,80<br>7428<br>Seguro de Salud<br>0,00                                                                                                    | 0,00<br>0<br>CJPPU<br>0,00                                                                        | Cuota Mutua | 21.372,10<br>58433<br>05-2014<br>Total de AUC<br>0,00                                                                                                    |
| 5 GONZALEZ<br>6 NUÑEZ<br>bra: Edificio 2<br>° Apellido<br>1 GONZALEZ<br>2 PEREZ                                                                                                    | MARIANA<br>GONZALO<br>Nom bre<br>JUAN<br>JUAN                                                        | 4149,90<br>5403,40<br>14773<br>Cont. Esp. Seg. Soc. Per.<br>0,00<br>3540,40                                                                                                    | 2086,50<br>2716,80<br>7428<br>Cont. Esp. Seg. Soc. Pat<br>0,00<br>1780,10                                                                                         | Cargas Salariales<br>0,00<br>5716,10                                                                                                    | BSE<br>0,00<br>1186,70                                                                                                    | 2000,30<br>2716,80<br>7428<br>Seguro de Salud<br>0,00<br>1780,10                                                                                 | 0,00<br>0<br>CJPPU<br>0,00<br>791,20                                                              | Cuota Mutua | 21.372,10<br>58433<br>05-2014<br>Total de AUC<br>0,00<br>14.794,50                                                                                       |
| 5 GONZALEZ<br>6 NUÑEZ<br>bra: Edificio 2<br>° Apellido<br>1 GONZALEZ<br>2 PEREZ<br>3 CACERES                                                                                            | MARIANA<br>GONZALO<br>Nombre<br>JUAN<br>JUAN<br>NICOLAS                                              | 4149,90<br>5403,40<br>14773<br>Cort. Esp. Seg. Soc. Per.<br>0,00<br>3540,40<br>0,00                                                                                               | 2086,50<br>2716,80<br>7428<br>Cont. Esp. Seg. Soc. Pat<br>0,00<br>1780,10<br>0,00                                                                                 | Cargas Salariales<br>0,00<br>5716,10<br>0,00                                                                                                    | BSE<br>0,00<br>0,00<br>0,00                                                                                                    | 2000,30<br>2716,80<br>7428<br>Seguro de Salud<br>0,00<br>1780,10<br>0,00                                                                         | CJPPU<br>0,00<br>0,00<br>791,20<br>0,00                                                           | Cuota Mutua | 21.372,10<br>58433<br>05-2014<br>Total de AUC<br>0,00<br>14.794,50<br>0,00                                                                               |
| 5 GONZALEZ<br>6 NUÑEZ<br>bra: Edificio 2<br><sup>o</sup> Apellido<br>1 GONZALEZ<br>2 PEREZ<br>3 CACERES<br>5 GONZALEZ                                                                   | MARIANA<br>GONZALO<br>JUAN<br>JUAN<br>JUAN<br>NICOLAS<br>MARIANA                                     | 4149,90<br>5403,40<br>14773<br>Cont. Esp. Seg. Soc. Per.<br>0,00<br>3540,40<br>0,00<br>0,00                                                                                       | 2086,50<br>2716,80<br>7428<br>Cont. Esp. Seg. Soc. Pat<br>0,00<br>1780,10<br>0,00<br>0,00                                                                         | 5700,10<br>8723,90<br>23852<br>Cargas Salariales<br>0,00<br>5716,10<br>0,00<br>0,00                                                                 | BSE<br>0,00<br>1186,70<br>0,00<br>0,00                                                                                                    | 2000,30<br>2716,80<br>7428<br>Seguro de Salud<br>0,00<br>1780,10<br>0,00<br>0,00                                                                 | 0,00<br>0,00<br>0,00<br>0,00<br>791,20<br>0,00<br>0,00                                            | Cuota Mutua | 21.372,10<br>58433<br>05-2014<br>Total de AUC<br>0,00<br>14.794,50<br>0,00<br>0,00                                                                       |
| 5 GONZALEZ<br>6 NUÑEZ<br>bra: Edificio 2<br>° Apellido<br>1 GONZALEZ<br>2 PEREZ<br>3 CACERES<br>5 GONZALEZ                                                                              | MARIANA<br>GONZALO<br>Nombre<br>JUAN<br>JUAN<br>NICOLAS<br>MARIANA                                   | 4149,90<br>5403,40<br>14773<br>Cort. Esp. Seg. Soc. Per.<br>0,00<br>3540,40<br>0,00<br>0,00<br>3540                                                                               | 2006,50<br>2716,80<br>7428<br>Cont. Esp. Seg. Soc. Pat<br>0,00<br>1780,10<br>0,00<br>0,00<br>1780                                                                 | Cargas Salariales<br>0,00<br>5716,10<br>0,00<br>0,00<br>5716                                                                                        | BSE<br>0,00<br>1186,70<br>0,00<br>1187                                                                                                    | 2000,30<br>2716,80<br>7428<br>Seguro de Salud<br>0,00<br>1780,10<br>0,00<br>0,00<br>0,00<br>1780                                                 | 0,00<br>0,00<br>0<br>0<br>0,00<br>791,20<br>0,00<br>0,00<br>791                                   | Cuota Mutua | 21.372,10<br>58433<br>05-2014<br>Total de AUC<br>0,00<br>14.794,50<br>0,00<br>0,00<br>14795                                                              |
| 5 GONZALEZ<br>6 NUÑEZ<br>bra: Edificio 2<br>° Apelido<br>1 GONZALEZ<br>2 PEREZ<br>3 CACERES<br>5 GONZALEZ<br>bra: Edificio 3                                                            | MARIANA<br>GONZALO<br>Nombre<br>JUAN<br>JUAN<br>NICOLAS<br>MARIANA                                   | 4149.90<br>5403,40<br>14773<br>Cort. Eys. Seg. Soc. Per.<br>0,00<br>3540,40<br>0,00<br>3540                                                                                       | 2006,50<br>2716,80<br>7428<br>Cont. Esp. Seg. Soc. Pat<br>0,00<br>1780,10<br>0,00<br>0,00<br>1780                                                                 | 8703,90           8723,90           23852           Cargas Salariales           0,00           5716,10           0,00           5716           5716 | BSE<br>0,00<br>1186,70<br>0,00<br>0,00<br>1187                                                                                                    | 2715,80<br>7428<br>Seguro de Salud<br>0,00<br>1780,10<br>0,00<br>0,00<br>1780                                                                    | 0,00<br>0,00<br>0,00<br>0,00<br>791,20<br>0,00<br>0,00<br>791                                     | Cuota Mutua | 21.372,10<br>58433<br>05-2014<br>Total de AUC<br>0,00<br>14.794,50<br>0,00<br>0,00<br>14795<br>05-2014                                                   |
| 5 GONZALEZ<br>6 NUÑEZ<br>bra: Edificio 2<br>° Apelido<br>1 GONZALEZ<br>2 PEREZ<br>3 CACERES<br>5 GONZALEZ<br>bra: Edificio 3<br>° Apelido                                               | MARIANA<br>GONZALO<br>Nombre<br>JULAN<br>JULAN<br>NICOLAS<br>MARIANA                                 | 4149.50<br>5403.40<br>14773<br>Cort. Esp. Seg. Soc. Per.<br>0.00<br>3540,40<br>0.00<br>3540<br>Cort. Esp. Seg. Soc. Per.                                                          | 2006,50<br>2716,80<br>7428<br>Cort. Esp. Seg. Soc. Pat<br>0,00<br>1780,10<br>0,00<br>0,00<br>1780<br>Cont. Esp. Seg. Soc. Pat                                     | 6/00,10<br>8723,90<br>23852<br>Cargas Sabriales<br>0,00<br>5716,10<br>0,00<br>5716<br>Cargas Sabriales                                              | BSE<br>BSE<br>0,00<br>1186,70<br>0,00<br>0,00<br>1187<br>BSE                                                                                                    | 2000,30<br>2716,80<br>7428<br>5eguro de Salud<br>0,00<br>1780,10<br>0,00<br>0,00<br>1780<br>1780                                                 | 0,00<br>0,00<br>0,00<br>0,00<br>791,20<br>0,00<br>0,00<br>791<br>CJPPU                            | Cuota Mutua | 21.372,10<br>58433<br>05-2014<br>Total de AUC<br>0,00<br>14.794,50<br>0,00<br>0,00<br>14795<br>05-2014<br>Total de AUC                                   |
| 5 GONZALEZ<br>6 NUÑEZ<br>bra: Edificio 2<br>a Apelido<br>1 GONZALEZ<br>2 PEREZ<br>3 CACRES<br>5 GONZALEZ<br>bra: Edificio 3<br>a Apelido<br>1 GONZALEZ                                  | MARIANA<br>GONZALO<br>JUAN<br>JUAN<br>MICOLAS<br>MARIANA<br>NICOLAS<br>MARIANA                       | 4149.50<br>5403.40<br>14773<br>Cort. Esp. Seg. Soc. Per.<br>0,00<br>3540,40<br>0,00<br>0,00<br>3540<br>Cort. Esp. Seg. Soc. Per.<br>1777,30                                       | 2006,30<br>2716,80<br>7428<br>Cont. Esp. Seg. Soc. Pat<br>0,00<br>1780,10<br>0,00<br>0,00<br>1780<br>Cont. Esp. Seg. Soc. Pat<br>893,60                           | 6/00,10<br>8723,90<br>23852<br>Cargas Salariales<br>0,00<br>5716,10<br>0,00<br>5716<br>Cargas Salariales<br>2869,60                                 | BSE<br>0,00<br>1186,70<br>0,00<br>1186,70<br>0,00<br>0,00<br>1187<br>BSE<br>595,80                                                                                                    | 2000,00<br>2716,80<br>7428<br>Seguro de Salud<br>0,00<br>1780,10<br>0,00<br>0,00<br>1780<br>1780                                                 | 0,00<br>0,00<br>0,00<br>791,20<br>0,00<br>0,00<br>791<br>20<br>791                                | Cuota Mutua | 21.372,10<br>58433<br>05-2014<br>Total de AUC<br>0,00<br>14.794,50<br>0,00<br>0,00<br>14795<br>05-2014<br>Total de AUC<br>7.228,50                       |
| 5 GONZALEZ<br>6 NUÑEZ<br>bra: Edificio 2<br>9 Apetido<br>1 GONZALEZ<br>2 PEREZ<br>3 GACERES<br>5 GONZALEZ<br>bra: Edificio 3<br>9 Apetido<br>1 GONZALEZ<br>2 PEREZ                      | MARIANA<br>GONZAL O<br>JUAN<br>JUAN<br>NICOLAS<br>MARIANA<br>Nombre<br>JUAN<br>JUAN                  | 4439.50<br>5403.40<br>14773<br>Cort. Esp. Seg. Soc. Per.<br>0,00<br>3540,40<br>0,00<br>2540<br>Cort. Esp. Seg. Soc. Per.<br>1777,30<br>0,00                                       | 2006, 30<br>2716, 80<br>7428<br>Cort. Esp. Seg. Soc. Pat<br>0,00<br>1780, 10<br>0,00<br>0,00<br>1780<br>Cort. Esp. Seg. Soc. Pat<br>893,60<br>0,00                | 6/06,10<br>8723,90<br>23852<br>Cargas Salariales<br>0,00<br>5716,10<br>0,00<br>0,00<br>5716<br>Cargas Salariales<br>2869,60<br>0,00                 | 193,00           1811,20           4952           BSE           0,00           1186,70           0,00           1187           BSE           595,80           0,00                                  | 2000,30<br>2716,80<br>7428<br>Seguro de Salud<br>0,00<br>1780,10<br>0,00<br>1780,00<br>1780<br>1780<br>Seguro de Salud<br>893,60<br>0,00         | 0,00<br>0<br>0<br>0<br>0,00<br>791,20<br>0,00<br>0,00<br>791<br>0,00<br>791<br>0,00<br>0,00       | Cuota Mutua | 21.372,10<br>58433<br>05-2014<br>Total de AUC<br>0,00<br>14.794,50<br>0,00<br>14.794,50<br>0,00<br>14.795<br>05-2014<br>Total de AUC<br>7.228,50<br>0,00 |
| 5 GONZALEZ<br>6 NUÑEZ<br>bra: Edificio 2<br>9 Apelido<br>1 GONZALEZ<br>2 PERZ<br>3 CACERES<br>5 GONZALEZ<br>bra: Edificio 3<br>9 Apelido<br>1 GONZALEZ<br>2 PERZ<br>2 PERZ<br>3 CACERES | MARIANA<br>GONZALO<br>JUAN<br>JUAN<br>JUAN<br>NICOLAS<br>MARIANA<br>NICOLAS<br>NICOLAS               | 4149.90<br>5403.40<br>14773<br>Cort. Ep. Seg. Soc. Per.<br>0,00<br>3540,40<br>0,00<br>0,00<br>0,00<br>3540<br>Cort. Ep. Seg. Soc. Per.<br>1777,30<br>0,00<br>0,00<br>0,00<br>0,00 | 2006,30<br>2716,60<br>7428<br>Cort. Ep. Seg Soc. Pat<br>0,00<br>1780,10<br>0,00<br>0,00<br>1780<br>Cort. Ep. Seg Soc. Pat<br>883,60<br>0,00<br>100,00             | 6:00,10<br>8723,90<br>23852<br>Cargas Saturiales<br>0,00<br>5716,10<br>0,00<br>5716<br>5716<br>5716<br>2669,60<br>0,00<br>3243,70                   | BSE         0,00           1186,70         0,00           1186,70         0,00           1187         1187           BSE         595,80           0,00         673,40                               | 2000,35<br>2716,80<br>7428<br>5eguro de Salud<br>0,00<br>1780,10<br>0,00<br>0,00<br>1780<br>1780<br>5eguro de Salud<br>893,60<br>0,00<br>1010,20 | 0,00<br>0,00<br>791,20<br>0,00<br>791<br>20,00<br>791<br>20,00<br>791<br>198,60<br>0,00<br>224,50 | Cuota Mutua | 21.372,10<br>58433<br>05-2014<br>Total de AUC<br>0,00<br>14.794,50<br>0,00<br>0,00<br>14795<br>05-2014<br>Total de AUC<br>7.228,50<br>0,00<br>8.171,00   |
| 5 GONZALEZ<br>6 NUÑEZ<br>1 GONZALEZ<br>2 PEREZ<br>3 CACERES<br>5 GONZALEZ<br>2 PEREZ<br>3 CACERES<br>3 CACERES<br>5 GONZALEZ                                                            | MARIANA<br>GONZALO<br>JUAN<br>JUAN<br>MOLAS<br>MARIANA<br>NOM bre<br>JUAN<br>JUAN<br>JUAN<br>MARIANA | 4149.50<br>5403.40<br>14773<br>Cort. Esp. Seg. Soc. Per.<br>0.00<br>3540.40<br>0.00<br>3540<br>Cort. Esp. Seg. Soc. Per.<br>1777.30<br>0.00<br>2009.10<br>0.00                    | 2006,30<br>271,6,80<br>7428<br>Cort. Ep. Seg. Soc. Pat<br>0,00<br>1780,10<br>0,00<br>0,00<br>1780<br>Cort. Ep. Seg. Soc. Pat<br>833,60<br>0,00<br>1010,20<br>0,00 | 6:00,10<br>8723,90<br>23852<br>Cargos Sabriales<br>0,00<br>5716,10<br>0,00<br>5716<br>Cargos Sabriales<br>2869,60<br>0,00<br>3243,70<br>0,00        | BSE         0,00           1186,70         0,00           1186,70         0,00           1187         1187           BSE         595,80           0,00         673,40           0,00         673,40 | 2000,35<br>2716,80<br>7428<br>5eguro de Salud<br>0,00<br>1780,10<br>0,00<br>1780<br>1780<br>5eguro de Salud<br>883,60<br>0,00<br>1010,20<br>0,00 | CJPPU<br>0,00<br>791,20<br>0,00<br>791,20<br>0,00<br>791<br>198,60<br>0,00<br>224,50<br>0,00      | Cuota Mutua | 21.372,10<br>58433<br>05-2014<br>Total de AUC<br>0,00<br>0,00<br>0,00<br>14795<br>05-2014<br>Total de AUC<br>7,228,50<br>0,00<br>8.171,00<br>0,00        |

nos posicionamos en "Construcción" el reporte nos mostrara todas las obras y las separara.

| Reportes de : Aportes Patronales-Personales                         |
|---------------------------------------------------------------------|
| Seleccione el Estilo de Reporte a Emitir                            |
| Aporte Unificado (Construcción)<br>Aportes X Sector.                |
| Informe Simple<br>Listado por Persona                               |
| Listado por Persona (Construcción)<br>Listado por Persona (Rurales) |
|                                                                     |
|                                                                     |
|                                                                     |
|                                                                     |
|                                                                     |
| Aceptar Cancelar                                                    |

ideas I desarrollo I formación

www.gns-software.com

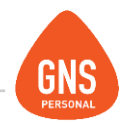

Otro reporte que nos dará también el Aporte Unificado pero junto con otros aportes es "Listado por Persona (Construcción)"

Este reporte además de incluir el aporte unificado de la Construcción, también nos muestra el aporte personal y patronal de otros aportes, como ser: Fondo de Vivienda, Fondo Social, FOCER, etc...

-

Aportes Personales

-

Aportes Patronales

Aportes Unificado

| Demo Nu                                                                                                    | eva Constr                                  | ruccio       | n         |        |      |        |        |        |           | l       | Desde :   | mayo   | o 2014 |         | Ha      | sta :      | mayo 2014 | ļ  |        |                                                                                                    |
|----------------------------------------------------------------------------------------------------|---------------------------------------------|--------------|-----------|--------|------|--------|--------|--------|-----------|---------|-----------|--------|--------|---------|---------|------------|-----------|----|--------|----------------------------------------------------------------------------------------------------|
| Dirección: Andres A<br>Localidad: MONTEV<br>Dpto: Montevi<br>Telefono: 24287008<br>RUT: 2125853<br>Inicio Act: 13-11-20 | Aguiar 1731<br>VIDEO<br>66<br>630012<br>000 |              | То        | tal de | Аро  | rtes P | atrona | ales - | Persor    | nales   | de Co     | nstruo | cción  |         |         |            |           |    |        | Seleccion De Informe<br>Reportes de : Aportes Patronales-Person, es<br>Seleccione el Estilo de Reporte a Emiti<br>Aporte Unificado (Construcción)<br>Aportes X Sector.<br>Informe Simple<br>Listado por Persona |
| Mensualidad                                                                                                    | 05-2014                                     |              |           | Perso  | nal  |        |        |        | Patr      | onal    |           |        |        | Aporte  | Unifica | do         |           | 7  |        | Listado por Persona (Construcción)                                                                                                    |
| Nº Apellido                                                                                                    | Nombre                                      | F. Vivienda  | F. Social | Focer  | FRL  | ASNIS  | IR PF  | Focer  | Ap. Grad. | F. Viv. | F. Social | CS.Per | CS.Pat | CS Esp. | BSE     | Seg. Enf.  | CExt Pat  | CM | Total  | Listado por Persona (Nuiales)                                                                                                    |
| 6 NUÑEZ                                                                                                    | GONZALO                                     | 7,3          | 169,7     | 0,0    | 37,7 | 0,0    | 1498,6 |        | 42,8      | 7,3     | 370,8     | 5403,4 | 2716,8 | 8723,9  | 1811,2  | 2716,8     | 0,0       |    | 23506  |                                                                                                    |
| Jornales                                                                                                    | 05-2014                                     |              |           | Perso  | nal  |        |        |        | Patr      | onal    |           |        |        | Aporte  | Unifica | do         |           | 1  |        |                                                                                                    |
| Nº Apellido                                                                                                    | Nombre                                      | F. Viviendia | F. Social | Focer  | FRL  | ASNIS  | IR PF  | Focer  | Ap. Grad. | F. Viv. | F. Social | CS.Per | CS.Pat | CS Esp. | BSE     | Seg. En f. | CExt Pat  | CM | Total  |                                                                                                    |
| 1 GONZALEZ                                                                                                    | JUAN                                        | 8,7          | 201,4     | 80,4   | 20,1 | 482,1  | 390,2  |        | 31,5      | 26,0    | 1319,9    | 2876,5 | 1446,3 | 4644,2  | 964,2   | 4163,1     | 198,6     |    | 14136  |                                                                                                    |
| 2 PEREZ                                                                                                    | JUAN                                        | 8,5          | 196,6     | 184,9  | 46,2 | 1109,6 | 6665,2 |        | 45,0      | 25,4    | 1288,2    | 6620,6 | 3328,8 | 10689,1 | 2219,2  | 7491,9     | 791,2     |    | 36547  |                                                                                                    |
| 3 CACERES                                                                                                    | NICOLAS                                     | 4,8          | 112,0     | 0,0    | 21,3 | 511,1  | 0,0    |        | 31,5      | 14,5    | 733,8     | 3049,7 | 1533,4 | 4923,8  | 1022,2  | 9025,2     | 224,5     |    | 13716  |                                                                                                    |
| 5 GONZALEZ                                                                                                    | MARIANA                                     | 6,3          | 145,8     | 0,0    | 29,0 | 695,5  | 597,0  |        | 33,8      | 18,8    | 955,9     | 4149,9 | 2086,5 | 6700,1  | 1391,0  | 11111,8    | 0,0       |    | 18896  |                                                                                                    |
| Cuotas Mutuales:                                                                                                    | 0                                           |              | 825       | 0      | 154  | 2798   | 9151   |        | 185       | 92      | 4669      | 22100  | 11112  | 35681   | 7408    | 11112      | 1214      |    | 106802 | Aceptar Cancelar                                                                                                    |
| Aporte Unificado:                                                                                                    | 88.626,65                                   |              |           |        |      |        |        |        |           |         |           |        |        |         |         |            |           |    |        |                                                                                                    |
| Total                                                                                                    | 106.801,65                                  |              |           |        |      |        |        |        |           |         |           |        |        |         |         |            |           |    |        |                                                                                                    |

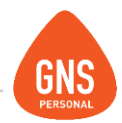

# **OTRAS CONFIGURACIONES:**

En el menú Herramientas / Opciones Generales, al posicionarnos en la opción Construcción y Centros de Costos visualizaremos la siguiente pantalla:

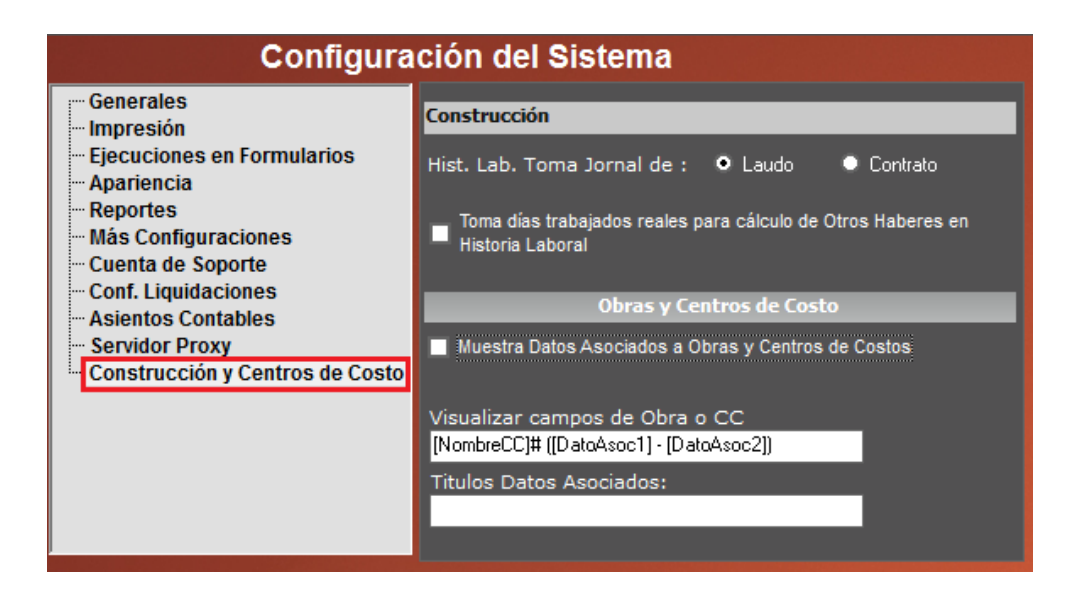

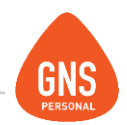

Básicamente esta pantalla se divide en dos acciones:

### **Construcción:**

### \*Hist. Lab. Toma Jornal de:

Aquí tendremos la opción de pactar si el valor de jornal a considerar de nómina va a ser el laudo de la categoría (datos básicos / cargos) o el valor día asignado en el contrato de la persona.

### \*Toma Días trabajados reales para el cálculo de Otros Haberes en Historia Laboral

Si está opción está marcada considerará la cantidad de días exactos para el cálculo de otro haberes, ejemplo si tengo 108 horas, serán 13.5 jornales, mientras que si no está marcada considerará solamente 13 que es como figura en nómina ya que en el caso de construcción se declaran los días completos de 8 horas.

### Obras y Centros de Costo

### \*Muestra datos asociados a obras y centros de costo

Esta opción permitirá si lo desea asociar un dato a las obras existentes, y así aplicar otra forma de búsqueda a las obras que tenga, no por el nombre sino por una abreviación o referencia que usted tenga, siendo posible desde los haberes buscar la misma por el combo al desplazar o escribir en el cuadro el nombre a buscar para que filtre.

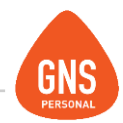

# **SOBRELAUDO:**

Para poder liquidar en GNS utilizando la opción de partidas parcialmente gravadas, se deberá en primera instancia, completar la tabla sobrelaudo con los valores que correspondan a cada empleado. El importe a cargar deberá corresponder directamente con el "Cobra por" del empleado en cuestión. Este dato lo encontramos en Empleados/Contratos de trabajo solapa "Detalles del contrato":

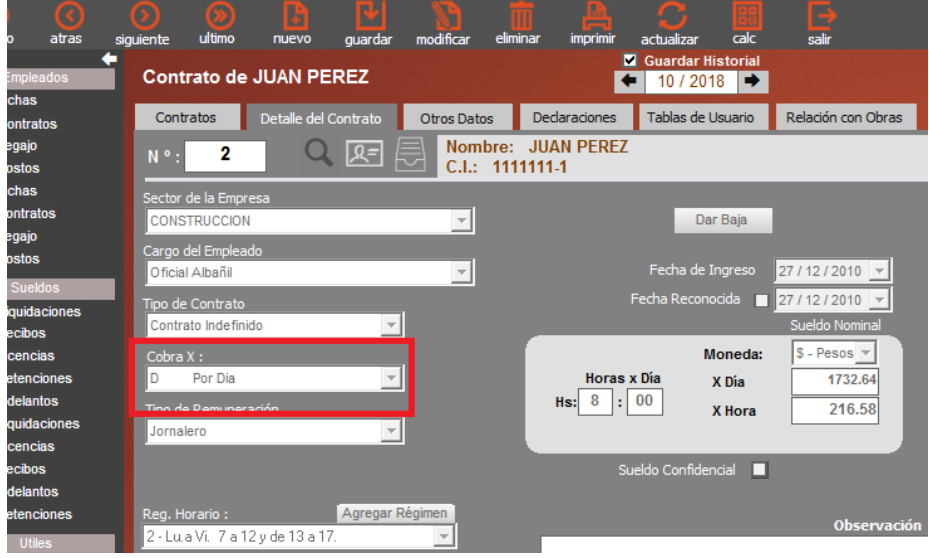

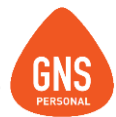

Por ejemplo, Tenemos un empleado que cobra \$10.000 de sobrelaudo mensuales, al cual le cargaremos la información contemplando las diversas alternativas. Si cobra por día, (Se utiliza concepto 17-Jornal) Se le cargará en la tabla sobrelaudo un importe de \$400 (10000/25):

| primero atras                                                                                                    | siguiente ultim                                                    | o nuevo                                                                                   | guardar                     | modificar                                            | eliminar                                                              | imprimir                                                | actualizar                                     | calc                                                                    | salir          |                      |
|----------------------------------------------------------------------------------------------------|--------------------------------------------------------------------|-------------------------------------------------------------------------------------------|-----------------------------|------------------------------------------------------|-----------------------------------------------------------------------|---------------------------------------------------------|------------------------------------------------|-------------------------------------------------------------------------|----------------|----------------------|
| Empleados<br>Fichas                                                                                                    |                                                                    | de Usuar<br>r Configuración (                                                             | 1 <b>0</b><br>de Tabla      |                                                      |                                                                       |                                                         |                                                | Gua                                                                     | rdar Historial | a partir de 🗲 🕺 10 / |
| Contratos<br>Legajo<br>Costos<br>Fichas<br>Contratos<br>Legajo<br>Costos<br>Sueldos                                                    | Usuario<br>Antigu<br>Dest<br>Hora:<br>Hora:<br>Bartic              | uedad<br>ajos<br>s Lluvia<br>s Lluvia 1era C<br>s Lluvia 2da Qu<br>la De Alimen<br>sLaudo | luincen<br>uincen<br>tacion | Tipo de [<br>Nombre<br>Nombre<br>Nombre<br>Tipo de [ | Datos <mark>Va</mark><br>Tabla So<br>Valor Mo<br>Codigo Nº<br>Dato 1- | nculados con 0<br>breLaudo<br>onto<br>Numerico          | Contratos                                      |                                                                         |                |                      |
| Liquidaciones<br>Recibos<br>Licencias<br>Retenciones<br>Adelantos<br>Liquidaciones<br>Licencias<br>Recibos<br>Adelantos<br>Retenciones | Agrupad<br>Auxiliare<br>+ © Conc<br>Conc<br>- © Conc<br>- © Sector | as<br>s<br>CNS_Opus<br>eptos CCAI<br>eptos CCSG<br>res                                    |                             | N <sup>₽</sup><br>2<br>5_2<br>6<br>7                 | Nom<br>GAD<br>JUAN<br>MAR<br>2 MAR<br>GON<br>MAT                      | bres<br>MANUEL<br>MANA<br>MANA<br>IZALO JOSE<br>EO JOSE | Apelli<br>CONE<br>GONZ<br>GONZ<br>NUÑE<br>LOPE | dos<br>ZALEC<br>PEREZ<br>DEC CONTA<br>ZALEZ SOZA<br>EZ PEREZ<br>Z PEREZ |                | Monto<br>400         |

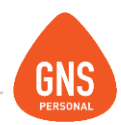

Si el empleado cobra por hora, le cargaremos \$ 50 (10000/25/8)

| (<br>sigui | ente               | ()<br>ultimo            | nuevo          | guardar   | Modificar    | eliminar            | A<br>imprimir | <b>C</b><br>actualizar | Calc      | salir                              |
|------------|--------------------|-------------------------|----------------|-----------|--------------|---------------------|---------------|------------------------|-----------|------------------------------------|
|            | Cont               | rato de                 | JUAN PE        | REZ       |              |                     | •             | Guardar H<br>10 / 20   | listorial |                                    |
|            | Contr              | atos                    | Detalle del (  | Contrato  | Otros Dato   | os Ded              | laraciones    | Tablas de              | Usuario   | Relación con Obras                 |
|            | N ° :              | 2                       | Q              | R= [      | Nom<br>C.I.: | bre: JUA<br>1111111 | N PEREZ       |                        |           |                                    |
|            | Sector o           | de la Empro<br>TRUCCION | esa            |           | Y            |                     |               | Da                     | ar Baja   |                                    |
|            | Cargo d<br>Oficial | lel Emplead<br>Albañil  | do             |           | <b>~</b>     |                     |               | Fecha de               | Ingreso   | 27 / 12 / 2010 💌                   |
| l          | Tipo de<br>Contra  | Contrato<br>to Indefini | do             | ¥         |              |                     |               | Fecha Recon            | ocida 📃   | 27 / 12 / 2010 💌<br>Sueldo Nominal |
|            | Cobra              | X :                     |                |           |              |                     |               | I                      | Moneda:   | \$ - Pesos 🔻                       |
|            | н                  | Por Hora                |                | ~         |              |                     | Horas >       | C Día                  | X Día     | 1732.64                            |
| ľ          | Jornal             | ero                     |                | <b>*</b>  |              |                     | ns            | 00                     | X Hora    | 216.58                             |
|            |                    |                         |                |           |              |                     | Su            | eldo Confide           | ncial 📃   |                                    |
|            | Reg. Ho            | orario :                | 2 1 12 1       | Agregar R | égimen       |                     |               |                        |           | Observación                        |
|            | 2 - Lu.a           | aVi. 7 a 1.             | 2 y de 13 a 17 | ſ.        | <b>*</b>     |                     |               |                        |           |                                    |

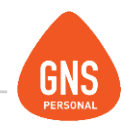

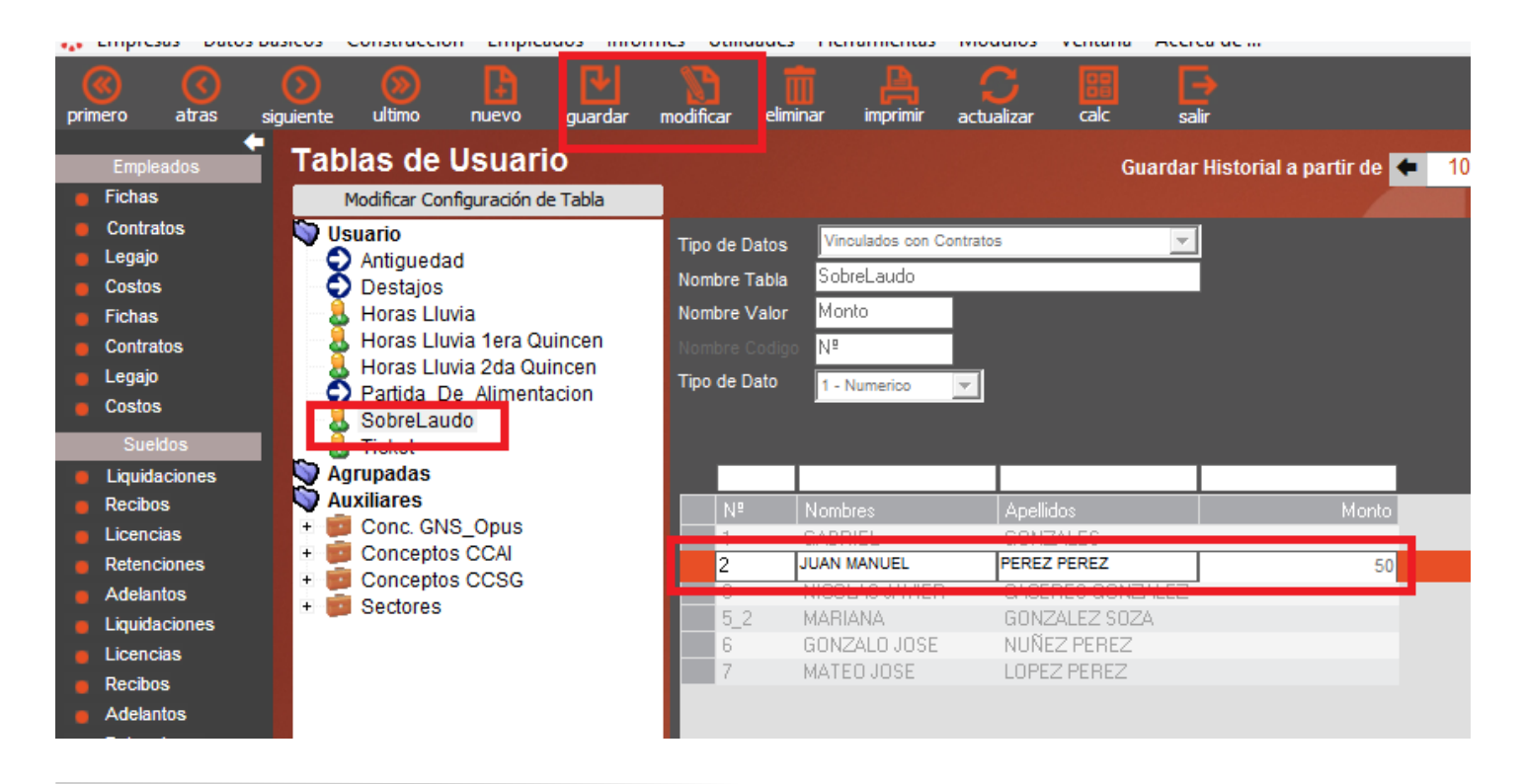

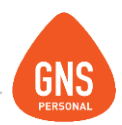

Si cobra por mes, le cargaremos \$10.000

| (<br>imero     | (<br>atras         | Siquiente        | ()<br>ultimo               |                |                 | Modificar  | eliminar            | <b>A</b><br>imprimir | Cactualizar          | calc              | <b>F</b><br>salir  |                                                                                                    |
|----------------|--------------------|------------------|----------------------------|----------------|-----------------|------------|---------------------|----------------------|----------------------|-------------------|--------------------|----------------------------------------------------------------------------------------------------|
| Empl           | eados              | Cont             | trato de                   | JUAN PE        | REZ             |            |                     |                      | Guardar H<br>10 / 20 | listorial<br>18 🕩 |                    |                                                                                                    |
| Contr          | s<br>atos          | Cont             | ratos                      | Detalle del    | Contrato        | Otros Dato | s Dec               | laraciones           | Tablas de            | Usuario           | Relación con Obras |                                                                                                    |
| Legaj<br>Costo | 0<br>S             | N ° :            | 2                          | Q              | R=              | Nomt       | ore: JU/<br>1111111 | AN PEREZ<br>-1       |                      |                   |                    |                                                                                                    |
| Ficha          | S                  | Sector           | de la Empr                 | esa            |                 |            |                     |                      |                      |                   |                    |                                                                                                    |
| Contra         | atos               | CONS             | TRUCCION                   |                |                 | -          |                     |                      | Da                   | ır Baja           |                    |                                                                                                    |
| Costo          | s                  | Cargo            | del Emplea                 | do             |                 |            |                     |                      |                      |                   |                    |                                                                                                    |
| Sue            | eldos              | Сара             | taz de Obra                | 3              |                 | <u> </u>   |                     |                      | Fecha de             |                   | 27/12/2010 -       |                                                                                                    |
| Liquid         | laciones           | Tipo de<br>Contr | e Contrato<br>ato Indefini | do             | Ŧ               |            |                     |                      | ecna Recon           |                   | Sueldo Nominal     |                                                                                                    |
| Licen          | os<br>cias         | Cobra            | X :                        |                | _               |            |                     |                      | N                    | Aoneda:           | \$ - Pesos 🔻       |                                                                                                    |
| Reten          | ciones             | М                | Por Mes                    |                | Ŧ               |            |                     | Horas x              | Día                  | X Mes             | 49223.93           |                                                                                                    |
| Adela          | ntos               |                  | -                          |                |                 |            |                     | Hs: 8 : 0            | 00                   | X Dia             | 1968.96            |                                                                                                    |
| Liquid         | aciones<br>cias    | Mens             | ual                        |                | Ŧ               |            |                     |                      |                      | X Hora            | 246.12             |                                                                                                    |
| Recib          | 0S                 |                  |                            |                |                 |            |                     | Sue                  | ldo Confide          | ncial 📃           |                    |                                                                                                    |
| Adela          | ntos               |                  |                            |                |                 |            |                     |                      |                      |                   |                    |                                                                                                    |
| Reten          | ciones             | Reg. F           | lorario:<br>a Vi. 7 a 1.   | 2 u de 13 a 11 | Agregar I<br>7. | Regimen    |                     |                      |                      |                   | Observaci          | ón                                                                                                    |
| BPS -          | illes<br>H.Laboral | Sucurs           | al :                       | .,             |                 |            |                     |                      |                      |                   |                    |                                                                                                    |
| BSE -          | Polizas            | 1 · Ca           | sa Central                 |                |                 | -          |                     |                      |                      |                   |                    |                                                                                                    |
| Aume           | ntos               |                  |                            |                |                 |            |                     |                      |                      |                   |                    | NO. OF STREET, STREET, |

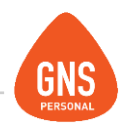

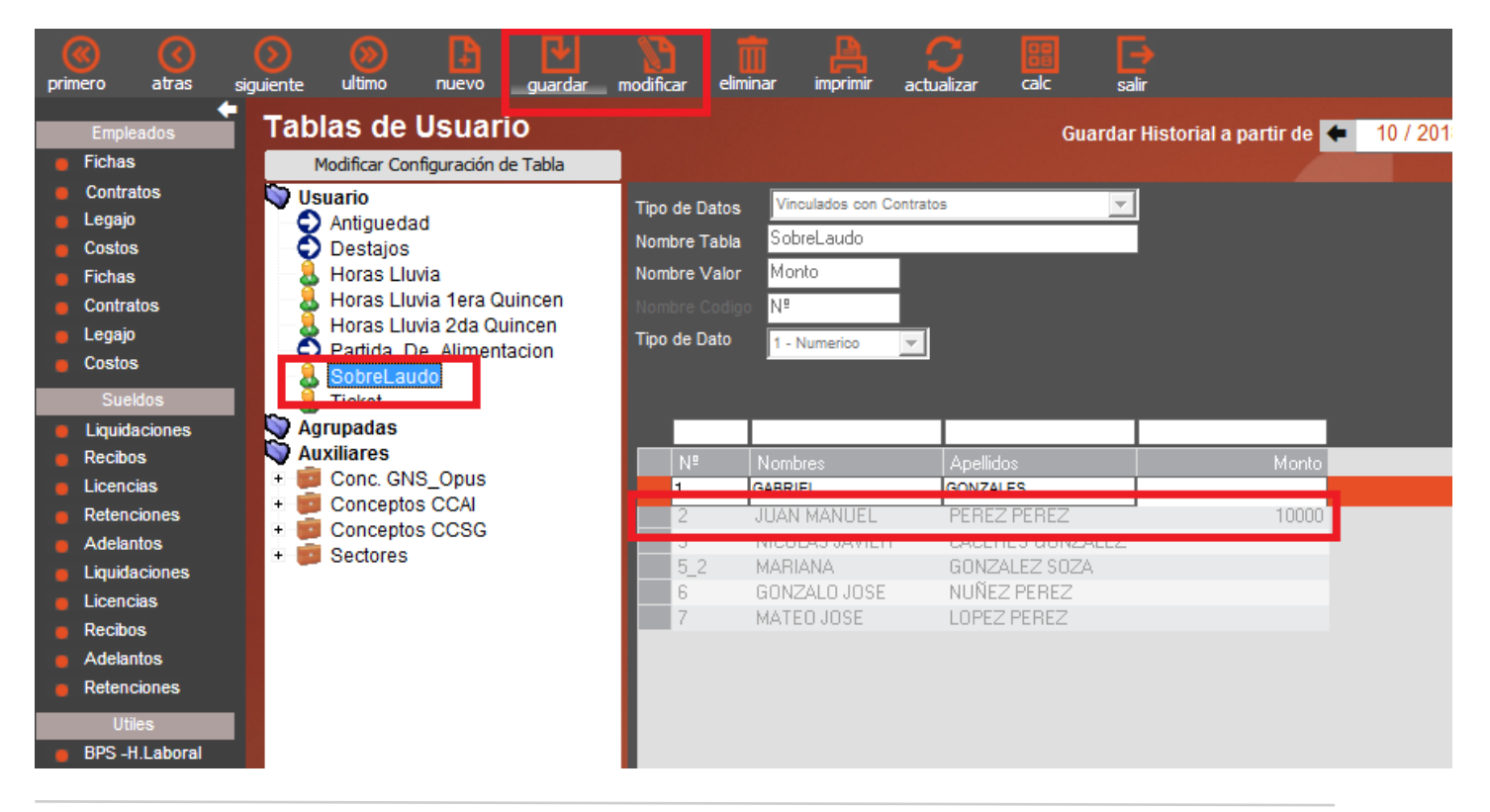

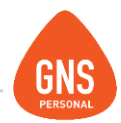

En segundo lugar, el contrato del empleado debe tener cargada la remuneración correspondiente al laudo, tal cual se muestra en los ejemplos anteriores. Tomando como caso el mensual, cobra 59223.93, pero en el contrato debe tener necesariamente cargados los 49223.93

Ya posicionados en las liquidaciones, se deberán cargar los conceptos correspondientes para cada una de las obras que se vayan a liquidar. A modo de ejemplo, tomaremos los conceptos 7-Horas Comunes, 2-Horas Extras, 106-Horas Nocturnas Permanentes. (Para más practicidad en imagen, solamente se muestran los conceptos antedichos)

|    |           |          |             |                    |                 |            |                 |              |          |               |                    |                               |                     |                  | 1172010        | Dioqueur meo     |   |    |
|----|-----------|----------|-------------|--------------------|-----------------|------------|-----------------|--------------|----------|---------------|--------------------|-------------------------------|---------------------|------------------|----------------|------------------|---|----|
|    |           | Apellido |             | Nombres            |                 |            | Tipo de Remun.  | Cargar Conc  |          | Busca         | ir:                | Fitros Ava                    | anzados \Xi 🕂       |                  |                |                  |   |    |
|    | 1 (       | GONZAL   | ES          | GABRIEL            |                 | 1202.75    | Jornalero       | Emilie Dooil |          | Contra        | ata Apelidos       | Nombres                       | Sueldo / Jon        | nal / Hora   Tip | io de Remun.   | Cargar Conceptos |   |    |
|    | 2 F       | PEREZ F  | PEREZ       | JUAN MANUEL        |                 | 246.12     | Jornalero       | Emiliir Reci |          |               | 1 GONZALES         | GABRIEL                       |                     | 1202.75          | Jornalero      | Emitir Recibo    |   |    |
|    | 3 (       | CACERE   | S GONZALE   | Z NICOLAS JAVIER   |                 | 1374.57    | Jornalero       | VISUALIZ     |          | 14 <b>-</b> - | 3 CACERES GON      | VZALEZ NICOLAS JAVIER         |                     | 1374.57          | Jornalero      | VISUALIZAR       |   |    |
|    | 520       | GONZAL   | EZ SOZA     | MARIANA            |                 | 215.51     | Jornalero       | Liquidacion  |          | 5             | 2 GONZALEZ SO      | ZA MARIANA                    |                     | 215.51           | Jornalero      | > Liquidaciones  |   |    |
|    | 61        | NUÑEZ I  | PEREZ       | GONZALO JOSE       |                 | 59938.27   | Mensual         | Retenciones  |          |               | 6 NUÑEZ PEREZ      | GONZALO JOSE                  |                     | 59938.27         | Mensual        | Retenciones      |   |    |
|    | 71        |          | EREZ        | MATEO JOSE         |                 | 59938.27   | Mensual         | Licencias    |          |               | 7 LOPEZ PEREZ      | MATEO JOSE                    |                     | 59938.27         | Mensual        | Licencias        |   |    |
|    |           |          |             |                    |                 |            |                 | Licencias    |          |               |                    |                               |                     |                  |                | Obras            |   |    |
|    |           |          |             |                    |                 |            |                 | Obras        | 105      |               |                    |                               |                     |                  |                | [Todos]          | - |    |
|    |           |          |             |                    |                 |            |                 | [Todos]      |          | Habere        | es (Con Agrupa     | ación) 🔤 🗌                    | lantidad Vak        | or T             | otal Calculado |                  |   |    |
|    |           | (0       |             |                    | Considered      | Malas      | THEFT           |              |          | Edificio 1    | <b>_</b>           | ×                             |                     |                  |                | > Jornales       | • | ù. |
| H  | aberes    | (Lon)    | Agrupacionj |                    | Cantiluau       | valui      | Total Calculado |              | :5       |               | 10 ID              | Number del Conserve           | 0.1.1. 1. 1.        | ·                |                | 1º Quincena      | £ | `  |
| Ed | dificio 2 |          | 105 HNE     | SPO - Horas Noci - | 5               | 320        | 0               | Jornales     |          | Edificio 1    | 833                | Sobrelaudo                    | 50 x 50             |                  | 2500.          |                  |   | -  |
| Ac | grupación |          |             |                    | Detalle de Habe |            | Monto 🔺         |              | ies      | Edificio 1    | 845                | Sobrelaudo HoraExtra          | 5 × 100             |                  | 500.           | 2ª Quincena      |   | ġ. |
| Ed | lificio 1 |          | 7 Hora      | as Comunes         | 50 x 246.12     |            | 12306.          | 1ª Quincena  |          | Edificio 2    | 845                | Sobrelaudo HoraExtra          | 10 x 100            |                  | 1000.          |                  |   |    |
| Fd | lificio 2 |          | 7 Hora      | as Comunes         | 80 x 246, 12    |            | 19689.6         | 22.0         |          | Edificio 1    | 848                | Sobrelaudo Hora Nocturna Fija | a 10 x 75           |                  | 750.           |                  |   |    |
| Ea | lificio 1 |          | 106 Hora    | s Norturnas        | 10 x 369.2      |            | 3692            | 2º Quincena  | es 🛛     | Edindo 2      | 040                | Sobrelaudo Hora Nocturna Hje  | 3 5X/5              |                  |                |                  |   |    |
| Ed | lificio 2 |          | 106 Hora    | e Nocturnae        | 5 x 369 2       |            | 1846            |              |          | Deserve       |                    |                               | Total de H          | ABERES           | 44917.2        |                  |   |    |
| Ed | lificio 1 |          | 2 Hora      | e Extrac           | 5 x 407 74      |            | 2461.2          |              | ooral    | Descue        | Nombre del Corr    | rento C                       | )etalle de Decqueni | hor              | Manta 🔺        |                  |   |    |
| Ed | lificio 2 |          | 2 Hora      | is Extras          | 10 × 402.24     |            | 4022.4          |              | 88       | 9             | FRL                | 0                             | .125 % de 44917.    | 2                | 56.15          |                  |   |    |
| Eu |           |          | 2 1018      | IS EXU ds          | 10 X 492.24     |            | 7922.7          |              |          | 74            | Adicional Sist. Na | ac. Int. de Salud 3           | % de 44917.2        |                  | 1347.52        |                  |   |    |
|    |           |          |             |                    | 7.11            |            |                 |              | in Licen | 67            | I.R.P.F.           |                               |                     |                  | 7292.          |                  |   |    |
|    |           |          |             |                    | l otal c        | IN HABERES | AAQ17           |              | poral    | 78            | Fondo de Cesant    | tia y Retiro de la 0          | .5 % de 44917.2     |                  | 224.6          |                  |   |    |

### Manual del Usuario - GNS Personal

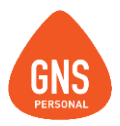

| 5_2        | GONZALEZ SO       | ZA MARIANA                        | 21                    | 5.51 Jornalero  |     | Liquidaciones |
|------------|-------------------|-----------------------------------|-----------------------|-----------------|-----|---------------|
| 6          | NUÑEZ PEREZ       | GONZALO JOSE                      | 5993                  | 3.27 Mensual    |     | Retenciones   |
| 7          | LOPEZ PEREZ       | MATEO JOSE                        | 5993                  | 3.27 Mensual    |     | Licencias     |
|            |                   |                                   |                       |                 |     | 01            |
|            |                   |                                   |                       |                 | _ 1 | Ubras         |
|            |                   |                                   |                       |                 | _   | [Todos]       |
| Haberes    | (Con Agrupa       | ción)                             | Cantidad Valor        | Total Calculado |     |               |
| Edificio 2 | -                 |                                   |                       |                 |     | > Jornales    |
| Agrupación |                   |                                   |                       |                 |     | 18 Quincono   |
| Edificio 1 | 2                 | Horas Extras                      | 5 x 492.24            | 2461.2          |     | i Quincena    |
| Edificio 2 | 2                 | Horas Extras                      | 10 x 492.24           | 4922.4          |     | 2ª Quincena   |
| Edificio 1 | 834               | Sobrelaudo Gravado                | 50 % de 0             |                 |     | 2 damoond     |
| Edificio 2 | 834               | Sobrelaudo Gravado                | 50 % de 0             |                 |     |               |
| Edificio 1 | 833               | Sobrelaudo                        | 50 x 50               | 2500.           |     |               |
| Edificio 2 | 833               | Sobrelaudo                        | 80 x 50               | 4000.           |     |               |
| Edificio 1 | 845               | Sobrelaudo HoraExtra              | 5 x 100               | 500.            | -   |               |
| Descuent   | os                |                                   | Total de HABER        | ES 5404         | 2.2 |               |
| ID N       | Iombre del Conc   | epto                              | Detalle de Descuentos | Monto           | •   |               |
| 9 FI       | RL                |                                   | 0.125 % de 44917.2    | 56.15           |     |               |
| 74 4       | dicional Cist. Na | <ul> <li>Tak de Celuit</li> </ul> | 2 0/ J- 44017 2       | 1247 52         |     |               |

| Haberes    | (Con Agru | ipación)              | Cantida     | ad Valor     | Total Calculado |
|------------|-----------|-----------------------|-------------|--------------|-----------------|
| Edificio 2 |           |                       | -           |              |                 |
| Agrupación | ID        | Nombre del Concepto   | Detalle     | e de Haberes | Monto 🔺         |
| Edificio 1 | 845       | Sobrelaudo HoraExtra  | 5 x 10      | D            | 500.            |
| Edificio 2 | 845       | Sobrelaudo HoraExtra  | 10 x 10     | 00           | 1000.           |
| Edificio 1 | 848       | Sobrelaudo Hora Noctu | urna 10 x 7 | 5            | 750.            |
| Edificio 2 | 849       | Sobrelaudo Hora Nocti | irna 5 v 75 |              | 375             |
| Edificio 1 | 835       | Sobrelaudo No Gravad  | 0           |              | 3509.6          |
| Edificio 2 | 835       | Sobrelaudo No Gravad  | 0           |              | 5615.4          |
|            |           |                       |             | ~            |                 |
| Descuentos | ;         |                       |             | Total de HAE | SERES 54042.2   |
| 775 111    | 1 110     |                       |             | 1.0          |                 |

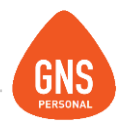

Por último, para emitir el recibo correspondiente, se deberá seleccionar la opción "Recibo Mens. Agrupado Construcción Grav. Parc."

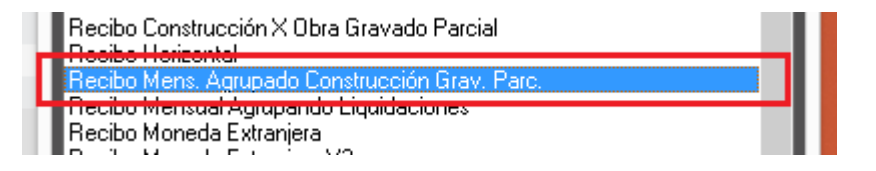

La cual emitirá el recibo con el formato correspondiente a las exigencias legales para abonar bajo el régimen de parcialmente gravado:

| Dirección: Andres Aguiar 1731<br>RUT: 212585330012                                                   |                                                                                                    | BPS: 50<br>BSE 12<br>MTSS: 10                     | 158741<br>2312313<br>0001000015478       | Grupo/Sub: 9 / 1                                                                                                    | Noviem                                                                                                    | ibre 2018<br>g.Mensual                                                                                                    |
|----------------------------------------------------------------------------------------------------|----------------------------------------------------------------------------------------------------|---------------------------------------------------|------------------------------------------|----------------------------------------------------------------------------------------------------|----------------------------------------------------------------------------------------------------|----------------------------------------------------------------------------------------------------|
| Antos DEL EMPLEADO<br>Nombres: JUAN MANUEL<br>Apelloos: PEREZ PEREZ<br>C.I. 1111111-1                |                                                                                                    | Cargo: Ca<br>Horario: Lu                          | pataz de Obra<br>.a Vi. 7 a 12 y de 13 a | Banco:<br>17. Cuenta:<br>Sucursat                                                                                                    | Nº Contrato.<br>Fecha de Ingreso:<br>Fecha Reconocida:<br>Fecha De egreso:                                                                                                   | t<br>17-12-2010                                                                                                    |
| HABERES                                                                                              |                                                                                                    |                                                   |                                          | DESCUENTOS                                                                                                    |                                                                                                    |                                                                                                    |
| Nomore<br>Vinose Eritas<br>Vinose Eritas<br>Vinose Noturas Permanentes<br>Societudo<br>Societudo HNF | Detaile<br>15.0000 x 492 2400<br>130.0000 x 388 2000<br>15.0000 x 388 2000<br>15.0000 x 100.0000<br>15.0000 x 100.0000<br>15.0000 x 75.0000 | 100% Graw, C<br>7.383,60<br>31.996,60<br>5.538,00 | 6.500.00<br>1.500.00<br>1.500.00         | Notitive<br>Print Subinforme:Descue<br>Pronto Social<br>U.R.F.F.<br>Addit: Sist. Nac. Int de Salval<br>Addit: Sist. Nac. Int de Salval<br>Prodo de Ceaerda y Retro<br>Bundo de Ceaerda y Retro<br>Bundo de Ceaerda y Retro<br>Bundo de Ceaerda y Retro<br>Resonceo Liguido | Detaile de Liquide<br>0 1050 % de 44977.<br>0 0050 % de 45973.<br>0 0000 % de 45973.<br>0 0000 % de 45973.<br>0 0000 % de 45973.<br>0 0000 % de 45973.<br>0 0000 % de 45973. | ción import<br>1000 56.11<br>1300 11.44<br>1300 266.9-<br>5.452.0<br>1000 1.347.51<br>1000 224.61<br>1.347.51<br>1000 224.61<br>-0.44 |
| Totales                                                                                              |                                                                                                    | \$ 44.917.20 <b>\$</b>                            | 9.125,00                                 | Tota                                                                                                    | al Descuentos:                                                                                                    | \$ 11.939,84                                                                                                    |
| Cálculo de Monto Gravado                                                                             | Total                                                                                                    | de Haberes:                                       | \$ 54.042,20                             | Tipo IRPF: /                                                                                                    | Adelanto de Mes noviem                                                                                                    | ibre 18                                                                                                    |
| No Gravado:30% de: 54.042,20                                                                         | 16.212,68                                                                                                    | Graiado                                           | No Gravado                               | Monto Gra                                                                                                    | vado para IRPF:                                                                                                    | \$ 54.042,20                                                                                                    |
| Gravado 50%: SI(9,125.00+ 16.212,66)+0                                                               |                                                                                                    |                                                   |                                          | Monto Deducci                                                                                                    | iones para IRPF:                                                                                                    | \$ 1.403,67                                                                                                    |
| Totales                                                                                              |                                                                                                    | \$ 44.917,20                                      | \$ 9.125,00                              | Líq                                                                                                    | Total Neto:<br>Redondeo:<br>juido a Cobrar:                                                                                                    | \$ 42.102.38<br>\$ -0.38<br>\$ 42.102,00                                                                                              |

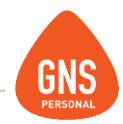

### Particularidades del recibo

En primera instancia veremos tres columnas donde se desglosan las partidas gravadas, exentas y las parcialmente gravadas. Estas últimas son aquellas que están sujetas a cálculo antes de determinar si gravarán parcialmente, o serán exentas.

| 100% Grav.   | Grav. Parcial | Exento.   | i  |
|--------------|---------------|-----------|----|
| 7.383,60     |               |           | F  |
| 31,995,60    |               |           | ł  |
| 5.538,00     |               |           | ł  |
|              | 6.500,00      |           | I. |
|              | 1.500,00      |           | ł  |
|              | 1.125,00      |           | ł  |
|              |               | 1         | \$ |
|              |               |           | l  |
|              |               |           |    |
|              |               |           |    |
|              |               |           |    |
|              |               |           |    |
|              |               |           |    |
|              |               |           |    |
| \$ 44.917,20 | \$ 9.125,00   |           |    |
| de Haberes   | : <b>S</b>    | 54.042,20 |    |

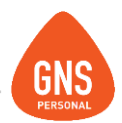

A nivel de GNS las identificaremos por su nombre, ya que tendrán el carácter "^" (Acento Circunflejo)

| ro               | atras | siguiente            | ultimo                  | nuevo              | guardar               | modificar     | eliminar    | imprimir  |
|------------------|-------|----------------------|-------------------------|--------------------|-----------------------|---------------|-------------|-----------|
| Emple            | ados  | Conc                 | eptos                   | Valores y          | Funciones             |               |             | Guarda    |
| Fichas<br>Contra | tos   | Código               | SO                      | LA2<br>brelaudo Ho |                       | N°            | 845         | ▲ ↓ 0 845 |
| Legajo           |       | Nom. Re              | ducido. <mark>So</mark> | brelaudo H         | $\sim$                |               |             | ld        |
| Costos<br>Fichas | ;     | Tipo Dat<br>Tipo Ope | o 4-<br>eración As      | Calculado (Ton     | na el Resultado<br>na | de una Formul | a) <u>v</u> | L ▶ 845   |
| Contra           | tos   | Gravado              |                         | Cod.               | BPS [No Gra           | vado]         |             | <u> </u>  |
| Costos           | ;     | Tipo-Ret             | ención 📃                |                    |                       |               |             | 3         |
| Suel             | dos   | Redonde              | eo Gral. #.             | •                  | Mo                    | neda S-Peso   | s Uruguay 🔻 | 1         |

En el recibo impreso, existen campos que nos permitirán realizar el control de forma sencilla. Recordemos que el cálculo de sobrelaudo establece que si el total de partidas parcialmente gravadas exceden el 30% del total de haberes, la diferencia resultante de ese excedente grava en un 50%

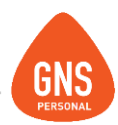

Para ello, tenemos en primer lugar el importe que corresponde al 30% del total:

| Totales<br>Cálculo de Monto Gravado    | Total     | \$ 44.917,20 <b>\$</b><br>de Haberes: | 9.125,(<br><b>\$</b> | 00<br>54.042,20 | $\leftarrow$ |
|----------------------------------------|-----------|---------------------------------------|----------------------|-----------------|--------------|
| No Gravado 30% de: 54.042,20           | 16.212,66 | Gravado                               | N                    | lo Gravado      | ]            |
| Gravado 50%: SI(9,125.00- 16.212,66)>0 | -         | -                                     |                      | -               | ]            |
| Totales                                |           | \$ 44.917,20                          | \$                   | 9.125,00        | ]            |

Entonces, si el total de la columna parcialmente gravado excede ese importe, ese excedente grava en un 50%

| Totales                                |           | \$ 44.917,20 | <b>\$</b> 9 | .125,00 |           |
|----------------------------------------|-----------|--------------|-------------|---------|-----------|
| Cálculo de Monto Gravado               | Total     | de Haberes   |             | S       | 54.042,20 |
| No Gravado:30% de: 54.042,20           | 16.212,66 | Gravado      |             | No Q    | Gravado   |
| Gravado 50%: SI(9,125.00- 16.212,66)>0 |           |              | -           |         | -         |
| Totales                                |           | \$ 44.91     | 17,20       | \$      | 9.125,00  |

En este caso no llega al importe, por lo que todas las partidas parcialmente gravadas quedan exentas.

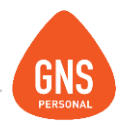

Si lo superara, veríamos el desglose de esta forma:

| HABERES                                |          |            |       | _           |               |           |
|----------------------------------------|----------|------------|-------|-------------|---------------|-----------|
| Nombre                                 |          | Detalle    | 1005  | % Grav. (   | Grav. Parcial | Exento.   |
| Horas Extras                           | 15.0000  | x 492.2400 | 7     | .383,60     |               |           |
| Horas Comunes                          | 130.0000 | x 246.1200 | 31    | 995,60      |               |           |
| Horas Nocturnas Permanentes            | 15.0000  | x 369.2000 | 5     | .538,00     |               |           |
| Sobrelaudo                             | 130.0000 | x 200.0000 |       |             | 26.000,00     |           |
| Sobrelaudo HE                          | 15.0000  | x 400.0000 |       |             | 6.000,00      |           |
| Sobrelaudo HNF                         | 15.0000  | x 300.0000 |       |             | 4.500,00      |           |
|                                        |          |            |       |             |               | 1         |
| Totales                                |          |            | \$44. | 917,20 \$ 3 | 36.500,00     |           |
| Cálculo de Monto Gravado               |          | Total      | de Ha | iberes:     | <b>\$</b> 8   | 1.417,20  |
| No Gravado:30% de: 81.417,20           |          | 24.425,16  | 0     | Gravado     | No G          | ravado    |
| Gravado 50%: SI(36,500.00- 24.425,16): | >0       | 12.074,84  |       | 6.037,42    | 2             | 6.037,42  |
| Totales                                |          |            | \$    | 50.954,70   | \$            | 30.462,50 |

36500-24425.16=12074.84. Esta diferencia Gravará en un 50%, por lo que vemos 6037.42 como gravado y 6037.42 como NO gravado.

**IMPORTANTE:** El sistema contempla como partidas parcialmente gravadas las que trae por defecto. En caso de necesitar conceptos adicionales que se comporten de esta forma, deberá comunicarse con soporte para hacer los ajustes correspondientes

ideas I desarrollo I formación www.gns-software.com

MU\_Anexo\_15 - Versión 7 Edición 30/10/2018 Página 58

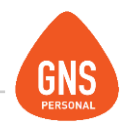

# HORAS LLUVIA:

Una vez descargados los conceptos de Construcción

(<u>http://www.gnspersonal.com/descargas/formulas/Otras\_Formulas\_Grup009\_Sub01.cpt</u>), dentro de la empresa a la cual los importaron, en el Menú-Datos Básicos / Configuración de Conceptos, encontrarán dos conceptos **"Horas de espera por Lluvia por Mes"** y **"Horas de espera por Lluvia por Quincena"**, para el correcto funcionamiento de estos conceptos se debe crear una Tabla de Usuario.

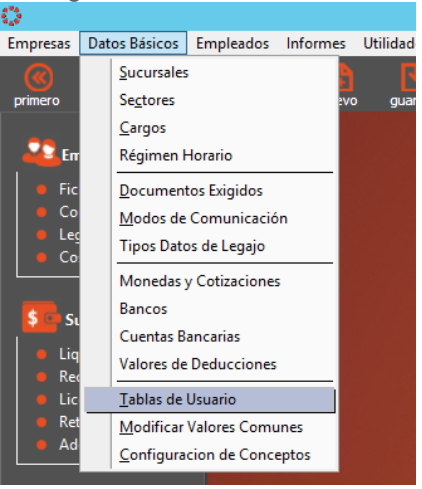

Para crearla primero debes ingresar al Menú-Datos Básicos / Tablas de Usuario:

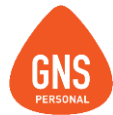

En caso de utilizar el concepto "Horas de espera por Lluvia por Mes", la configuración de la tabla será de la siguiente forma:

| Tablas de Usuario            |                                                    |                        | Guardai                                                                                                 | Historial a partir de 🗲      | 03 / 2018 🔿 |  |
|------------------------------|----------------------------------------------------|------------------------|----------------------------------------------------------------------------------------------------|------------------------------|-------------|--|
|                              |                                                    |                        |                                                                                                    |                              |             |  |
|                              | Tipo de Datos                                      | Vinculados con Contrat | tos No Permanentes                                                                                      |                              |             |  |
| Horas Lluvia 1era Quincen    | Nombre Tabla                                       | Horas Lluvia           |                                                                                                    |                              |             |  |
| 📕 📕 Horas Lluvia 2da Quincen | Nombre Valor                                       | Cantidad               |                                                                                                    |                              |             |  |
| 📡 Agrupadas                  | Nombre Codigo                                      | Nº                     |                                                                                                    |                              |             |  |
| V Auxiliares                 | Tipo de Dato                                       | 1 - Numerico 💌         |                                                                                                    |                              |             |  |
|                              |                                                    |                        |                                                                                                    |                              |             |  |
|                              |                                                    |                        |                                                                                                    |                              |             |  |
|                              |                                                    |                        |                                                                                                    |                              |             |  |
|                              | Nº.                                                | Nombres                | Apellidos                                                                                               | Cantidad                     |             |  |
|                              | 1                                                  | GABRIEL                | GONZALES                                                                                                | 0                            |             |  |
|                              | 2                                                  | JUAN MANUEL            | PEREZ PEREZ                                                                                             | 0                            |             |  |
|                              | 3                                                  | NICOLAS JAVIER         | CACERES GONZALEZ                                                                                        | 0                            |             |  |
|                              | 5_2                                                | MARIANA                | GONZALEZ SOZA                                                                                           | 0                            |             |  |
|                              | 6                                                  | GONZALO JOSE           | NUÑEZ PEREZ                                                                                             |                              |             |  |
|                              | 7                                                  | MATEO JOSE             | LOPEZ PEREZ                                                                                             |                              |             |  |
| Auxiliares                   | Tipo de Dato<br>Nº<br>1<br>2<br>3<br>5_2<br>6<br>7 | A Numerico             | Apellidos<br>GONZALES<br>PEREZ PEREZ<br>CACERES GONZALEZ<br>GONZALEZ SOZA<br>NUÑEZ PEREZ<br>LOPEZ PEREZ | Cantidad<br>0<br>0<br>0<br>0 |             |  |

Se debe presionar el botón "Nuevo" para así crear una nueva tabla, luego elegimos la opción "Valores Relacionados con Contratos No Permanentes" y escribimos como Nombre de Tabla: "**Horas Lluvia**".

### Manual del Usuario - GNS Personal

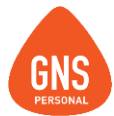

En caso de utilizar el concepto **"Horas de espera por Lluvia por Quincena"**, deberíamos hacer lo mismo pero Crear **dos** tablas, una llamada **"Horas Lluvia 1era Quincen**" y otra llamada **"Horas Lluvia 2da Quincen**", en nombre de Valor ingresamos la palabra **"Cantidad**", y por ultimo "Guardar" para que guarde la tabla.

| Tablas de Usuario                                                                                                    |                                                                                |                                                                                                | Guardar                                                                                                 | r Historial a partir de 🗲 | 03 / 2018 🔹 |
|----------------------------------------------------------------------------------------------------|--------------------------------------------------------------------------------|------------------------------------------------------------------------------------------------|----------------------------------------------------------------------------------------------------|---------------------------|-------------|
| Modificar Configuración de Tabla                                                                                                    |                                                                                |                                                                                                |                                                                                                    |                           |             |
| <ul> <li>Usuario</li> <li>Horas Lluvia</li> <li>Horas Lluvia 1era Quincen</li> <li>Horas Lluvia 2da Quincen</li> <li>Agrupadas</li> <li>Auxiliares</li> <li>Conc. GNS_Opus</li> <li>Conceptos CCAI</li> <li>Conceptos CCSG</li> <li>Sectores</li> </ul> | Tipo de Datos<br>Nombre Tabla<br>Nombre Valor<br>Nombre Codigo<br>Tipo de Dato | Vinculados con Contrato<br>Horas Lluvia 1era Qui<br>Cantidad<br>N <sup>g</sup><br>1 - Numerico | s No Permanentes 💌                                                                                      |                           |             |
|                                                                                                    | N <sup>®</sup><br>1 2 3 5_2 6 7                                                | Nombres<br>GABRIEL<br>JUAN MANUEL<br>NICOLAS JAVIER<br>MARIANA<br>GONZALO JOSE<br>MATEO JOSE   | Apellidos<br>GONZALES<br>PEREZ PEREZ<br>CACERES GONZALEZ<br>GONZALEZ SOZA<br>NUÑEZ PEREZ<br>LOPEZ PEREZ | Cantidad<br>20            |             |

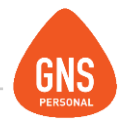

En caso de haber optado por la opción de liquidaciones calendario para presentismos y medias horas, la configuración de la tabla de Usuario Se deberá realizar de la siguiente manera:

Dentro de Tablas Agrupadas Se debe presionar el botón "Nuevo" para así crear una nueva tabla, luego elegimos la opción "Valores Relacionados con Contratos No Permanentes" y escribimos como Nombre de Tabla: "Horas\_Lluvia\_Calendario". Adicionalmente Marcaremos la opción "Se Comporta Como Días"

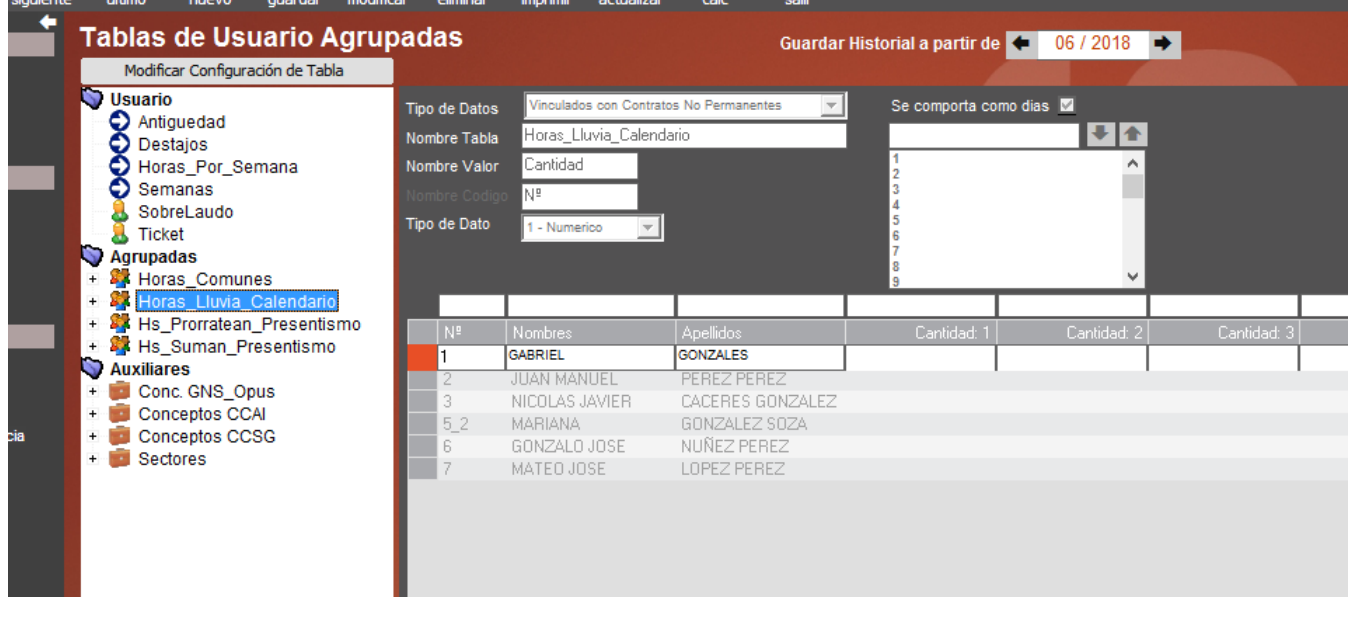

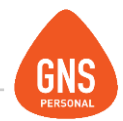

Una vez creada la tabla en cualquiera de sus formatos ya podremos utilizarla para ingresar la cantidad de horas lluvia por mes de cada empleado, esto lo hacemos dando "Modificar", ingresamos la cantidad y luego "Guardar", cuanto intentemos ingresar el concepto en Liquidaciones nos traerá la cantidad de esta tabla, siempre y cuando la cantidad ingresada no supere el Tope por Convenio.

**IMPORTANTE!!!** Debemos respetar los nombres de las tablas, ya que el concepto de Horas de espera por Lluvia apunta a la misma, de lo contrario no funcionara.

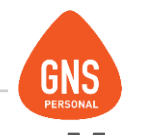

# LIQUIDACIONES CALENDARIO PARA PRESENTISMOS Y MEDIAS

# HORAS

Si no lo seleccionamos en el Wizzard al crear la empresa y Necesitamos realizar el cálculo "real" de los presentismos y las medias horas, en primer lugar debemos descargar los siguientes archivos:

Valores y Funciones: http://www.gnspersonal.com/descargas/formulas/ConcyValLigCalendario.cpt

Una vez descargados, se deberán importar los 5 conceptos \*107-Incentivo Presentismo \*120-Medias Horas \*122-Presentismo Por Trabajo Completo En El Mes \*123-Horas De Espera Por Lluvia \*124-Horas De Espera Por Lluvia (Por Quincena)

Y el Nuevo Valor: \*333- Hs Procesadas Para Presentismo (Construcción)

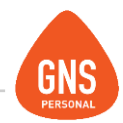

Por otro lado, necesitaremos descargar el archivo que nos creará las nuevas tablas de usuario, necesarias para el proceso de liguidación Calendario

http://www.gnspersonal.com/descargas/formulas/TablasLigCalendario.upd

Una vez descargado, le damos doble click, seleccionamos la empresa y le damos aceptar, tal cual hacemos con el Wizzard de construcción.

Cuando el proceso termine satisfactoriamente, yendo a datos básicos/Tablas de Usuario, deberíamos ver 6 nuevas tablas; 2 de Usuario y 4 Agrupadas:

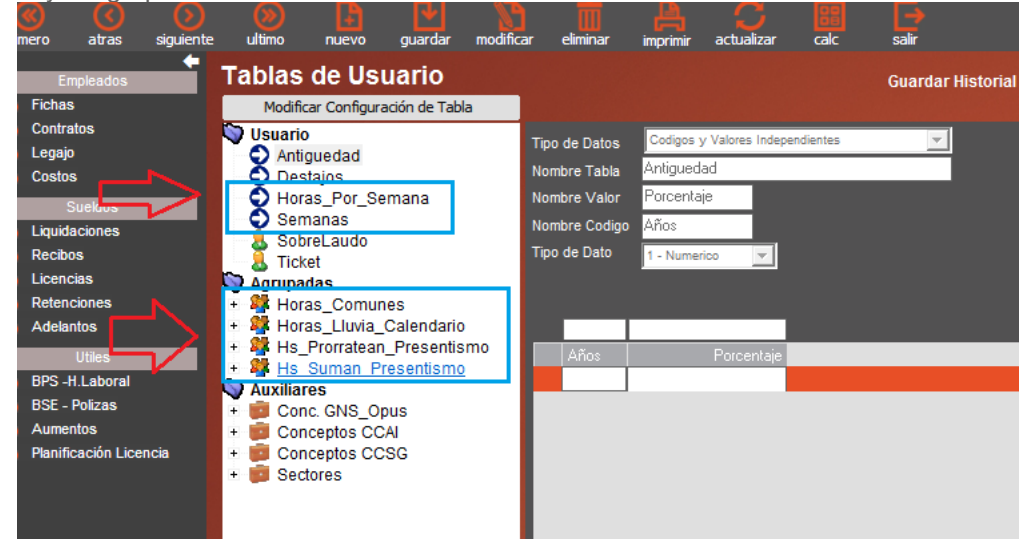

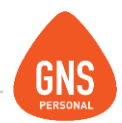

### \*Horas\_Comunes

Aquí cargaremos el total diario de horas comunes, SIN DISCRIMINAR por obra

### \*Horas\_Prorratean\_Presentismo

Aquí Cargaremos el total diario De las horas cuyo total se prorratea del presentismo:

1-Paro Parcial o Total Decretado por SUNCA 2-Inasistencias por BSE-BPS 3-Asamblea Mensual decreto 336/006

### \*Horas\_Suman\_Presentismo

Aquí Cargaremos el total diario De las horas cuyo total se suma como tiempo efectivamente trabajado para el presentismo, con excepción de las Horas Iluvia, las cuales se cargan en la tabla correspondiente;

1-Falta de Material, siempre que el empleado haya concurrido a su lugar de trabajo
2-Gestiones ante dependencias estatales o de seguridad social
3-Feriados Pagos
4-Licencia Anual Reglamentaria
5-Licencia Especial por hijo con discapacidad
6-Licencia Especial por enfermedad terminal
7-Licencia especial por hijo o menor a cargo con enfermedad terminal

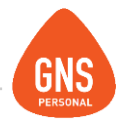

La información para estas tablas se podrá importar directamente desde Excel. Para ello precisaremos Un Excel con el siguiente formato:

| <b>ا~ ا</b> |         |           |           |               |         |                |          |              |                 |           |       |       |       |        |        |        |   |
|-------------|---------|-----------|-----------|---------------|---------|----------------|----------|--------------|-----------------|-----------|-------|-------|-------|--------|--------|--------|---|
|             | A       | В         | С         | D             | E       | F              | G        | H            |                 | J         | K     | L     | M     | N      | 0      | P      | - |
| 1 1         | ∕l°     | Doc       | Nombre    | Apellido      | Día 1   | Día 2          | Día 3    | Día 4        | Día 5           | Día 6     | Día 7 | Día 8 | Día 9 | Día 10 | Día 11 | Día 12 |   |
| 2 1         |         | 3362155-4 | GABRIEL   | GONZALES      |         |                |          |              |                 |           |       |       |       |        |        |        |   |
| 3 2         | 2       | 1111111-1 | JUAN      | PEREZ         |         |                |          |              |                 |           |       |       |       |        |        |        |   |
| 4 3         | 3       | 2222222-2 | NICOLAS   | CACERES       |         |                |          |              |                 |           |       |       |       |        |        |        |   |
| 5 5         | 5_2     | 4564564-7 | MARIANA   | GONZALEZ      |         |                |          |              |                 |           |       |       |       |        |        |        |   |
| 6 6         | 3       | 5558444-7 | GONZALO   | NUÑEZ         |         |                |          |              |                 |           |       |       |       |        |        |        |   |
| 7 7         | ,       | 3489645-3 | MATEO     | LOPEZ         |         |                |          |              |                 |           |       |       |       |        |        |        |   |
| 8           |         |           |           |               |         |                |          |              |                 |           |       |       |       |        |        |        |   |
| 9           |         |           |           |               |         |                |          |              |                 |           |       |       |       |        |        |        |   |
| 10          |         |           |           |               |         |                |          |              |                 |           |       |       |       |        |        |        |   |
| 11          |         |           |           |               |         |                |          |              |                 |           |       |       |       |        |        |        | - |
|             | Horas   | Comunes / | Horas Sum | an Presentism | o Horas | Prorratean Pre | sentismo |              |                 | ii ∢ [    |       |       |       |        |        | •      | 1 |
|             | ( Horas |           |           |               |         |                |          |              |                 |           |       |       |       |        |        |        |   |
|             |         |           |           |               |         |                |          | Insertar hoi | a de cálculo (M | avús+F11) |       |       |       |        |        |        |   |
|             |         |           |           |               |         |                |          |              |                 |           |       |       |       |        |        |        |   |

Una vez confeccionado, podremos vincular cada columna con su día, SEGÚN LA HOJA CORRESPONDIENTE:

| Empres    | 🚛 Demo Construcción                                 |   | _                       |                |                      |         |               |
|-----------|-----------------------------------------------------|---|-------------------------|----------------|----------------------|---------|---------------|
| Archive   | C:\Users\fvazquez.GNS\Desktop\PruebaGNS.xls         |   | o. 22                   | Usar Planil    | a: [Por Defecto]     | - 1     |               |
| • ODBC    | Importar desde Archivo de excel                     | × | ldos                    | imp. en Ol     | ora [Por Defecto]    | -       |               |
| Imp. en f | Archivo C:\Users\fvazquez.GNS\Desktop\PruebaGNS.xls |   | ntratos solo vinculados | 🔽 Gru          | po de Liq. en Column | a: 0    | Solo con vinc |
| Nº Emp    | Hoja Horas Comunes                                  |   | No vinculado]           | [No vinculado] | Horas_Comunes=>1     | Horas_C | omunes=>2     |
| ****      | Burc Horas Comunes                                  |   | Nombre                  | Apellido       | Día 1                | 1       | Día           |
| ▶ 1       | Espel Horas Prorratean Presentismo                  |   | GABRIEL                 | GONZALES       | 9                    |         |               |
| 2         |                                                     |   | JUAN                    | PEREZ          | 9                    |         |               |
| 3         | Desde A 1 Hasta A 7                                 |   | NICOLAS                 | CACERES        | 9                    |         |               |
| 5_2       | Con Encabezados en la primera Linea                 |   | MARIANA                 | GONZALEZ       | 9                    |         |               |
| 6         | Encabezado con codigo o Nº de concepto Vincular     |   | GONZALO                 | NUÑEZ          | 9                    |         |               |
| 7         | Automoticamente                                     |   | MATEO                   | LOPEZ          | 9                    |         |               |
|           | <u>A</u> ceptar <u>C</u> ancelar                    |   |                         |                |                      |         |               |

ideas I desarrollo I formación www.gns-software.com

MU\_Anexo\_15 - Versión 7 Edición 30/10/2018 Página 67

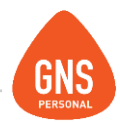

|    | Empresa:    | Demo              | Const        | rucció       | n                   |                               |                |                         |                                                |                     |                      |               |            |
|----|-------------|-------------------|--------------|--------------|---------------------|-------------------------------|----------------|-------------------------|------------------------------------------------|---------------------|----------------------|---------------|------------|
| ۰  | Archivo     | C:\Users\fva      | azquez.GNS\D | esktop/Prue  | baGNS.xls           |                               | 💋 Usari        | Planilla: [Por Defecto] | - 1                                            |                     |                      |               |            |
|    | ODBC        | 0, 22             |              | Impor        | tar en Tipo de Liq. | : 0 - Sueldos                 | ✓ Imp.         | en Obra [Por Defecto]   | -                                              |                     |                      |               |            |
| h  | mp. en Mes: | <b>(=</b> 04 - 2  | 2018 🕞       | Cantidad     | de Registros : 6    | Ver contratos solo vincu      | lados 🔽        | Grupo de Liq. en C      | olumna: 0 Solo                                 | con vinculo en Obra |                      |               |            |
|    | Nº Emp 💌    | ]                 |              |              | [No vinculado]      | [No vinculado]                | [No vinculad   | o] [No vincula          | do] [No vincu                                  | ılado] [No vi       | inculado] [No vinc   | ulado] [No    | vinculado] |
|    | ****        | Nombre            | Apellido     |              | 1                   | Doc Nombr                     | re Aj          | pellido Concepto relaci | onado con columna                              |                     | Día 3                | Día 4         | Dia        |
| ►  | 1           | GABRIEL           | GONZALES     |              | 336215              | 55-4 GABRIE                   | EL GONZ        | ZALES [No vinculado]    |                                                | -                   | 9                    | 9             |            |
|    | 2           | JUAN              | PEREZ        |              | 11111               | 11-1 JUA                      | N P            | EREZ HNESPO - Ho        | ras Nocturnas Esporadi                         | cas 🔺               | 9                    | 9             |            |
|    | 3           | NICOLAS           | CACERES      |              | 222222              | 22-2 NICOLA                   | AS CAC         | ERED HINFER - HUIA      | s Nociumas Feimanen                            | les                 | 9                    | 9             |            |
| _  | 5_2         | MAHIANA           | GUNZALEZ     |              | 456456              | 64-7 MARIAN                   | IA GUNZ        | ALE Horas Comune        | s=>10 (Tabla Agrupada                          |                     | 9                    | 9             |            |
|    | 7           | MATEO             | LODEZ        |              | 202644              | 44-7 GUNZAL<br>45.2 MATE      | .U N<br>10 I   | OPEZ Horas_Comune       | s=>11 (1 abla Agrupada                         | aj 👘                | <b>_</b> 3           | 9             |            |
| _  | (           | MATEO             | LUFEZ        |              | 340304              | 40-0 MATE                     | .0 L           | Horas_Comune            | s=>12 (Tabla Agrupada<br>s=>13 (Tabla Agrupada | 3)                  | 3                    | 3             |            |
|    |             |                   |              |              |                     |                               |                | Horas Comune            | s=>14 (Tabla Agrupada<br>s=>14 (Tabla Agrupada |                     |                      |               |            |
|    |             |                   |              |              |                     |                               |                |                         |                                                |                     |                      |               |            |
|    |             |                   |              |              |                     |                               |                |                         |                                                |                     |                      |               |            |
|    |             |                   |              |              |                     |                               |                |                         |                                                |                     |                      |               |            |
|    |             |                   |              |              |                     |                               |                |                         |                                                |                     |                      |               |            |
|    |             |                   |              |              |                     |                               |                |                         |                                                |                     |                      |               |            |
|    |             |                   |              |              |                     |                               |                |                         |                                                |                     |                      |               |            |
|    | Archivo     | C:\Users\fvaz     | uez.GNS\Des  | ktop\Prueba0 | GNS.xls             | 🔍 🔊                           | Usar Planil    | lla: [Por Defecto]      | - 19 1                                         |                     |                      |               |            |
|    | Arciiivo    | A 0               |              |              | _                   |                               |                |                         |                                                |                     |                      |               |            |
| -  | ODBC        | <b>O.</b> , 21    |              | Importar     | en Tipo de Liq.: 🏼  | D - Sueldos                   | Imp. en O      | bra [Por Defecto]       | <b>_</b>                                       |                     |                      |               |            |
| In | np. en Mes: | <b>(-</b> 04 - 20 | 18 🗾 🛛       | Cantidad de  | Registros: 6 V      | /er contratos solo vinculados | <b>⊻</b> Gru   | po ae Liq. en Column    | a: U Solo con vinc                             | culo en Ubra 📃      |                      |               |            |
|    | NºEmp ▼     |                   |              |              | [No vinculado]      | [No vinculado]                | [No vinculado] | Horas_Comunes=>1        | Horas_Comunes=>                                | 2 Horas_Comunes     | =>3 Horas_Comunes=>4 | Horas_Comunes | =>5 oras_C |
|    | ****        | Nombre            | Apellido     |              | Doc                 | Nombre                        | Apellido       | Día 1                   | Día                                            | 2 1                 | Día 3 Día 4          | 4 D           | ia 5 Conce |
| ▶  | 1           | GABRIEL           | GONZALES     |              | 3362155-4           | GABRIEL                       | GONZALES       | <u> </u>                | )                                              | 9                   | 9                    | 9             | 9 Horas    |
|    | 2           | JUAN              | PEREZ        |              | 1111111-1           | JUAN                          | PEREZ          | 9                       | )                                              | 9                   | 9                    | 9             | 9 000      |
|    | 3           | NICOLAS           | CACERES      |              | 2222222-2           | NICOLAS                       | CACERES        | 9                       | 9                                              | 9                   | 9                    | 9             |            |
|    | 5_2         | MARIANA           | GONZALEZ     |              | 4564564-7           | MARIANA                       | GONZALEZ       | 9                       | )                                              | 9                   | 9                    | 9             | 9 - 30     |
| _  | 6           | GONZALO           | NUNEZ        |              | 5558444-7           | GONZALO                       | NUNEZ          | 9                       | 9                                              | 9                   | 9                    | 9             | 9 [Por De  |
|    | 1           | MATEU             | LUPEZ        |              | 3489645-3           | MATEU                         | LUPEZ          |                         | ,                                              | э                   | э                    | э             | 9          |

Una vez finalizado, le damos importar.

ideas I desarrollo I formación www.gns-software.com

MU\_Anexo\_15 - Versión 7 Edición 30/10/2018 Página 68